#### **BAB IV**

#### **IMPLEMENTASI DAN EVALUASI**

Pada tahap ini, desain yang telah dibuat pada tahap sebelumnya diimplementasikan dalam bentuk kode-kode program. Perangkat lunak lain dibutuhkan pengembang untuk melakukan penulisan kode-kode program. Selain itu, perangkat lunak lain juga dibutuhkan pengembang dalam membangun database dari desain yang telah dibuat pada tahap sebelumnya. Beberapa tahapan dalam implementasi sistem ini meliputi pengkodean *website running website*, *testing* dan evaluasi *website*. Agar aplikasi dapat berjalan pada komputer pribadi maka pengembang menginstall aplikasi pendukung yaitu XAMPP.

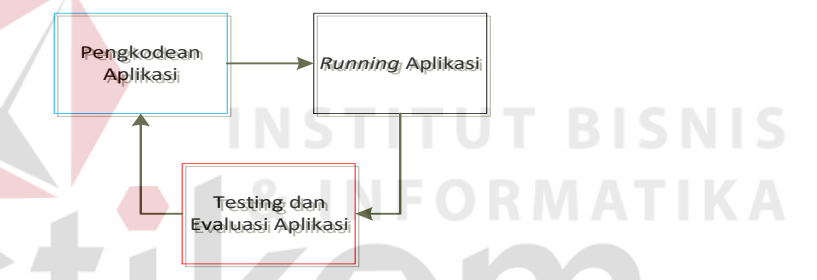

Gambar 4.1. Blok diagram impelentasi dan evaluasi

#### 4.1. Kebutuhan Implementasi

Implementasi program merupakan penyesuaian perangkat lunak dengan rancangan dan desain sistem yang telah dibuat sebelumnya. Pada implementasi Sistem Informasi Akademik di MTsN Pandaan dibutuhkan spesifikasi pendukung implementasi berupa perangkat keras dan perangkat lunak. Penjelasan implementasi akan dijelaskan sebagai berikut.

#### 4.1.1 Kebutuhan Perangkat Keras

Agar sistem yang telah dibangun dapat berjalan dengan baik, dibutuhkan spesifikasi perangkat keras untuk *server* yang memadai, dalam hal ini minimal spesifikasi *server localhost*, berikut spesifikasinya:

- 1. Processor 1,4 GHz AMD Opteron 64-bit
- 2. RAM 8 Gigabytes DDR3.
- 3. Harddisk Drive 320 GB.

Kebutuhan perangkat keras *client* untuk mengakses website sistem akademik ini adalah:

- 1. PC, Notebook dengan monitor resolusi 1280 x 800.
- 2. Jaringan LAN yang terhubung ke *server*.

#### 4.1.2 Kebutuhan Perangkat Lunak

Agar sistem informasi akademik intranet ini dapat dijalankan dengan baik, spesifikasi perangkat lunak *server* dan *client* juga harus dipenuhi. Penjelasan untuk perangkat lunak *server* adalah sebagai berikut :

- 1. Sistem Operasi: Windows XP Service Pack 2/Linux 2.4.1.
- 2. Web Server: Xampp (untuk *windows*) / LAMPP (untuk *Linux*).
- 3. Database: MySQL bersi 5 keatas.
- 4. Bahasa Pemrograman PHP versi 5 keatas.
- 5. Teknologi perangkat lunak pendukung: JS/JQuery, Boostrap,

Sedangkan kebutuhan minimal perangkat lunak *client* untuk mengakses sistem berbasis web ini adalah:

- Browser: Mozilla Firefox versi 30 keatas / Google Chrome versi 18 keatas / Safari versi 4 keatas.
- 2. Adobe Flash Player 10.3

## 4.2. Implementasi Sistem

Evaluasi sistem ini dilakukan untuk menguji apa yang diharapkan dan dibutuhkan telah tercapai atau tidak dengan beberapa *test case* dalam pengujiannya.

Sistem Informasi akademik ini dijalankan berdasarkan pembagian hak akses untuk setiap pengguna. Dalam uji coba ini melibatkan beberapa *user* yaitu Kepala Sekolah, Tata Usaha, Kesiswaan, Guru Pelajaran, dan Wali Kelas. Penjelasan berikut difokuskan pada fungsi-fungsi utama sistem sesuai dengan kebutuhan dan tujuan yang diharapkan. Tampilan *form* yang ada pada aplikasi adalah sebagai berikut.

## 4.2.1. Penerimaan Siswa Baru

#### a. Transaksi Penerimaan Siswa Baru

Pada halaman transaksi penerimaan siswa baru pihak sekolah (kesiswaan) telah melakukan login berhasil, halaman ini berisi informasi data calon siswa dan nilai seleksi PSB. Didalamnya terdapat kolom-kolom yang harus diisi sesuai identitas calon siswa untuk kebutuhan pihak sekolah, tampilan *form* untuk pencatatan data calon siswa dapat dilihat pada gambar 4.2.

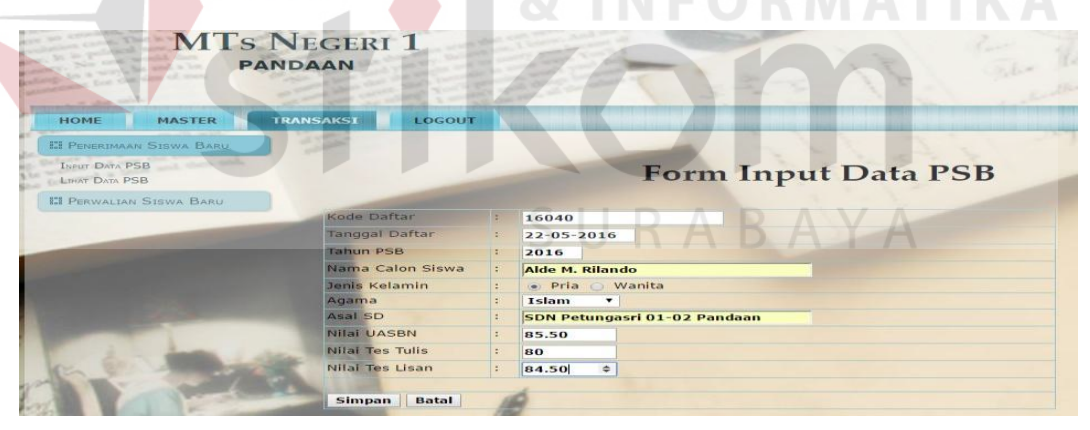

Gambar 4.2. Form Input Data Calon Siswa Baru

b. Laporan Penerimaan Siswa Baru

Laporan ini untuk kesiswaan dan orang tua / calon siswa baru.

#### b.1. Laporan Untuk Kesiswaan

Form lihat data penerimaan calon siswa baru didalamnya terdapat menu untuk penutupan PSB dan berapa kuota siswa yang akan diterima sekolah tiap tahun ajaran baru. Terdapat juga menu edit jika ada data yang tidak sesuai. Tampilannya untuk laporan kesiswaan dapat dilihat pada gambar 4.3.

| MTs N<br>pand            | EGER    | 11             |                                                                                                    | 7                     | 1 ===                | 2     | Par The               | . to                  | nika .           | -         |        |
|--------------------------|---------|----------------|----------------------------------------------------------------------------------------------------|-----------------------|----------------------|-------|-----------------------|-----------------------|------------------|-----------|--------|
| HOME MASTER TRA          | NSAKSI  | LOG            | оит                                                                                                    | and the second second |                      |       |                       |                       |                  |           |        |
| EI PENERIMAAN SISWA BARU |         |                |                                                                                                    | -                     |                      |       |                       |                       | -                | -         |        |
| INPUT DATA PSB           |         |                | Form                                                                                                    | Tib                   | at Data PSE          | tab   | 110 2                 | 016                   | -                | -         | -      |
| LIHAT DATA PSB           |         |                | Form                                                                                                    | I LIII                | at Data 1 SL         | , tan | un 2                  | .010                  |                  |           |        |
| III PERWALIAN SISWA BARU |         | _              |                                                                                                    |                       |                      |       |                       |                       |                  |           |        |
|                          | Print D | ocument        |                                                                                                    |                       |                      |       |                       |                       |                  |           |        |
|                          | Kuota d | terima :       | cl                                                                                                    | * Tutur               | DCD                  |       |                       |                       |                  |           |        |
|                          | Ruota o | cornina .      |                                                                                                    | • Tutup               | 1730                 |       |                       |                       |                  |           |        |
|                          | Rank    | Kode<br>Daftar | Nama Calon Siswa                                                                                                | Jenis<br>Kelamin      | Asal SD              |       | Nilai<br>Tes<br>Tulis | Nilai<br>Tes<br>Lisan | Nilai<br>Seleksi | Status    | Action |
|                          | 1       | 16011          | Devi Yuliana                                                                                                    | Wanita                | SDN Sumberrejo 01-02 | 99.00 | 80.50                 | 89.50                 | 86.90            | terdaftar | Edit   |
|                          | 2       | 16031          | Ryantra Mahardika                                                                                               | Pria                  | SDN Nogosari 01      | 87.60 | 80.50                 | 89.50                 | 84.62            | terdaftar | Edit   |
|                          | 3       | 16017          | Indra Dewi Wulansari                                                                                            | Wanita                | SDN Maarif Pandaan   | 76.76 | 78.50                 | 95.00                 | 83.10            | terdaftar | Edit   |
| 1 1 1 1 1 1 1 1          | 4       | 16040          | Alde M. Rilando                                                                                                 | Pria                  | SDN Petungasri 01-02 | 85.50 | 80.00                 | 84.50                 | 82.55            | terdaftar | Edit   |
| and the second states    | 5       | 16005          | Maula Elzada                                                                                                    | Wanita                | SDN Plumbon 03-04    | 65.13 | 95.00                 | 76.50                 | 82.33            | terdaftar | Edit   |
| 10                       | 6       | 16032          | Rofil Hariyanto                                                                                                 | Pria                  | SDN Maarif Pandaan   | 67.80 | 89.50                 | 79.00                 | 82.01            | terdaftar | Edit   |
|                          | 7       | 16013          | Alvian Prima Sambhera                                                                                           | Pria                  | SDN Plumbon 03-04    | 76.43 | 78.50                 | 89.50                 | 81.38            | terdaftar | Edit   |
|                          | 8       | 16010          | Widya Fitriasari                                                                                                | Wanita                | CON Detunerary 01 00 | 90.00 | 84.00                 | 56.50                 | 80 30            | to adalta | Edit   |
|                          |         |                | The second second second second second second second second second second second second second second second se |                       | SDN Petungash 01-02  |       |                       |                       | 00.00            | terdartar | ECUT   |
| On the second            | 9       | 16012          | Dewi Rana Purnamasari                                                                                           | Wanita                | SD Yayasan Pandaan   | 88.00 | 75.50                 | 78.50                 | 79.85            | terdaftar | Edit   |

Gambar 4.3. Form Laporan Daftar Calon Siswa Baru Diterima

## b.2. Laporan Untuk Kepala Sekolah

Berikut laporan untuk kepala sekolah agar mengetahui jumlah pendaftar mauun penerimaan siswa baru tiap tahunnya. Tampilan untuk pelaporan data seperti pada gambar 4.4.

| PA                                                                                                    | NDAAN    |                | - III                                 | 3                |                                         |                | Le.                   | in a                  |                  |                       |
|----------------------------------------------------------------------------------------------------|----------|----------------|---------------------------------------|------------------|-----------------------------------------|----------------|-----------------------|-----------------------|------------------|-----------------------|
| HOME                                                                                                    | LOGOUT   |                |                                       |                  |                                         |                |                       |                       |                  |                       |
| LAPORAN SISWA                                                                                                    | a fine   |                |                                       | -                | 1 1 1                                   |                | 21                    |                       | 1                |                       |
| LINAT DATA DSB                                                                                                    |          | -              |                                       |                  | 1                                       |                |                       | -                     |                  | -                     |
| LIHAT DATA SISWA AKTIF                                                                                                    |          | Lap            | oran Data P                           | 'ener            | imaan Siswa                             | i Bari         | ı tak                 | un                    | 2016             | and the second second |
| Lihat Data Siswa Tidak Aktif                                                                                                    |          | 1              |                                       |                  |                                         |                | 1                     |                       |                  |                       |
| LIHAT DATA SISWA RESIGN                                                                                                    |          |                |                                       |                  |                                         |                |                       |                       |                  |                       |
| LIHAT DATA SISWA LULUS                                                                                                    |          |                |                                       |                  |                                         |                |                       |                       |                  |                       |
| Kehadiran                                                                                                    | Rangking | Kode<br>Daftar | Nama Calon Siswa                      | Jenis<br>Kelamin | Asal SD                                 | Nilai<br>UASBN | Nilai<br>Tes<br>Tulis | Nilai<br>Tes<br>Lisan | Nilai<br>Seleksi | Status                |
| PENILAIAN                                                                                                    | 1        | 16011          | Devi Yuliana                          | Wanita           | SDN Sumberrejo 01-02                    | 99.00          | 80.50                 | 89.50                 | 87.85            | diterima              |
|                                                                                                    | 2        | 16031          | Ryantra Mahardika                     | Pria             | SDN Nogosari 01                         | 87.60          | 80.50                 | 89.50                 | 84.43            | diterima              |
| Jadwal Ujian                                                                                                    | 3        | 16040          | Alde M. Rilando                       | Pria             | SDN Sumberrejo                          | 85.78          | 82.50                 | 80.50                 | 83.08            | diterima              |
|                                                                                                    | 4        | 16005          | Maula Elzada                          | Wanita           | SDN Plumbon 03-04                       | 65.13          | 95.00                 | 76.50                 | 82.33            | diterima              |
|                                                                                                    | 5        | 16017          | Indra Dewi Wulansari                  | Wanita           | SDN Maarif Pandaan                      | 76.76          | 78.50                 | 95.00                 | 81.28            | diterima              |
|                                                                                                    | 6        | 16032          | Rofil Hariyanto                       | Pria             | SDN Maarif Pandaan                      | 67.80          | 89.50                 | 79.00                 | 80.89            | diterima              |
| 2 1 1 1                                                                                                    | 7        | 16010          | Widya Fitriasari                      | Wanita           | SDN Petungasri 01-02                    | 90.00          | 84.00                 | 56.50                 | 80.30            | diterima              |
| and the second second se |          |                |                                       |                  |                                         |                |                       |                       |                  |                       |
|                                                                                                    | 8        | 16033          | Khusnul Alim                          | Pria             | SDN Jogosari 01-02                      | 86.80          | 78.50                 | 74.50                 | 80.19            | tunggu                |
|                                                                                                    | 8        | 16033<br>16013 | Khusnul Alim<br>Alvian Prima Sambhera | Pria<br>Pria     | SDN Jogosari 01-02<br>SDN Plumbon 03-04 | 86.80<br>76.43 | 78.50<br>78.50        | 74.50<br>89.50        | 80.19<br>80.08   | tunggu<br>tunggu      |

Gambar 4.4. Form Laporan Data Penerimaan Siswa Baru

## b.3. Laporan Untuk Orang Tua / Calon Siswa Baru

Tampilan cetak laporan siswa baru yang ditujukan bagi orang tua siswa dapat dilihat pada gambar 4.5.

Cetak Laporan PSE

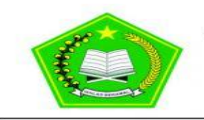

PTD Dinas Pendidikan Kabupaten Pasuruan

Madrasah Tsanawiyah Negeri 1 Pandaan Jalan Urip Sumoharjo No. 13 Nogosari, Pandaan Telp: (0343) 631432

| Ranking | Kode<br>Daftar | Nama Siswa            | Jenis<br>Kelamin | Asal SD              | Nilai<br>UASBN | Nilai<br>Tulis | Nilai<br>Lisan | Nilai<br>Seleksi | Status   |
|---------|----------------|-----------------------|------------------|----------------------|----------------|----------------|----------------|------------------|----------|
| 1       | 16011          | Devi Yuliana          | Wanita           | SDN Sumberrejo 01-02 | 99.00          | 80.50          | 89.50          | 87.85            | diterima |
| 2       | 16031          | Ryantra Mahardika     | Pria             | SDN Nogosari 01      | 87.60          | 80.50          | 89.50          | 84.43            | diterima |
| 3       | 16040          | Alde M. Rilando       | Pria             | SDN Sumberrejo       | 85.78          | 82.50          | 80.50          | 83.08            | diterima |
| 4       | 16005          | Maula Elzada          | Wanita           | SDN Plumbon 03-04    | 65.13          | 95.00          | 76.50          | 82.33            | diterima |
| 5       | 16017          | Indra Dewi Wulansari  | Wanita           | SDN Maarif Pandaan   | 76.76          | 78.50          | 95.00          | 81.28            | diterima |
| 6       | 16032          | Rofil Hariyanto       | Pria             | SDN Maarif Pandaan   | 67.80          | 89.50          | 79.00          | 80.89            | diterima |
| 7       | 16010          | Widya Fitriasari      | Wanita           | SDN Petungasri 01-02 | 90.00          | 84.00          | 56.50          | 80.30            | diterima |
| 8       | 16033          | Khusnul Alim          | Pria             | SDN Jogosari 01-02   | 86.80          | 78.50          | 74.50          | 80.19            | tunggu   |
| 9       | 16013          | Alvian Prima Sambhera | Pria             | SDN Plumbon 03-04    | 76.43          | 78.50          | 89.50          | 80.08            | tunggu   |
| 10      | 16012          | Dewi Rana Purnamasari | Wanita           | SD Yayasan Pandaan   | 88.00          | 75.50          | 78.50          | 79.85            | tunggu   |
| 11      | 16006          | Rofinda Surya         | Wanita           | SDN Petungasri 01-02 | 76.67          | 87.50          | 65.00          | 79.75            | tunggu   |
| 12      | 16023          | Etika Rizky Amelia    | Wanita           | SDN Sumberrejo 01-02 | 80.50          | 78.50          | 80.50          | 79.50            | tunggu   |
| 13      | 16002          | Rischa Andhika        | Wanita           | SDN Maarif Pandaan   | 80.50          | 78.00          | 78.00          | 78.75            | tunggu   |
| 14      | 16037          | Yeni Wulandari        | Wanita           | SDN Plumbon 03-04    | 88.00          | 65.00          | 95.00          | 77.90            | tunggu   |
| 15      | 16003          | Yudho Prasetyo        | Pria             | SDN Sumberrejo 01-02 | 90.20          | 77.00          | 60.00          | 77.56            | tunggu   |
| 16      | 16027          | Evi Marvianti         | Wanita           | SDN Jogosari 01-02   | 65.00          | 89.50          | 65.90          | 77.43            | tunggu   |
| 17      | 16028          | Delby Permata Sari    | Wanita           | SDN Petungasri 01-02 | 76.76          | 80.50          | 65.90          | 76.46            | tunggu   |
| 18      | 16014          | Adityo Pambudi        | Pria             | SDN Maarif Pandaan   | 87.50          | 68.50          | 78.50          | 76.20            | tunggu   |
| 19      | 16022          | Ajeng Putri Pratiwi   | Wanita           | SDN Maarif Pandaan   | 76.43          | 80.50          | 65.00          | 76.18            | tunggu   |
| 20      | 16019          | Febri Angga Dali      | Pria             | SDN Maarif Pandaan   | 78.87          | 78.50          | 65.50          | 76.01            | tunggu   |
| 21      | 16039          | Yani Arini            | Wanita           | SDN Sumberrejo 01-02 | 78.87          | 78.50          | 65.50          | 76.01            | tunggu   |
| 22      | 16009          | Wahyu Lutfi Pratama   | Pria             | SDN Petungsari 03-04 | 67.35          | 76.50          | 87.50          | 75.95            | tunggu   |

Laporan Penerimaan Siswa Baru tahun 2016

Gambar 4.5. Form Cetak Laporan Daftar Calon Siswa Baru Diterima

## 4.2.2. Perwalian Siswa

## a. Transaksi Perwalian Siswa

Halaman transaksi perwalian siswa baru pihak sekolah (kesiswaan) telah melakukan login berhasil, halaman ini lanjutan dari proses penerimaan siswa baru yang telah diterima. Tampilan *form* untuk pengecekan data siswa baru dapat dilihat pada gambar 4.6, didalamnya terdapat kolom cek nomor pendaftaran siswa baru, apabila termasuk siswa yang diterima dapat melanjutkan ke proses selanjutnya yaitu pencatatan identitas siswa baru untuk kebutuhan pihak sekolah. Agar pencatatan berjalan maksimal terdapat beberapa kolom yang harus diisi agar melengkapi biodata siswa baru tampilannya pada gambar 4.7.

| MTs<br>PA                                                                                                    | Negeri 1<br>Indaan      | -       | 1123             | My Millielan |   |
|----------------------------------------------------------------------------------------------------|-------------------------|---------|------------------|--------------|---|
| HOME MASTER                                                                                                    | TRANSAKSI LOGOUT        |         |                  |              |   |
| 🞇 Penerimaan Siswa Baru                                                                                                    |                         |         |                  |              |   |
| 🖬 Perwalian Siswa Baru                                                                                                    |                         | Form In | put Data Siswa I | Baru         | 1 |
|                                                                                                    | No. Pendaftaran :       | 16040   |                  |              |   |
| Contraction of the local division of the local division of the loc | Cek No Pendaftaran Bata |         |                  |              |   |

Gambar 4.6. Form Pengecekan Data Calon Siswa Baru Diterima

| MTs N<br>Pan             | NEGERI 1<br>Idaan |       |                   | 141 -          | The Hander |
|--------------------------|-------------------|-------|-------------------|----------------|------------|
| HOME MASTER T            | RANSAKSI LOGOUT   | T     |                   |                |            |
| EI PENERIMAAN SISWA BARU | The second        |       | Form Inj          | out Data Siswa | Baru       |
|                          | No. Pendaftaran   |       | 16040             |                |            |
|                          | Nama Siswa        | -     | Alde M. Rilando   |                |            |
|                          | Kelas             | 1     | 001               | VII 1          |            |
|                          | Jenis Kelamin     | 4     | 💿 Pria 🔘 Wanita   |                |            |
|                          | Alamat            | :     | Pandaan           |                |            |
| 1 - han i an             | Agama             | 1     | Islam 🔻           |                | 20)<br>20  |
| Ch la state              | Tempat lahir      | 4     | Pasuruan          |                |            |
| A D-                     | Tanggal Lahir     | 1     | 22-September-1992 |                |            |
|                          | Tanggal Masuk     | /date | 24-Mei-2016       |                |            |
|                          | Telepop           | 1000  | 082330002003      |                |            |

Gambar 4.7. Form Pencatatan Data Siswa Baru Diterima

## b. Laporan Perwalian

Laporan Perwalian ditujukan untuk kesiswaan, wali kelas dan kepala sekolah.

## b.1. Laporan Untuk Kesiswaan

Untuk kesiswaan terdapat menu *edit* dan *delete* jika ada data yang tidak sesuai. Laporan data siswa aktif tiap kelas tampilannya pada gambar 4.8, untuk siswa tidak aktif pada gambar 4.9, dan untuk siswa resign pada gambar 4.10.

| PA                        | NDAAN                                                                                                    |                                                                                                    |                                                                                         |                                           | in protection and                                                                                                    |                                |
|---------------------------|----------------------------------------------------------------------------------------------------|----------------------------------------------------------------------------------------------------|-----------------------------------------------------------------------------------------|-------------------------------------------|----------------------------------------------------------------------------------------------------|--------------------------------|
|                           | - Martin                                                                                                    |                                                                                                    |                                                                                         |                                           | Star - 1 Martin                                                                                                    |                                |
| OME MASTER                | TRANSAKST                                                                                                    | тис                                                                                                    |                                                                                         |                                           | Altern secondarity secondarity sec                                                                                    |                                |
| SIBWA                     |                                                                                                    |                                                                                                    |                                                                                         |                                           |                                                                                                    |                                |
| nut Data Sime             |                                                                                                    | and the second second s |                                                                                         |                                           | 2                                                                                                    |                                |
| AT DATA SISWA             |                                                                                                    | F                                                                                                    | orm Lihat D                                                                             | ata Si                                    | swa Aktif                                                                                                    |                                |
| AT DATA SISWA TIDAK AKTIP | and the second second se |                                                                                                    |                                                                                         |                                           |                                                                                                    |                                |
| HAT DATA SISWA BEITON     |                                                                                                    |                                                                                                    |                                                                                         |                                           |                                                                                                    |                                |
|                           |                                                                                                    |                                                                                                    |                                                                                         |                                           |                                                                                                    |                                |
|                           | Kelas                                                                                                    | · VIII ·                                                                                                    |                                                                                         | 10 1                                      |                                                                                                    |                                |
|                           | Libat Data                                                                                                    |                                                                                                    |                                                                                         | RA                                        |                                                                                                    |                                |
|                           | Lihat Data                                                                                                    | Nomer Induk                                                                                                    | SU                                                                                      | RA                                        | BAYA                                                                                                    | Action                         |
|                           | Lihat Data<br>No Induk                                                                                                    | Nomer Induk                                                                                                    | Name Siswa                                                                              | Relas                                     | B-Alamat                                                                                                    | Action                         |
| -                         | Lihat Data<br>No Induk                                                                                                    | Nomer Induk                                                                                                    | Name Siswa<br>Hendri Abudi<br>Hetik Fatmalasari                                         |                                           | Alamat<br>Lingkungan Kutorejo Kuti 34<br>Plumbon gg 3 ng 3                                                            | Action<br>Edit                 |
| -                         | Lihat Data<br>No Induk<br>1<br>2<br>3                                                                                                    | Nomer Induk<br>15001<br>15002<br>15003                                                                                                    | Nama Siswa<br>Hendri Abudi<br>Hetik Fatmalasari<br>Adi Oriza Purnama                    |                                           | Alamat<br>Lingkungan Kutorejo Kuti 34<br>Plumbon gg 3 no 3<br>Dusun Wunut Sumberrejo 3                                | Action<br>Edit<br>Edit<br>Edit |
| -                         | Lihat Data                                                                                                    | Nomer Induk<br>15001<br>15002<br>15003<br>15004                                                                                                    | Nama Siswa<br>Hendri Abudi<br>Hetik Fatmalasari<br>Adi Oriza Purnama<br>Bagus Herdianto | Kelas<br>VII 1<br>VII 1<br>VII 1<br>VII 1 | Alamat<br>Lingkungan Kutorejo Kuti 34<br>Plumbon gg 3 no 3<br>Dusun Wunut Sumberrejo 3<br>Lingkungan Kutorejo Kuti 12 | Action<br>Edit<br>Edit<br>Edit |

Gambar 4.8. Form Lihat Data Siswa Aktif Tiap Kelas

| Local T. THEFT                         | and Sharin with P.                          | ANDAAN                 |                                                 |                                                                                                   |                                               |                                                                                                    | -                                      | -                                            |
|----------------------------------------|---------------------------------------------|------------------------|-------------------------------------------------|---------------------------------------------------------------------------------------------------|-----------------------------------------------|----------------------------------------------------------------------------------------------------|----------------------------------------|----------------------------------------------|
| 12 mar                                 | the solar contains                          |                        | -                                               |                                                                                                   | 1                                             | 2.62.F                                                                                                    |                                        | -                                            |
| DME                                    | MASTER                                      | TRANSAKSI              | LOGOUT                                          |                                                                                                   |                                               |                                                                                                    |                                        |                                              |
|                                        |                                             |                        |                                                 |                                                                                                   |                                               |                                                                                                    |                                        |                                              |
| NISWA                                  |                                             |                        |                                                 |                                                                                                   |                                               |                                                                                                    |                                        |                                              |
| PUT DATA SE                            | SWA                                         |                        |                                                 | Error Libert D.                                                                                   | + C'-                                         | Tidal Alstif                                                                                                    |                                        |                                              |
|                                        |                                             |                        |                                                 | FORD LIDOT LI                                                                                     |                                               |                                                                                                    |                                        |                                              |
| AT DATE SU                             | UNK .                                       |                        |                                                 | Form Linat Da                                                                                     | ita 515                                       | wa Huak Aktii                                                                                                    |                                        |                                              |
| HAT DATA SU                            | tina<br>siva Tidak Aktif                    |                        |                                                 | Form Linat Da                                                                                     | ita 515                                       | wa Huak Akui                                                                                                    |                                        |                                              |
| AT DATA ST                             | inna<br>Swa Tidak Aktif<br>Tidak Restan     | No                     | Nomer Induk                                     | Nama Siswa                                                                                        | Kelas                                         | Alamat                                                                                                    | Action                                 | Edit                                         |
| AT DATA SIT                            | inna<br>Iswa Tidak Aktif<br>Iswa Residan    | No                     | Nomer Induk<br>14011                            | Nama Siswa                                                                                        | Kelas                                         | Alamat<br>Ji. Raya Barsari 37                                                                                        | Action                                 | Edit                                         |
| AT DATA SI<br>AT DATA SI<br>AT DATA SI | owa Tidak Aktif<br>Iswa Reside              | No<br>1<br>2           | Nomer Induk<br>14011<br>15030                   | Form Linat Da<br>Nama Siswa<br>Fitria Ningsih<br>Rizky Dwi Prameswari                             | Kelas<br>VIII 2<br>VIII 2                     | Alamat<br>Jl. Raya Barsari 37<br>Perumahan Navila Graha C1 1                                                         | Action<br>Edit<br>Edit                 | Edit<br>Delete<br>Delete                     |
| AT DATA SU<br>AT DATA SU<br>AT DATA SU | tana<br>Iswa Tidak Aktep<br>Iswa Residu     | No<br>1<br>2<br>3      | Nomer Induk<br>14011<br>15030<br>15032          | Form Linat Da<br>Nama Siswa<br>Fitria Ningsih<br>Rizky Dwi Prameswari<br>Aditya Utama Rama Dianto | Kelas<br>VIII 2<br>VIII 2<br>VIII 3           | Alamat<br>Jl. Raya Barsari 37<br>Perumahan Navila Graha C1 1<br>Dusun Wunut Sumberrejo 4                             | Action<br>Edit<br>Edit<br>Edit         | Edit<br>Delete<br>Delete<br>Delete           |
| AT DATA ST                             | nna<br>Swa Tidak Aktif<br>Inna Resina       | No<br>1<br>2<br>3<br>4 | Nomer Induk<br>14011<br>15030<br>15032<br>15033 | Nama Siswa<br>Fitria Ningsih<br>Rizky Dwi Prameswari<br>Aditya Utama Rama Dianto<br>Nizar Aquita  | Kelas<br>VIII 2<br>VIII 2<br>VIII 3<br>VIII 3 | Alamat<br>Ji, Raya Barsari 37<br>Perumahan Navila Graha C1 1<br>Dusun Nujnik Rt 02 Rw 04 23                          | Action<br>Edit<br>Edit<br>Edit<br>Edit | Edit<br>Delete<br>Delete<br>Delete<br>Delete |
| AT DATA SI<br>AT DATA SIT              | inna<br>swa Tigare Aktif<br>rinna Filessian | No<br>1<br>2<br>3<br>4 | Nomer Induk<br>14011<br>15030<br>15032<br>15033 | Nema Siswe<br>Fitria Ningsih<br>Rizky Dwi Prameswari<br>Aditya Utama Rama Dianto<br>Nizar Aquita  | Kelas<br>VIII 2<br>VIII 2<br>VIII 3<br>VII 3  | Alamat<br>Ji. Raya Barsari 37<br>Perumahan Navila Graha C1 1<br>Dusun Wunut Sumberrejo 4<br>Dusun Nunut Sumberrejo 4 | Action<br>Edit<br>Edit<br>Edit<br>Edit | Edit<br>Delete<br>Delete<br>Delete<br>Delete |

Gambar 4.9. Form Lihat Data Siswa Tidak Aktif Untuk Seluruh Siswa

| PANI                    | DEGER<br>DAAN     | 11                                     |                                                                     | 14                                      |                                 | Part state                                                                    | ~                              | -                                  |
|-------------------------|-------------------|----------------------------------------|---------------------------------------------------------------------|-----------------------------------------|---------------------------------|-------------------------------------------------------------------------------|--------------------------------|------------------------------------|
| HOME MASTER TR          | ANSAKSI           | LOGOUT                                 |                                                                     |                                         |                                 |                                                                               |                                |                                    |
| Siswa                   |                   |                                        |                                                                     |                                         |                                 |                                                                               |                                |                                    |
| INPUT DATA SIDAA        |                   |                                        | -                                                                   | 111 . D .                               | <i>c</i> .                      |                                                                               |                                |                                    |
|                         |                   |                                        | Form                                                                | Lihat Dat                               | a Sis                           | wa Kesign                                                                     |                                |                                    |
|                         |                   |                                        |                                                                     |                                         |                                 |                                                                               |                                |                                    |
|                         |                   |                                        |                                                                     |                                         |                                 |                                                                               |                                |                                    |
| LIHAT DATA SISWA RESIGN | No                | Nomer Induk                            | Nama Siswa                                                          | Jenis Kelamin                           | Kelas                           | Alamat                                                                        | Action                         | Edit                               |
| LIMAT DATA SISWA RESIGN | No<br>1           | Nomer Induk<br>13032                   | Nama Siswa<br>Lion Septiyan                                         | Jenis Kelamin<br>Pria                   | Kelas<br>IX 3                   | Alamat<br>Jl. Kalitengah Baru 2                                               | Action<br>Edit                 | Edit<br>Delete                     |
| LINAT DATA SISWA RESIGN | No<br>1<br>2      | Nomer Induk<br>13032<br>13033          | Nama Siswa<br>Lion Septiyan<br>Lia Kartika Sari                     | Jenis Kelamin<br>Pria<br>Wanita         | Kelas<br>IX 3<br>IX 5           | Alamat<br>Jl. Kalitengah Baru 2<br>Dusun Wunut Sumberrejo 12                  | Action<br>Edit<br>Edit         | Edit<br>Delete<br>Delete           |
| Lihat Data Siswa Resign | No<br>1<br>2<br>3 | Nomer Induk<br>13032<br>13033<br>14017 | Nama Siswa<br>Lion Septiyan<br>Lia Kartika Sari<br>Titto Widyantoro | Jenis Kelamin<br>Pria<br>Wanita<br>Pria | Kelas<br>IX 3<br>IX 5<br>VIII 3 | Alamat<br>Jl. Kalitengah Baru 2<br>Dusun Wunut Sumberrejo 12<br>Jl. Juanda 40 | Action<br>Edit<br>Edit<br>Edit | Edit<br>Delete<br>Delete<br>Delete |

Gambar 4.10. Form Lihat Data Siswa Resign Untuk Seluruh Siswa

b.2. Laporan Untuk Wali Kelas

Berikut ini merupakan tampilan laporan data siswa wali. Tampilannya seperti pada gambar 4.11.

| PA                                                                                        | NDAAN                           | 1                                               | Areas                                                                                                    |                                                      |                                                                                                    |                                                                                                    | a lillicher                                                              | 2.                                                                       |
|-------------------------------------------------------------------------------------------|---------------------------------|-------------------------------------------------|----------------------------------------------------------------------------------------------------|------------------------------------------------------|----------------------------------------------------------------------------------------------------|----------------------------------------------------------------------------------------------------|--------------------------------------------------------------------------|--------------------------------------------------------------------------|
| HOME TRANSAKSI                                                                            | LAPORAN                         |                                                 | LOGOUT                                                                                                    |                                                      |                                                                                                    |                                                                                                    |                                                                          |                                                                          |
| LIPORT SISWA WALL<br>LIPORT SISWA WALL<br>LIPORT DATA NILAI KELAS<br>LIPORT DATA RANGKIMS |                                 |                                                 | -                                                                                                    | L                                                    | aporan Siswa                                                                                                    | Wali                                                                                                    |                                                                          |                                                                          |
| RAPOR SISWA                                                                               | Kelas                           |                                                 | VIII 1 T                                                                                                    |                                                      |                                                                                                    |                                                                                                    |                                                                          |                                                                          |
| EI RAPOR SISWA                                                                            | Kelas                           | No<br>Induk                                     | : VIII 1 V<br>Nama Siswa                                                                                    | Jenis<br>Kelamin                                     | Alamat                                                                                                    | Nama Orangtua                                                                                                    | Telpon Ortu                                                              | Telpon Wali                                                              |
| E RAPOR SISWA                                                                             | Kefas<br>No                     | No<br>Induk<br>14001                            | : VIII 1 v<br>Nama Siswa<br>Staniatul Masruroh                                                              | Jenis<br>Kelamin<br>Pria                             | Alamat<br>Jl. Raya Barsari 54                                                                                                  | Nama Orangtua<br>Hartono - Octavianur                                                                                              | Telpon Ortu<br>087656473211                                              | Telpon Wali<br>082244567899                                              |
| El RAPOR SISWA                                                                            | Kefas<br>No<br>1<br>2           | No<br>Induk<br>14001<br>14002                   | ; VIII 1 •<br>Nama Siswa<br>Staniatul Masruroh<br>Hanina Nur Affifah                                        | Jenis<br>Kelamin<br>Pria<br>Wanita                   | Alamat<br>Jl. Raya Barsari 54<br>Jl. Darmawangsa Kasri 3                                                                       | Nama Orangtua<br>Hartono - Octavianur<br>Achmad Zakky -<br>Shinta Arumsari                                                         | <b>Telpon Ortu</b><br>087656473211<br>08976547882                        | Telpon Wali<br>082244567899<br>08124578782                               |
| EI RADOR SISWA                                                                            | Kefas<br>No<br>1<br>2<br>3      | No<br>Induk<br>14001<br>14002<br>14003          | ; VIII 1 •<br>Nama Siswa<br>Stanjatul Masruroh<br>Hanina Nur Affifah<br>Bayu Yudistira                      | Jenis<br>Kelamin<br>Pria<br>Wanita<br>Pria           | Alamat<br>Jl. Raya Barsari 54<br>Jl. Darmawangsa Kasri 3<br>Dusun Wangi Sumberrejo RT<br>04 RW 03 No,7                         | Nama Orangtua<br>Hartono - Octavianur<br>Achmad Zakky -<br>Shinta Arumsari<br>Nur Ali - Puut<br>Anggraini                          | Telpon Ortu<br>087656473211<br>08976547882<br>0343633456                 | Telpon Wali<br>082244567899<br>08124578782<br>08971123654                |
| El Racca Sidwa                                                                            | Kelas<br>No<br>1<br>2<br>3<br>4 | No<br>Induk<br>14001<br>14002<br>14003<br>14004 | ; VIII 1 *<br>Nama Siswa<br>Staniatul Masruroh<br>Hanina Nur Affifah<br>Bayu Yudistira<br>Fisca Ayu Dzulkhy | Jenis<br>Kelamin<br>Pria<br>Wanita<br>Pria<br>Wanita | Alamat<br>Jl. Raya Barsari 54<br>Jl. Darmawangsa Kasri 3<br>Dusun Wangi Sumberrejo RT<br>04 RW 03 No.7<br>Nampes RT 02 RW 04 6 | Nama Orangtua<br>Hartono - Octavianur<br>Achmad Zakky -<br>Shinta Arumsari<br>Nur Ali - Puut<br>Anggraini<br>Khoiruddin - Yollania | Telpon Ortu<br>087656473211<br>08976547882<br>0343633456<br>082354400278 | Telpon Wali<br>082244567899<br>08124578782<br>08971123654<br>08886579203 |

Gambar 4.11. Form Lihat Data Siswa Wali Untuk Wali Kelas

## b.3. Laporan Untuk Kepala Sekolah

Tampilan laporan untuk kepala sekolah terdapat laporan jumlah siswa aktif tiap angkatan pada gambar 4.12, untuk jumlah siswa tidak aktif keseluruhan pada gambar 4.13, dan untuk jumlah siswa resign keseluruhan pada gambar 4.14.

| HOME LAPORAN<br>Laporan Siswa<br>Lihat Data PSB        | LOGOUT                                                                                                    |                                                                      |                                                                                                    |                                                                                                    | view                                                           |                                                                      |
|--------------------------------------------------------|----------------------------------------------------------------------------------------------------|----------------------------------------------------------------------|----------------------------------------------------------------------------------------------------|----------------------------------------------------------------------------------------------------|----------------------------------------------------------------|----------------------------------------------------------------------|
| ELAPORAN SISWA                                         | and the second second s |                                                                      |                                                                                                    | I I T T I Take                                                                                                    | MILLIN .                                                       | -                                                                    |
| LTHAT DATA PSB                                         | -                                                                                                    |                                                                      |                                                                                                    |                                                                                                    |                                                                |                                                                      |
| Lihat Data Siswa Aktif<br>Lihat Data Siswa Tidak Aktif |                                                                                                    |                                                                      | Laporan Dat                                                                                                    | a Siswa Aktif Tahun 20                                                                                                    | 16                                                             |                                                                      |
| LINAT DATA SISWA RESIGN                                | Tingka                                                                                                    |                                                                      | : VII ·                                                                                                    |                                                                                                    |                                                                |                                                                      |
| LIHAT DATA Stewa Lucus                                 |                                                                                                    |                                                                      |                                                                                                    |                                                                                                    |                                                                |                                                                      |
| 1 Kehadiran                                            | Lihat                                                                                                    | Data                                                                 |                                                                                                    |                                                                                                    |                                                                |                                                                      |
| 2 PENILAIAN                                            | No.                                                                                                    | No. Induk                                                            | Nama Siswa                                                                                                    | Alamat                                                                                                    | Jenis Kelamin                                                  | Kelas                                                                |
|                                                        | 1                                                                                                    | 15001                                                                | Hendri Abudi                                                                                                    | Lingkungan Kutorejo Kuti 34                                                                                                    | Pria                                                           | VII 1                                                                |
| JADWAL UJIAN                                           | 2                                                                                                    | 15002                                                                | Hetik Fatmalasari                                                                                                    | Plumbon gg 3 no 3                                                                                                    | Wanita                                                         | VII 1                                                                |
|                                                        | 3                                                                                                    | 15003                                                                | Adi Oriza Purnama                                                                                                    | Dusun Wunut Sumberrejo 3                                                                                                    | Pria                                                           | VII 1                                                                |
|                                                        | 1                                                                                                    | 15004                                                                | Bagus Herdianto                                                                                                    | Lingkungan Kutorejo Kuti 12                                                                                                    | Pria                                                           | VII 1                                                                |
|                                                        |                                                                                                    |                                                                      |                                                                                                    |                                                                                                    |                                                                |                                                                      |
|                                                        | 5                                                                                                    | 15005                                                                | Imam Nanda Anthago                                                                                                    | Perumahan Navila Graha E1 11                                                                                                    | Wanita                                                         | VII 1                                                                |
|                                                        | 456                                                                                                    | 15005<br>15006                                                       | Imam Nanda Anthaqo<br>Henny Fatmawati Budiono                                                                                                    | Perumahan Navila Graha E1 11<br>Dusun Nogosari rt01 rw06 no.6                                                                                                    | Wanita<br>Wanita                                               | VII 1<br>VII 2                                                       |
| 10 - L                                                 | 4<br>5<br>6<br>7                                                                                                    | 15005<br>15006<br>15007                                              | Imam Nanda Anthaqo<br>Henny Fatmawati Budiono<br>Dio Arista Setyo                                                                                                    | Perumahan Navila Graha E1 11<br>Dusun Nogosari rt01 rw06 no.6<br>Dusun Nogosari rt02 rw04 no.8                                                                                                    | Wanita<br>Wanita<br>Pria                                       | VII 1<br>VII 2<br>VII 2                                              |
| 6 h                                                    | 4<br>5<br>6<br>7<br>8                                                                                                    | 15005<br>15006<br>15007<br>15008                                     | Imam Nanda Anthaqo<br>Henny Fatmawati Budiono<br>Dio Arista Setyo<br>Emy Zuroidah                                                                                                    | Perumahan Navila Graha E1 11<br>Dusun Nogosari rt01 rw06 no.6<br>Dusun Nogosari rt02 rw04 no.8<br>Dusun Wangi Sumberrejo RT 01 RW 03 No.16                                                                                                 | Wanita<br>Wanita<br>Pria<br>Wanita                             | VII 1<br>VII 2<br>VII 2<br>VII 2<br>VII 2                            |
|                                                        | 4<br>5<br>6<br>7<br>8<br>9                                                                                                    | 15005<br>15006<br>15007<br>15008<br>15009                            | Imam Nanda Anthaqo<br>Henny Fatmawati Budiono<br>Dio Arista Setyo<br>Emy Zuroidah<br>Fajar Syeftiawan                                                                                   | Perumahan Navila Graha El 11<br>Dusun Nogosari rt01 rw06 no.6<br>Dusun Nogosari rt02 rw04 no.8<br>Dusun Wangi Sumberrejo RT 01 RW 03 No.16<br>Plumbon gg 1 no 3                                                                            | Wanita<br>Wanita<br>Pria<br>Wanita<br>Pria                     | VII 1<br>VII 2<br>VII 2<br>VII 2<br>VII 2<br>VII 2                   |
|                                                        | 4<br>5<br>6<br>7<br>8<br>9<br>10                                                                                                    | 15005<br>15006<br>15007<br>15008<br>15009<br>15010                   | Imam Nanda Anthaqo<br>Henny Fatmawati Budiono<br>Dio Arista Setyo<br>Emy Zuroidah<br>Fajar Syeftiawan<br>Febriyanti Dinda Songkoyono                                                    | Perumahan Navila Graha El 11<br>Dusun Nogosari rt01 rw06 no.6<br>Dusun Nogosari rt02 rw04 no.8<br>Dusun Wangi Sumberrejo RT 01 RW 03 No.16<br>Plumbon gg 1 no 3<br>Lingkungan Kutorejo kuti 7                                              | Wanita<br>Wanita<br>Pria<br>Wanita<br>Pria<br>Wanita           | VII 1<br>VII 2<br>VII 2<br>VII 2<br>VII 2<br>VII 2<br>VII 2          |
| The second                                             | 4<br>5<br>6<br>7<br>8<br>9<br>10<br>11                                                                                                    | 15005<br>15006<br>15007<br>15008<br>15009<br>15010<br>15012          | Imam Nanda Anthago<br>Henny Fatmawati Budiono<br>Dio Arista Setyo<br>Emy Zuroidah<br>Fajar Syeftiawan<br>Febriyanti Dinda Songkoyono<br>Linggar Vambayun                                | Perumahan Navila Graha El 11<br>Dusun Nogosari ttol rvoó no.6<br>Dusun Nogosari ttol zvoó no.6<br>Dusun Wangi Sumberrejo RT 01 RW 03 No.16<br>Plumbon gg 1 no 3<br>Lingkungan Kutorejo Kuti 7<br>Nampes RT 06 RW 04 4                      | Wanita<br>Wanita<br>Pria<br>Wanita<br>Pria<br>Wanita<br>Wanita | VII 1<br>VII 2<br>VII 2<br>VII 2<br>VII 2<br>VII 2<br>VII 2<br>VII 3 |
| 1                                                      | 4<br>5<br>6<br>7<br>8<br>9<br>10<br>11<br>11                                                                                                    | 15005<br>15006<br>15007<br>15008<br>15009<br>15010<br>15012<br>15013 | Imam Nanda Anthaqo<br>Henny Fatmawati Budiono<br>Dio Arista Setyo<br>Emy Zuroidah<br>Fajar Syefitawan<br>Febriyanti Dinda Songkoyono<br>Linggar Vambayun<br>Kurniawan Dinda Sari Nurdin | Perumahan Navila Graha El 11<br>Dusun Nogosari rt01 rv06 no.6<br>Dusun Nagosari rt02 rv04 no.8<br>Dusun Wangi Sumberrejo RT 01 RW 03 No.16<br>Plumbon gg 1 no 3<br>Lingkungan kutorejo kuti 7<br>Nampes RT 06 RW 04 4<br>J). Dr Sutomo 114 | Wanita<br>Wanita<br>Pria<br>Wanita<br>Wanita<br>Wanita<br>Pria | VII 1<br>VII 2<br>VII 2<br>VII 2<br>VII 2<br>VII 2<br>VII 3<br>VII 3 |

Gambar 4.12. Form Laporan Data Siswa Aktif Tiap Angkatan

| Luir Dar, PSB<br>Luir Dar, PSB<br>Luir Dar, Sara Adri<br>Des Dar, Sara Adri<br>Des                                                                                                    | Fidak Aktif<br>Alamat<br>Raya Barsari 37<br>Furmahan Navila Graha C1 1<br>Jusun Wunut Sumberrejo 4<br>Jusun Ngipik Rt 02 Rw 04 23 |
|----------------------------------------------------------------------------------------------------|----------------------------------------------------------------------------------------------------|
| Luar Dan Sterwart<br>Luar Dan Sterwart<br>Luar Dan Ste                                                                                                 | Fidak Aktif<br>Alamat<br>Raya Barsari 37<br>rumahan Navila Graha C1 1<br>Jusun Wunut Sumberrejo 4<br>Jusun Ngipik Rt 02 RW 04 23  |
| No     No     <                                                                                                    | Alamat<br>Raya Barsari 37<br>rumahan Navila Graha C1 1<br>Jusun Wunt Sumberrejo 4<br>Jusun Ngipik Rt 02 Rw 04 23                  |
| No     No     No Juduk     Nama Siswa     Jenis<br>Kalami     Kelas     Alamat       II     Keinabilkaki     1     14011     Fitria Ningsih     Wanita     VIII 2     Jl. Raya Barsari 37       II     Pitria Ningsih     Wanita     VIII 2     Jl. Raya Barsari 37       II     Pitria Ningsih     Wanita     VIII 2     Jl. Raya Barsari 37       II     Pitria Ningsih     Wanita     VIII 2     Perumahan Navila Graha Cl 1       II     Joowal. Ubray.     3     Joosa     Aliga Utama Rama Dianto     Pria       VII 3     Dusun Wunut Sumberrejo 4     15033     Nizar Aquita     Pria     VII 3     Dusun Nyingik Rt 02 Rw 04 23                                                                                                    | Alamat<br>Raya Barsari 37<br>rumahan Navila Graha C1 1<br>usun Wunt Sumberrejo 4<br>usun Ngipik Rt 02 Rw 04 23                    |
| Ei Kehaotikar     1     14011     Pitria Ningsih     Wanita     VIII 2     Jl. Raya Barsari 37       Ei Pinki AMA     2     15030     Rizky Dwi Prameswari     Wanita     VIII 2     Perumahan Navila Graha C1 1       3     15032     Aditya Utama Rama Dianto     Pria     VII 3     Dusun Wunut Sumberrio 4       H Jaowat, Ujtaw     4     15033     Nizar Aquita     Pria     VII 3     Dusun Nun Supplik Rt 02 Rw 04 23                                                                                                    | Raya Barsari 37<br>rrumahan Navila Graha C1.1<br>usun Wunut Sumberrejo 4<br>usun Ngipik Rt 02 Rw 04 23                            |
| Eil Pinuzzani     2     15030     Rizky Dwi Prameswari     Wanita     VIII 2     Perumahan Navila Graha CI 1       3     15032     Aditya Utama Rama Dianto     Pria     VIII 3     Dusun Wunut Sumberrejo 4       11     JAowat, Utawa     Nizar Aquita     Pria     VII 3     Dusun Wunut Sumberrejo 4       1     Statistica     Pria     VII 3     Dusun Wunut Sumberrejo 4       1     Dowat, Utawa     Pria     VII 3     Dusun Nujpik Rt 02 Rw 04 23                                                                                                    | rrumahan Navila Graha C1 1<br>usun Wunut Sumberrejo 4<br>usun Ngipik Rt 02 Rw 04 23                                               |
| El Jouval Ujian 4 1503 Ruky's outrina kanta chanco Pris VII 3 Outann Weinte Santiser rejo 4<br>1503 Niza Aquita Aquita Pria VII 3 Dusun Ngipik Rt 02 Rw 04 23<br>Copyright © 2016. All Rights Reserved.                                                                                                    | Issun Ngipik Rt 02 Rw 04 23                                                                                                    |
| Copyright & 2016. All Rights Reserved.                                                                                                    |                                                                                                    |
| Copyright 🔶 2016. All Rights Reserved.                                                                                                    |                                                                                                    |
|                                                                                                    |                                                                                                    |
|                                                                                                    |                                                                                                    |
| MTs NEGERI 1<br>PANDAAN                                                                                                    | Tidak Aktif Keseluruhan                                                                                                    |
| MTs Negeri 1<br>Pandaan                                                                                                    | Tidak Aktif Keseluruhan                                                                                                    |
| MTS NEGERI 1<br>PANDAAN<br>HOME MASTER TRANSAKSE LOGOUT                                                                                                    | Tidak Aktif Keseluruhan                                                                                                    |
| MTS NEGERI 1<br>PANDAAN<br>HOME MASTER TRANSAKSI LOGOUT                                                                                                    | Tidak Aktif Keseluruhan                                                                                                    |
| MTS NEGERI 1<br>PANDAAN<br>HOME MASTER TRANSAKSI LOGOUT                                                                                                    | Tidak Aktif Keseluruhan                                                                                                    |
| NTS NEGERI 1<br>PANDAAN<br>HOME MASTER TRANSAKST LOGOUT<br>INTE DECEMBER<br>LINT DECEMBER<br>LINT DEC | Tidak Aktif Keseluruhan                                                                                                    |
| NTES NEGERI 1<br>PANDAAN<br>HOME MASTER TRANSAKST LOGOUT<br>ENTER<br>TRANSAKST LOGOUT<br>FOR Stave<br>Even Dave Soure Tease Active                                                                                                    | Tidak Aktif Keseluruhan                                                                                                    |
| NATER RANSAKS LOGOUT                                                                                                    | Tidak Aktif Keseluruhan                                                                                                    |
| NMTS NEGERI 1         PANDAAN         NOME       MASTER         TEN Stave         Marc Dan Stave         Marc Dan Stave         Marc Dan Stave         Marc Dan Stave         Marc Dan Stave         Marc Dan Stave         Marc Dan Stave         Marc Dan Stave         Marc Dan Stave         Marc Dan Stave         Marc Dan Stave         Marc Dan Stave         Marc Dan Stave         Marc Names Stave         Marc Names Stave         Marc Namarc Namas Stave         Mar                                                                                                    | Tidak Aktif Keseluruhan<br>wa Resign                                                                                              |
| NOME       MATER       TRANSAKS       LOGOUT         NOME       MATER       TRANSAKS       LOGOUT         Distribution       TRANSAKS       LOGOUT         Distribution       TRANSAKS       LOGOUT         Distribution       TRANSAKS       LOGOUT         Distribution       TRANSAKS       LOGOUT         Distribution       TRANSAKS       LOGOUT         Distribution       TRANSAKS       Distribution         Distribution       Transaks       Distribution         Distribution       Transaks       Distribution         Distribution       Transaks       Distribution         Distribution       Transaks       Distribution         Distribution       Transaks       Distribution         Distribution       Transaks       Distribution         Distribution       Transaks       Distribution         Distribution       Transaks       Distribution       Transaks                                                                                                    | Alamat     Action     Edit       J. Kalitengah Baru     Edit     Delete                                                           |

Gambar 4.14. Form Laporan Data Siswa Resign Keseluruhan

## 4.2.3. Penjadwalan Ujian

a. Transaksi Penjadwalan Ujian

Halaman transaksi penjadwalan ujian ketika pihak sekolah (petugas tata usaha) telah melakukan *login* berhasil, halaman ini terdapat pilihan menu untuk

inputan ujian kelas 7 dan 8 pada gambar 4.15 sedangkan untuk kelas 9 pada gambar 4.16.

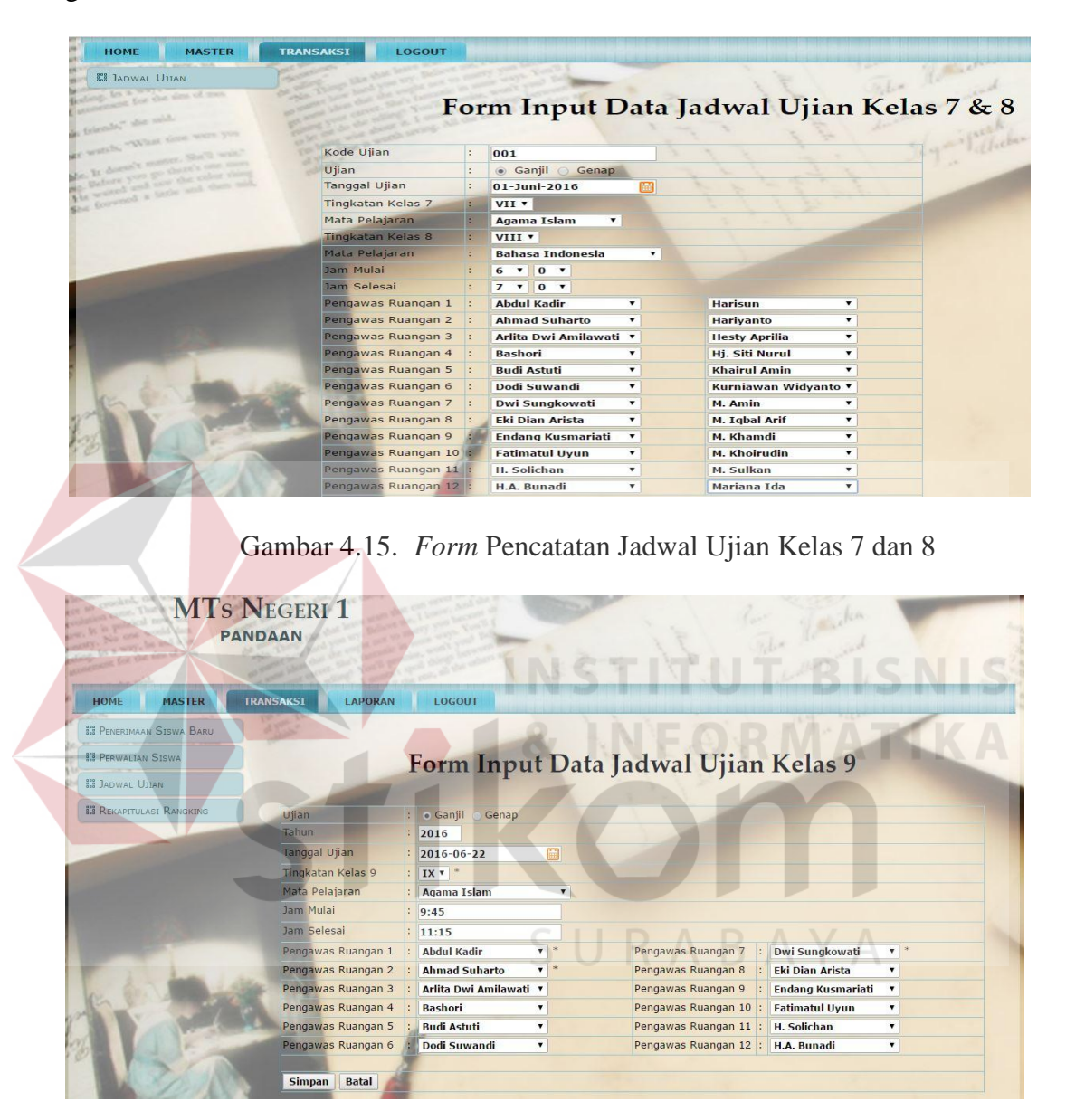

Gambar 4.16. Form Pencatatan Jadwal Ujian Kelas 9

b. Laporan Penjadwalan Ujian

Laporan ini ditujukan untuk tata usaha, kepala sekolah dan siswa.

b.1. Laporan Untuk Tata Usaha

Tampilan *form* untuk hasil pencatatan jadwal ujian kelas 7 dan 8 dapat dilihat pada gambar 4.17, untuk tampilan *form* pencatatan jadwal ujian kelas 9

dapat dilihat pada gambar 4.18. Pada tampilan tersebut terdapat menu *edit* dan *delete* jika ada data yang tidak sesuai dengan yang diinginkan.

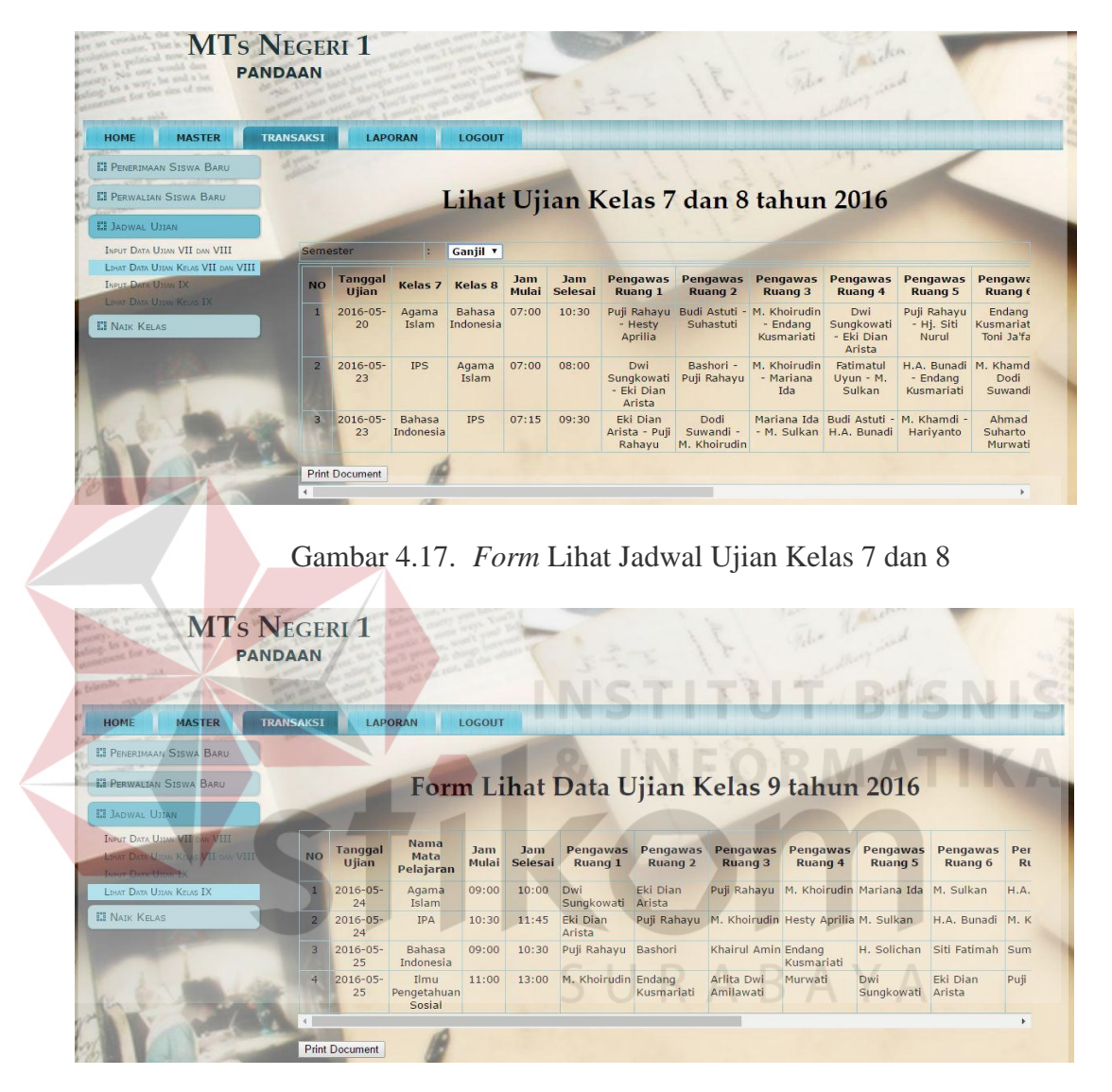

Gambar 4.18. Form Lihat Jadwal Ujian Kelas 7 dan 8

## b.2. Laporan Untuk Kepala Sekolah

Tampilan hasil penjadwalan ujian sekolah tiap tahun yang ditujukan untuk kepala sekolah tampilannya pada gambar 4.19.

| for the size of your                                                                                                    | DAAN           |                          | 1.2-             | 1.31 2           | Files Hay nin | 1           |
|----------------------------------------------------------------------------------------------------|----------------|--------------------------|------------------|------------------|---------------|-------------|
| de mil                                                                                                    | The series and | A L Long All dis 1004    |                  | 14 1             | duration of   | k           |
| IE LAPORAN LO                                                                                                    | DGOUT          |                          |                  |                  |               |             |
| ORAN SISWA                                                                                                    | " distant"     |                          | -                | 11 31            | - 1 A         |             |
| and the second second second second                                                                                                    |                | -                        |                  |                  | 1 2010        |             |
| ADIRAN                                                                                                    |                | Lap                      | oran Jadwal      | Ujian Sekol      | ah 2016       |             |
| ILAIAN                                                                                                    |                |                          |                  |                  |               |             |
| WAL UJIAN                                                                                                    | Semester       | : Ganjil                 | •                |                  |               |             |
| Statement of the local division of the local division of the local | NO             | Tanggal Ujian            | Ujian Kelas 7    | Ujian Kelas 8    | Jam Mulai     | Jam Selesai |
|                                                                                                    | 1              | 2016-05-20               | Agama Islam      | Bahasa Indonesia | 07:00         | 10:30       |
|                                                                                                    | 2              | 2016-05-23               | IPS              | Agama Islam      | 07:00         | 08:00       |
|                                                                                                    | 3              | 2016-05-23               | Bahasa Indonesia | IPS              | 07:15         | 09:30       |
|                                                                                                    | NO             | Tanggal Ujian            | Ujian            | Kelas 9          | Jam Mulai     | Jam Selesai |
|                                                                                                    | 1              | 2016-05-24               | Agama            | a Islam          | 09:00         | 10:00       |
|                                                                                                    |                | 2016-05-24               | I                | PA               | 10:30         | 11:45       |
|                                                                                                    | 2              |                          | Babaca           | Indonesia        | 09:00         | 10:30       |
| a har                                                                                                    | 2              | 2016-05-25               | Dallasa .        |                  |               |             |
| et hus                                                                                                    | 2<br>3<br>4    | 2016-05-25<br>2016-05-25 | Ilmu Penget      | ahuan Sosial     | 11:00         | 13:00       |

Gambar 4.19. Form Laporan Jadwal Ujian Sekolah

#### b.3. Laporan Untuk Siswa

Berikut ini merupakan tampilan cetak laporan jadwal ujian sekolah tiap semester. Tampilannya pada gambar 4.20 untuk kelas 7 dan 8 sedangkan untuk kelas 9 pada gambar 4.21.

|                                                                            |                                                     |                                               |                                                  |                       |                                  |                                                                                                    |                                                                                   |                                                                                                    | Catal                                                                                                | Laporant                                                                                             | ijian.                                                                                        |                                                                                                   |                                                                                                    |                                                                                       |                                                                                               |                                                                                                    |                                                                       |
|----------------------------------------------------------------------------|-----------------------------------------------------|-----------------------------------------------|--------------------------------------------------|-----------------------|----------------------------------|----------------------------------------------------------------------------------------------------|-----------------------------------------------------------------------------------|----------------------------------------------------------------------------------------------------|----------------------------------------------------------------------------------------------------|----------------------------------------------------------------------------------------------------|-----------------------------------------------------------------------------------------------|---------------------------------------------------------------------------------------------------|----------------------------------------------------------------------------------------------------|---------------------------------------------------------------------------------------|-----------------------------------------------------------------------------------------------|----------------------------------------------------------------------------------------------------|-----------------------------------------------------------------------|
| UPTD Dinas Pendidikan Kabupaten Pasi<br>Madrasah Tsanawiyah Negeri 1 Pandi |                                                     |                                               |                                                  |                       |                                  |                                                                                                    |                                                                                   |                                                                                                    |                                                                                                    |                                                                                                    |                                                                                               | pate                                                                                              | n Pas                                                                                                    | uru                                                                                   | an                                                                                            |                                                                                                    |                                                                       |
|                                                                            |                                                     |                                               |                                                  | 17                    |                                  | Mad                                                                                                    | Iras                                                                              | h Ts                                                                                                  | anaw                                                                                                 | iyah                                                                                                 | Neg                                                                                           | eri 1 1                                                                                           | Pand                                                                                                    | aan                                                                                   |                                                                                               |                                                                                                    |                                                                       |
|                                                                            |                                                     | Jalan Urip Sumoharjo No. 13 Negosari, Pandaan |                                                  |                       |                                  |                                                                                                    |                                                                                   |                                                                                                    |                                                                                                    |                                                                                                    |                                                                                               |                                                                                                   |                                                                                                    |                                                                                       |                                                                                               |                                                                                                    |                                                                       |
| Telp:(0343)631432                                                          |                                                     |                                               |                                                  |                       |                                  |                                                                                                    |                                                                                   |                                                                                                    |                                                                                                    |                                                                                                    |                                                                                               |                                                                                                   |                                                                                                    |                                                                                       |                                                                                               |                                                                                                    |                                                                       |
|                                                                            | N.                                                  |                                               |                                                  |                       |                                  | Jada                                                                                                    | al Dia                                                                            | e Tahu                                                                                                | n 2016 S                                                                                             | emeste                                                                                               | r ann iil                                                                                     | 2                                                                                                 |                                                                                                    |                                                                                       |                                                                                               |                                                                                                    |                                                                       |
| _                                                                          |                                                     |                                               |                                                  |                       |                                  | Jadwai Ojan Tanun 2010 Semester ganju                                                                     |                                                                                   |                                                                                                    |                                                                                                    |                                                                                                    |                                                                                               |                                                                                                   |                                                                                                    |                                                                                       |                                                                                               |                                                                                                    |                                                                       |
|                                                                            | -                                                   |                                               | _                                                | -                     |                                  |                                                                                                    |                                                                                   |                                                                                                    |                                                                                                    |                                                                                                    | Faulu                                                                                         |                                                                                                   |                                                                                                    |                                                                                       |                                                                                               |                                                                                                    |                                                                       |
| No                                                                         | Tangga                                              | Kelas 7                                       | Kelas 8                                          | Jam                   | Jam<br>Selesai                   | Progress<br>Russg I                                                                                       | Programan<br>Rusag 2                                                              | Pengawan<br>Ruang 3                                                                                   | Tragaman<br>Ruang 4                                                                                  | Programas<br>Reary 5                                                                                 | Pengawas<br>Reang 6                                                                           | Fraganas<br>Raang 7                                                                               | Pengawan<br>Rang S                                                                                       | Peogawae<br>Ruang 9                                                                   | Fragawas<br>Rusag 10                                                                          | Pengawan<br>Ruang 11                                                                                  | Peagawa<br>Raang I                                                    |
| 1                                                                          | Tangga<br>L jian<br>2016-<br>05-20                  | Kelan 7<br>Agama<br>Islam                     | Kelas 8<br>Bahasa<br>Indonesia                   | Jam<br>Mulai          | Jam<br>Selesai<br>10:50          | Progress<br>Russg I<br>Poji<br>Rahayu-<br>Hosty<br>Aprilia                                                | Progawar<br>Rusag 2<br>Badi<br>Astun -<br>Suhastuti                               | Pengawan<br>Ruang 3<br>M<br>Khornafin<br>- Endarg<br>Kusmarata                                        | Pengaman<br>Ruang 4<br>Dud<br>Sangkowath<br>- Eki Dian<br>Arista                                     | Pengawas<br>Ruang 5<br>Pap<br>Rataya-<br>19, Sin<br>Naral                                            | Pengawan<br>Ruang 6<br>Endung<br>Kasmariat<br>- Tani<br>Juliar                                | Progenas<br>Rang 7<br>Arlita Dwi<br>Arpilovati<br>- M.<br>Khoirada                                | Pengawan<br>Raang S<br>Hariyanto<br>- Moriana<br>Ida                                                     | Pengawan<br>Ruang 9<br>M, Sulkan<br>- Khairul<br>Amin                                 | Pragawas<br>Rusing 10<br>ILA,<br>Danadi -<br>M,<br>Kharadi                                    | Pengawan<br>Ruang 11<br>Dadi<br>Superali -<br>Ahmad<br>Subarto                                        | Pengaw<br>Raang I<br>Marwat<br>Karatas<br>Widyatt                     |
| 1 2                                                                        | Tangga<br>Ujian<br>2016-<br>05-20<br>2016-<br>05-23 | Kelas 7<br>Agama<br>Islam                     | Kelas S<br>Bahasa<br>Indonesia<br>Agama<br>Jalam | Jam<br>Mulai<br>07:00 | Jam<br>Selosai<br>10:50<br>08:00 | Pragawas<br>Rusang I<br>Poji<br>Rahayu-<br>Hosty<br>Aprilia<br>Dwi<br>Sangkowati<br>- Tiko Dian<br>Artika | Progawa<br>Ruang 2<br>Badi<br>Astan -<br>Suhastati<br>Bashori -<br>Puji<br>Rahayu | Pengawan<br>Rungg 3<br>M<br>Khorrafin<br>- Endarg<br>Kuenariati<br>M<br>Khorrafin<br>- Maruain<br>Ida | Pragonas<br>Ruang 4<br>Dud<br>Sungkowath<br>- Eki Duan<br>Arista<br>Tatirtata<br>Uyan - M.<br>Sufkan | Program<br>Ranag 5<br>Pap<br>Rataya -<br>19, Sau<br>Naral<br>ILA,<br>Bueadi -<br>Endarg<br>Kasnarata | Pragawas<br>Raang 6<br>Endarg<br>Namarat<br>Tani<br>Jafar<br>M,<br>Khand -<br>Dodi<br>Savandi | Progawas<br>Rasag 7<br>Ariza Don<br>Arpitovan<br>- M.<br>Khoirudin<br>Almad<br>Subato-<br>Murwaji | Programs<br>Rasing 5<br>Hariyanto<br>- Mariana<br>Ida<br>Zaenal<br>Pribadi<br>-<br>Kurniawan<br>Widwanto | Pengawan<br>Ruang 9<br>M. Sulkan<br>- Khairuf<br>Amin<br>Bashori -<br>Khairuf<br>Aman | Pragawas<br>Rusag 10<br>ILA<br>Daradi -<br>M.<br>Kharadi<br>II.<br>Solichan<br>Sei<br>Fatimah | Program and<br>Reading 11<br>Doch<br>Supwards -<br>Ahmad<br>Subarto<br>Sumartone<br>- Sabshal<br>Ibad | Pengaw<br>Raung I<br>Murwat<br>Kurniste<br>Widyatt<br>- Abdai<br>Kada |

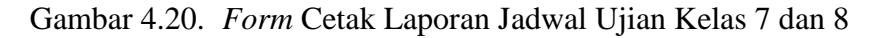

Cetak Laporan Ujian

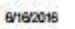

UPTD Dinas Pendidikan Kabupaten Pasuruan Madrasah Tsanawiyah Negeri 1 Pandaan Jalan Urip Sumoharjo No. 13 Nogosari, Pandaan

Telp: (0343) 631432

Jadwal Ujian Tahun 2016 Semester ganjil

| Na | Ling           | Kelas 9                       | Jam<br>Mulai | Jam<br>Selesai | Pengawas<br>Ruang 1 | Pengawas<br>Ruang 2 | Pengawas<br>Ruang 3        | Pengawas<br>Ruang 4 | Pengawas<br>Ruang S | Pengawas<br>Ruang 6 | Pengawas<br>Ruang 7 | Pengawas<br>Ruang S | Pengawas<br>Runng 9  | Pengawas<br>Ruang 10 | Pengawas<br>Ruang 11 | Pengawas<br>Ruang 12 |
|----|----------------|-------------------------------|--------------|----------------|---------------------|---------------------|----------------------------|---------------------|---------------------|---------------------|---------------------|---------------------|----------------------|----------------------|----------------------|----------------------|
| 1  | 2016-<br>06-12 | llmu<br>Pergetahuan<br>Seogal | 9:00         | 10:00          | Abdul<br>Kadir      | Ahmad<br>Suharto    | Arlita<br>Des<br>Amilawati | Bashori             | Budi<br>Astuti      | Dodi<br>Suwandi     | Dwi<br>Sungkowati   | Eki Dian<br>Arista  | Endang<br>Kuamanati  | Fatimatul<br>Uyun    | H.<br>Selichan       | H.A.<br>Bunadi       |
| 2  | 2016-06-16     | Agama<br>Islam                | 9:00         | 90:00          | Abdul<br>Kadir      | Ahmad<br>Subario    | Arlita<br>Dwi<br>Amilawata | Bashori             | Budi<br>Astuti      | Dedi<br>Suwandi     | Dwi<br>Sungkowati   | Eki Dian<br>Arista  | Endang<br>Kuanuriati | Fatimatul<br>Uyun    | H.<br>Solichun       | H.A.<br>Bunadi       |

Gambar 4.21. Form Cetak Laporan Jadwal Ujian Kelas 9

#### 4.2.4. Presensi Siswa

#### a. Transaksi Presensi Siswa

Halaman transaksi presensi ketika pihak sekolah (wali kelas) telah melakukan login berhasil, halaman ini terdapat pilihan menu untuk inputan presensi kelas seperti pada gambar 4.22.

|                                                                                                    | LOGOUT |          |                                                                                                    | PROPERTY OF THE OWNER OF THE OWNER | 1.111111 |
|----------------------------------------------------------------------------------------------------|--------|----------|----------------------------------------------------------------------------------------------------|------------------------------------|----------|
| Penilalan                                                                                                    |        |          | and the second second sec |                                    |          |
| Kehadiran                                                                                                    |        | For      | n Transaksi Keh                                                                                                    | adiran                             |          |
| NEUT DATA HADR                                                                                                    |        | 1011     | II I I I I I I I I I I I I I I I I I I                                                                                                     | aditati                            |          |
| Inter Data Resources                                                                                                    | Kelas  | : VIII   | 1 *                                                                                                    |                                    |          |
|                                                                                                    | No     | No Induk | Nama Siswa                                                                                                    | Keterangan                         |          |
|                                                                                                    | 1      | 14001    | Staniatul Masruroh                                                                                                    | Hadir •                            |          |
|                                                                                                    | 2      | 14002    | Hanina Nur Affifah                                                                                                    | Alpha *                            |          |
| and the second second se | 3      | 14003    | Bayu Yudistira                                                                                                    | Hadir *                            |          |
|                                                                                                    | 4      | 14004    | Fisca Ayu Dzulkhy                                                                                                    | Izin 🔻                             |          |
| A CONTRACTOR OF THE OWNER                                                                                                    | 5      | 14005    | Dwi Nelly Zulfiah                                                                                                    | Sakit Y                            |          |
|                                                                                                    |        |          |                                                                                                    |                                    |          |

Gambar 4.22. Form Input Data Presensi

b. Laporan Presensi Siswa

Laporan ini ditujukan untuk wali kelas, guru pelajaran dan kepala sekolah. Pada laporan ini terdapat fitur pencarian berdasarkan tiap periode harian, mingguan maupun bulanan.

b.1. Laporan Untuk Wali Kelas

Berikut ini merupakan tampilan laporan presensi siswa tiap periode. Tampilannya seperti pada gambar 4.23.

| MTs N<br>PAN                  | JEGERI 1<br>Daan                                                                                                    |                    | 1 th                       | 14.          | shy it dhe   | -           |
|-------------------------------|----------------------------------------------------------------------------------------------------|--------------------|----------------------------|--------------|--------------|-------------|
| HOME TRANSAKSI                | LAPORAN LO                                                                                                    | GOUT               |                            |              |              |             |
| EI PENILAIAN                  |                                                                                                    |                    |                            |              |              |             |
| EI KEHADIRAN                  |                                                                                                    | Form               | Libat Tran                 | saksi Keha   | diran        |             |
| INPUT DATA HADIR              | Statement of the local division of the local division of the local | ronn               | Linut IIun                 | sunsi item   | ianun        |             |
| LIHAT DATA KEHADIRAN          |                                                                                                    |                    |                            |              |              |             |
|                               | Kelas                                                                                                    | : VIII 1 V         |                            |              |              |             |
|                               | Tanggal Mulai                                                                                                    | : 2016-05-25       |                            |              |              |             |
|                               | Tanggal Akhir                                                                                                    | : 2016-05-31       |                            |              |              |             |
|                               | Tampilkan Data                                                                                                    | <b>a</b>           |                            |              |              |             |
|                               | No. Induk                                                                                                    | Nama Siswa         | Jumlah Hadir               | Jumlah Alpha | Jumlah Sakit | Jumlah Izin |
| i han in                      | 14001                                                                                                    | Staniatul Masruroh | 2                          | 1            | 0            | 2           |
| ALC: NOT THE REAL PROPERTY OF | 14002                                                                                                    | Hanina Nur Affifah | 3                          | 2            | 0            | 0           |
|                               | 14003                                                                                                    | Bayu Yudistira     | 4                          | 0            | 0            | 1           |
|                               | 14004                                                                                                    | Fisca Ayu Dzulkhy  | 3                          | 0            | 2            | 0           |
|                               | 14005                                                                                                    | Dwi Nelly Zulfiah  | 5                          | 0            | 0            | 0           |
|                               |                                                                                                    | Copyright 🔶        | 2016. All Rights Reserved. |              |              |             |

Gambar 4.23. Form Laporan Presensi Siswa Untuk Wali Kelas

#### b.2. Laporan Untuk Guru Pelajaran

Berikut ini merupakan tampilan laporan presensi siswa tiap periode. Tampilannya seperti pada gambar 4.24.

| day said                                                                                                    | IDAAN         |                    | 122                   | 121                      | hadredter and        |                  |
|----------------------------------------------------------------------------------------------------|---------------|--------------------|-----------------------|--------------------------|----------------------|------------------|
|                                                                                                    |               | OGOUT              | and in contraction of |                          | an annia a militaria | former an antier |
| in the state of the state of th |               |                    | and the second second | and and the state of the |                      |                  |
| HADIRAN                                                                                                    |               | -100               |                       | 1. 2. 2. 2. 2            |                      | -                |
|                                                                                                    |               | Form               | Lihat Tran            | saksi Keha               | diran                |                  |
|                                                                                                    |               |                    |                       |                          |                      |                  |
|                                                                                                    | Kelas         | : VIII 1 V         |                       |                          |                      |                  |
| Statement of the local division of the local division of the local | Tanggal Mulai | : 2016-05-25       |                       |                          |                      |                  |
|                                                                                                    | Tanggal Akhir | : 2016-05-28       |                       |                          |                      |                  |
|                                                                                                    | Tampilkan Da  | ta                 |                       |                          |                      |                  |
|                                                                                                    | No. Induk     | Nama Siswa         | Jumlah Hadir          | Jumlah Alpha             | Jumlah Sakit         | Jumlah Izin      |
|                                                                                                    | 14001         | Staniatul Masruroh | 1                     | 1                        | 0                    | 1                |
|                                                                                                    | 14002         | Hanina Nur Affifah | 2                     | 1                        | 0                    | 0                |
| 10                                                                                                    | 14003         | Bayu Yudistira     | 2                     | 0                        | 0                    | 1                |
|                                                                                                    | 14004         | Fisca Ayu Dzulkhy  | 2                     | 0                        | 1                    | 0                |
| and the second second se                                                                                                    | 14005         | Dwi Nelly Zulfiah  | 3                     | 0                        | 0                    | 0                |
|                                                                                                    |               | 4                  |                       |                          |                      |                  |
| 1                                                                                                    |               | (0)                |                       |                          |                      |                  |

Gambar 4.24. *Form* Laporan Presensi Siswa Untuk Guru Pelajaran b.3. Laporan Untuk Kepala Sekolah

Berikut ini merupakan tampilan laporan presensi siswa tiap periode. Untuk presensi tiap kelas per bulan tampilannya seperti pada gambar 4.25. Sedangkan untuk laporan presensi seluruh siswa seperti pada gambar 4.26.

| MTs<br>P/                  | Negeri 1<br>andaan                                                                                                    |                                   | SURA<br>City IF            | B-A XikA      | 1 |
|----------------------------|----------------------------------------------------------------------------------------------------|-----------------------------------|----------------------------|---------------|---|
| HOME LAPORAN               | LOGOUT                                                                                                    |                                   |                            |               |   |
| LAPORAN SISWA              |                                                                                                    |                                   | F. 1 ST                    | 11.11         |   |
| III KEHADIRAN              |                                                                                                    | Laporan K                         | ehadiran Tiap Kel          | as tahun 2016 |   |
| Lihat Data Kehadiran Kelas |                                                                                                    | Laporan                           |                            |               |   |
| LIHAT DATA KEHADIRAN SISWA | Mei                                                                                                    | VIII 1 V                          |                            |               |   |
| II PENILAIAN               | 19.00                                                                                                    | 18.00                             |                            |               |   |
| III JADWAL UJIAN           | 15.20                                                                                                    |                                   | -                          |               |   |
|                            | 11.40                                                                                                    |                                   | -                          |               |   |
|                            | 7.60                                                                                                    | 4.00 5.00                         |                            |               |   |
|                            | 3.80                                                                                                    | 3.00                              |                            |               |   |
| 1 hours                    | 0.00                                                                                                    |                                   | <b>7</b>                   |               |   |
| Children and               | -                                                                                                    | Jumlah<br>Hadir Sakit Oljin Alpha |                            |               |   |
| The second                 | Contraction of the local division of the local division of the loc | 4                                 |                            |               |   |
| al a second                |                                                                                                    | 110                               |                            |               |   |
| No.                        |                                                                                                    | Copyright (                       | 2016. All Rights Reserved. |               |   |

Gambar 4.25. Form Laporan Presensi Kelas Untuk Kepala Sekolah

| MTs N<br>PANI              | EGER<br>DAAN | 11           |                                                                                                    |        | 1/ 22                 | 1 5             | in their       | den .           |                   |
|----------------------------|--------------|--------------|----------------------------------------------------------------------------------------------------|--------|-----------------------|-----------------|----------------|-----------------|-------------------|
| HOME LAPORAN L             | OGOUT        | 110          | A CONTRACTOR OF THE OWNER OF THE OWNER OF THE OWNER OF THE OWNER OF THE OWNER OF THE OWNER OF THE OWNER OF THE |        | and the second second | There           |                | a three         | teles appending a |
| LAPORAN SISWA              | a states     |              |                                                                                                    | -      | - 1 1                 | 2.11            | - 14           |                 | -                 |
| KEHADIRAN                  |              |              | Lan                                                                                                    |        | Kahadina              | - Cierry        | -              |                 |                   |
| THAT DATA KEHADIRAN KELAS  |              | -            | Lap                                                                                                    | oran   | Kenauira              | II 315W         | d              |                 |                   |
| LIHAT DATA KEHADIRAN SISWA | -            |              |                                                                                                    |        |                       |                 |                |                 |                   |
| Denne state                | Tangga       | I Mulai      | 2016-05-25                                                                                                    |        |                       |                 |                |                 |                   |
| PENILAIAN                  | Tangga       | il Akhir     | : 2016-05-31                                                                                                   |        |                       |                 |                |                 |                   |
| JADWAL UJIAN               | Tamp         | ilkan Data   |                                                                                                    |        |                       |                 |                |                 |                   |
|                            | No           | No.<br>Induk | Nama Siswa                                                                                                    | Kelas  | Wali Kelas            | Jumlah<br>Alpha | Jumlah<br>Izin | Jumlah<br>Sakit | Jumlah<br>Hadir   |
|                            | 1            | 15007        | Dio Arista Setyo                                                                                               | VII 2  | H.A. Bunadi           | 3               | 0              | 1               | 2                 |
|                            | 2            | 15002        | Hetik Fatmalasari                                                                                              | VII 1  | Eki Dian Arista       | 2               | 3              | 0               | 2                 |
|                            | 3            | 14007        | Intan Dewi Sartika Candra                                                                                      | VIII 2 | Hariyanto             | 2               | 2              | 1               | 2                 |
| 2 Anna Anna                | 4            | 15019        | Muhammad As'ad Abidin                                                                                          | VII 4  | Mariana Ida           | 2               | 2              | 0               | 3                 |
| Gen. Land                  | - 5          | 15001        | Hendri Abudi                                                                                                   | VII 1  | Eki Dian Arista       | 2               | 1              | 1               | 3                 |
|                            | 6            | 15004        | Bagus Herdianto                                                                                                | VII 1  | Eki Dian Arista       | 2               | 0              | 2               | 3                 |
|                            | 7            | 15005        | Imam Nanda Anthaqo                                                                                             | VII 1  | Eki Dian Arista       | 2               | 0              | 1               | 4                 |
|                            | 8            | 15003        | Adi Oriza Purnama                                                                                              | VII 1  | Eki Dian Arista       | 2               | 0              | 1               | 4                 |
|                            | 9            | 14006        | Khuzaima                                                                                                    | VIII 2 | Hariyanto             | 2               | 0              | 0               | 5                 |
|                            | 10           | 14002        | Hanina Nur Affifah                                                                                             | VIII 1 | Dodi Suwandi          | 2               | 0              | 0               | 3                 |

Gambar 4.26. Form Laporan Presensi Seluruh Siswa Untuk Kepala Sekolah

## 4.2.5. Penilaian Siswa

a.

Transaksi Penilaian Siswa

Halaman transaksi penilaian siswa ketika pihak sekolah (guru pelajaran) telah melakukan *login* berhasil, halaman ini terdapat pilihan menu untuk inputan penilaian tiap kelas seperti pada gambar 4.27.

| ada the said                                                                                                    | TDAAN         | 3.2      | in marine and                                                                                                    | 1. 6.       |                      | ingh!     |           |
|----------------------------------------------------------------------------------------------------|---------------|----------|----------------------------------------------------------------------------------------------------|-------------|----------------------|-----------|-----------|
| HOME TRANSAKSI                                                                                                    | LAPORAN       | LOGOUT   |                                                                                                    | Vener Vener |                      |           |           |
| PENILAIAN                                                                                                    |               |          | and the second second s | a a         |                      |           |           |
| INPUT DATA NILAI                                                                                                    |               | -        | For                                                                                                    | n Transal   | ksi Penilaian        |           |           |
| Lihat Data Nilai                                                                                                    |               |          | 1011                                                                                                    | Tunou       |                      |           |           |
|                                                                                                    | Semes         | ter      | : Ganjil 🔻                                                                                                    | 201         | ADA                  |           |           |
| and the second division of the second division of the second divisio | Kelas         |          | : VIII 1 •                                                                                                    |             |                      |           |           |
|                                                                                                    | Mata P        | elajaran | : Bahasa Indon                                                                                                    | esia 🔻      |                      |           |           |
|                                                                                                    | No            | No Induk | Nama Siswa                                                                                                    | Nilai Tugas | Nilai Ulangan Harian | Nilai UTS | Nilai UAS |
|                                                                                                    | 1             | 14001    | Staniatul Masruroh                                                                                                    | 90          | 87                   | 67        | 80        |
|                                                                                                    | 2             | 14002    | Hanina Nur Affifah                                                                                                    | 78          | 80                   | 67        | 80        |
| 1 hours                                                                                                    | 3             | 14003    | Bayu Yudistira                                                                                                    | 90          | 87                   | 89        | 78        |
| 1 6 V 1 4 4                                                                                                    | 4             | 14004    | Fisca Ayu Dzulkhy                                                                                                    | 78          | 67                   | 76        | 87        |
| No.                                                                                                    | 5             | 14005    | Dwi Nelly Zulfiah                                                                                                    | 90          | 87                   | 67        | 80  \$    |
| A DOLLAR STREET, STREET, STREE | A DECISION OF |          | 4                                                                                                    |             |                      |           |           |

Gambar 4.27. Form Input Data Penilaian Siswa

## b. Laporan Penilaian Siswa

*Form* laporan ini ditujukan untuk guru pelajaran, wali kelas, kepala sekolah dan siswa.

#### b.1. Laporan Untuk Guru Pelajaran

Berikut ini merupakan tampilan laporan nilai pelajaran untuk tiap guru. Tampilannya seperti pada gambar 4.28.

|                                                                                                    | IDAAN                 | And Long Toronto                                                                                                    |                                                                                | 5-2 1                            | 1. 7                             |                         |                                                    |                         |
|----------------------------------------------------------------------------------------------------|-----------------------|----------------------------------------------------------------------------------------------------|--------------------------------------------------------------------------------|----------------------------------|----------------------------------|-------------------------|----------------------------------------------------|-------------------------|
| ally" and an along ware you                                                                                                    | Part and              | ath samply All the                                                                                                    |                                                                                | 17                               |                                  |                         | inch                                               | he he                   |
| HOME TRANSAKSI                                                                                                    | LAPORAN               | LOGOUT                                                                                                    |                                                                                |                                  |                                  |                         | a la fai la fai fai fai fai fai fai fai fai fai fa |                         |
| 8 Dearth areas                                                                                                    | -                     |                                                                                                    |                                                                                | 1 Color                          | 67.5                             |                         | and the second                                     |                         |
| I FENILAIAN                                                                                                    |                       |                                                                                                    |                                                                                |                                  |                                  |                         |                                                    |                         |
| INPUT DATA NILAI                                                                                                    |                       | and the second second se |                                                                                |                                  |                                  |                         |                                                    |                         |
| LIHAT DATA NILAI                                                                                                    | Semester              |                                                                                                    | Ganjil 🔻                                                                       |                                  |                                  |                         |                                                    |                         |
|                                                                                                    | Kelas                 | :                                                                                                    | VIII 1 V                                                                       |                                  |                                  |                         |                                                    |                         |
| and the owner of the owner of the owner of the owner of the owner of the owner of the owner of the owner of the                                                                                                    | Mata Pela             | jaran :                                                                                                    | Bahasa Indonesia 🔻                                                             |                                  |                                  |                         |                                                    |                         |
| State of the local division of the local division of the local div |                       |                                                                                                    |                                                                                |                                  |                                  |                         |                                                    |                         |
|                                                                                                    | Lihat Da              | ta                                                                                                    |                                                                                |                                  |                                  |                         |                                                    |                         |
|                                                                                                    | No                    | No. Induk                                                                                                    | Nama Siswa                                                                     | Tugas                            | Ulangan                          | UTS                     | UAS                                                | Nilai Akhir             |
|                                                                                                    |                       | 14001                                                                                                    | Staniatul Masruroh                                                             | 90.00                            | 87.00                            | 67.00                   | 80.00                                              | 79.50                   |
|                                                                                                    | 1                     |                                                                                                    |                                                                                |                                  |                                  | 67.00                   | 80.00                                              | 75.70                   |
|                                                                                                    | 1 2                   | 14002                                                                                                    | Hanina Nur Affifah                                                             | 78.00                            | 80.00                            | 67.00                   | 00.00                                              |                         |
|                                                                                                    | 1<br>2<br>3           | 14002<br>14003                                                                                                    | Hanina Nur Affifah<br>Bayu Yudistira                                           | 78.00<br>90.00                   | 80.00<br>87.00                   | 89.00                   | 78.00                                              | 85.50                   |
|                                                                                                    | 1<br>2<br>3<br>4      | 14002<br>14003<br>14004                                                                                                    | Hanina Nur Affifah<br>Bayu Yudistira<br>Fisca Ayu Dzulkhy                      | 78.00<br>90.00<br>78.00          | 80.00<br>87.00<br>67.00          | 89.00<br>76.00          | 78.00<br>87.00                                     | 85.50<br>77.90          |
|                                                                                                    | 1<br>2<br>3<br>4<br>5 | 14002<br>14003<br>14004<br>14005                                                                                                    | Hanina Nur Affifah<br>Bayu Yudistira<br>Fisca Ayu Dzulkhy<br>Dwi Nelly Zulfiah | 78.00<br>90.00<br>78.00<br>90.00 | 80.00<br>87.00<br>67.00<br>87.00 | 89.00<br>76.00<br>67.00 | 78.00<br>87.00<br>80.00                            | 85.50<br>77.90<br>79.50 |
|                                                                                                    | 1<br>2<br>3<br>4<br>5 | 14002<br>14003<br>14004<br>14005                                                                                                    | Hanina Nur Affifah<br>Bayu Yudistira<br>Fisca Ayu Dzulkhy<br>Dwi Nelly Zulfiah | 78.00<br>90.00<br>78.00<br>90.00 | 80.00<br>87.00<br>67.00<br>87.00 | 89.00<br>76.00<br>67.00 | 78.00<br>87.00<br>80.00                            | 85.50<br>77.90<br>79.50 |

Gambar 4.28. Form Laporan Penilaian Siswa Untuk Guru Pelajaran

## b.2. Laporan Untuk Wali Kelas

Berikut ini merupakan tampilan laporan nilai pelajaran untuk tiap kelas tampilannya pada gambar 4.29, untuk penilaian rapor tiap siswa tampilannya pada gambar 4.30. Dan untuk rangking siswa tiap kelas pada gambar 4.31

| MTs NI                                                                                                    | egeri 1<br>aan                                                                                                  |                       | AT I             | A D      | The later | and and | 1                    |        |
|----------------------------------------------------------------------------------------------------|----------------------------------------------------------------------------------------------------|-----------------------|------------------|----------|-----------|---------|----------------------|--------|
| HOME TRANSAKSI                                                                                                    | APORAN LOGO                                                                                                    | UT                    | TAXABLE INCOME.  |          |           | in the  | finite of the second | - mili |
| E PEFORMA KELAS                                                                                                    | all a second and a second a second a second a second a second a second a second a second a second a second a se |                       | 272              | 1 50     |           |         |                      |        |
| LTHAT STORA WALT                                                                                                    |                                                                                                    |                       |                  |          |           |         |                      | -      |
| Lihar Data Nitat Krias                                                                                                    |                                                                                                    | Laporan Per           | nilaian K        | elas tal | hun 2     | 016     |                      |        |
| Lihat Data Rangking                                                                                                    | -                                                                                                    |                       |                  |          |           |         |                      |        |
|                                                                                                    | Semester                                                                                                    | Canjil T              |                  |          |           |         |                      |        |
|                                                                                                    | Kelas                                                                                                    | WILL 1                |                  |          |           |         |                      |        |
| and the second second se | Mata Pelajaran                                                                                                  | : Bahasa Indonesia    | *                |          |           |         |                      |        |
|                                                                                                    |                                                                                                    |                       |                  |          |           |         |                      |        |
|                                                                                                    | Lihat Data                                                                                                    |                       |                  |          |           |         |                      |        |
|                                                                                                    | No. Induk                                                                                                    | Nama Siswa            | Ulangan          | Tugas    | UTS       | UAS     | Nilai Akhir          |        |
|                                                                                                    | 14001                                                                                                    | Staniatul Masruroh    | 87.00            | 90.00    | 67.00     | 80.00   | 79.50                |        |
|                                                                                                    | 14002                                                                                                    | Hanina Nur Affifah    | 80.00            | 78.00    | 67.00     | 80.00   | 75.70                |        |
| A COMPANY AND                                                                                                    | 14003                                                                                                    | Bayu Yudistira        | 87.00            | 90.00    | 89.00     | 78.00   | 85.50                |        |
| (L)                                                                                                    | 14004                                                                                                    | Fisca Ayu Dzulkhy     | 67.00            | 78.00    | 76.00     | 87.00   | 77.90                |        |
| A TA CARACTER                                                                                                    | 14005                                                                                                    | Dwi Nelly Zulfiah     | 87.00            | 90.00    | 67.00     | 80.00   | 79.50                |        |
|                                                                                                    |                                                                                                    | IB.                   |                  |          |           |         |                      |        |
|                                                                                                    |                                                                                                    | Copyright 🛛 2016. All | Rights Reserved. |          |           |         |                      |        |

Gambar 4.29. Form Laporan Penilaian Kelas Untuk Wali Kelas

| MTS NE            | GERI 1         |                       | 1-1-1   | 121       | Jan Talan | Tomaka<br>Dury mend |             |
|-------------------|----------------|-----------------------|---------|-----------|-----------|---------------------|-------------|
| OME TRANSAKSI LA  | PORAN          | OGOUT                 |         |           |           |                     |             |
| PEFORMA KELAS     |                |                       | 1 1     |           |           |                     |             |
| RAPOR SISWA       |                | Laporan               | Rapor K | Celas tah | un 20     | 16                  |             |
|                   | Semester       | : Ganjil 🔻            |         |           |           |                     |             |
|                   | Kelas          | · VIII 1 ·            |         |           |           |                     |             |
|                   | Nama Siswa     | Staniatul Masruroh 🔻  |         |           |           |                     |             |
|                   | Lihat Data     |                       |         |           |           |                     |             |
|                   | No             | Mata Pelajaran        | Tugas   | Ulangan   | UTS       | UAS                 | Nilai Akhir |
|                   | 1              | Ilmu Pengetahuan Alam | 78.00   | 67.00     | 76.00     | 87.00               | 77.90       |
|                   | 2              | Olahraga              | 89.00   | 98.00     | 76.00     | 87.00               | 86.30       |
| has seen a street | 3              | Bahasa Indonesia      | 90.00   | 87.00     | 67.00     | 80.00               | 79.50       |
| 1                 | Print Document |                       |         |           |           |                     |             |

Gambar 4.30. Form Laporan Rapor Tiap Siswa Untuk Wali Kelas

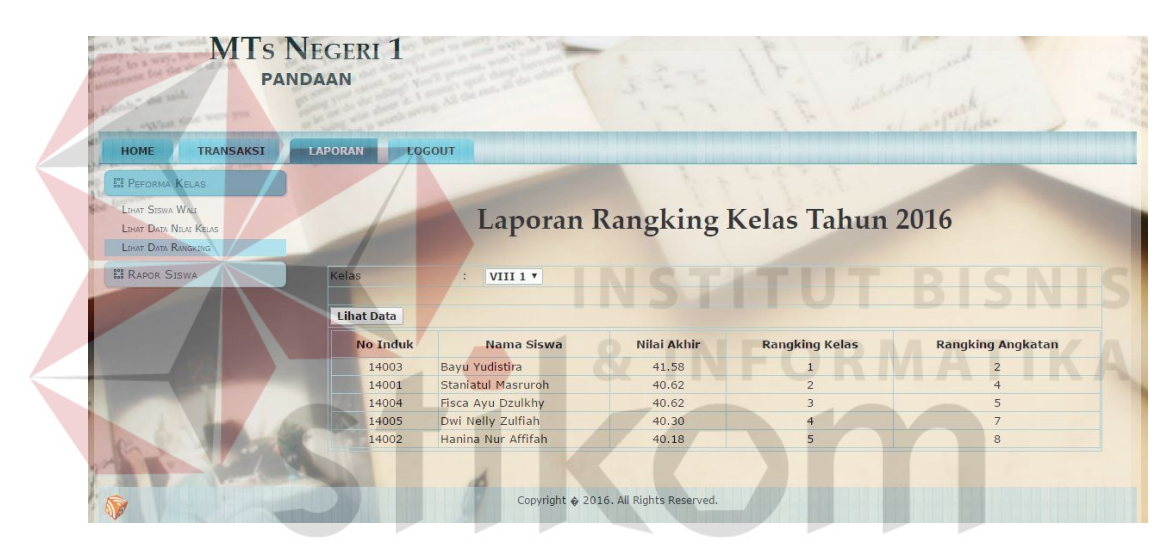

Gambar 4.31. Form Laporan Rangking Kelas Untuk Wali Kelas

## b.3. Laporan Untuk Kepala Sekolah

Berikut ini merupakan tampilan laporan nilai pelajaran tiap kelas untuk kepala sekolah tampilannya pada gambar 4.32. Dan untuk rangking siswa tiap angkatan tampilannya pada gambar 4.33.

| PAN                     | legeri 1<br>daan        |                                                           | 2-2 )                     | 1              | The            | for services   |                             |
|-------------------------|-------------------------|-----------------------------------------------------------|---------------------------|----------------|----------------|----------------|-----------------------------|
| and the said            |                         | No de las                                                 | 1-1                       | the second     | dura           | inch           | -                           |
| IOME LAPORAN L          | .OGOUT                  | A R R TRUE TO BE A LEMAN DE DE TRUE DE LE                 | a main and a presentation |                |                | -              | at not a part of the second |
| LAPORAN SISWA           |                         |                                                           | 371                       |                |                | -              |                             |
| and the same spin water |                         |                                                           |                           |                |                | 2010           |                             |
| KEHADIRAN               |                         | Laporan Nila                                              | ат Гтар К                 | elas la        | hun            | 2016           |                             |
| PENILAIAN               |                         |                                                           |                           |                |                |                |                             |
| ihat Data Nilai Kelas   | Semester                | : Ganiil T                                                |                           |                |                |                |                             |
| HAT DATA RANGKING SISWA | Kelas                   | : VIII 1 V                                                |                           |                |                |                |                             |
| JADWAL UJIAN            | Mata Pelajaran          | : Olahraga                                                | *                         |                |                |                |                             |
|                         |                         |                                                           |                           |                |                |                |                             |
|                         | Lihat Data              |                                                           |                           |                |                |                |                             |
|                         | No. Induk               | Nama Siswa                                                | Ulangan                   | Tugas          | UTS            | UAS            | Nilai Akhir                 |
|                         | 14001                   | Staniatul Masruroh                                        | 98.00                     | 89.00          | 76.00          | 87.00          | 86.30                       |
|                         |                         |                                                           | 76.00                     | 98.00          | 78.00          | 89.00          | 84.90                       |
|                         | 14002                   | Hanina Nur Affifah                                        | 76.00                     |                |                |                |                             |
| a la                    | 14002<br>14003          | Hanina Nur Affifah<br>Bayu Yudistira                      | 98.00                     | 76.00          | 76.00          | 98.00          | 87.00                       |
| 6 his                   | 14002<br>14003<br>14004 | Hanina Nur Affifah<br>Bayu Yudistira<br>Fisca Ayu Dzulkhy | 98.00                     | 76.00<br>89.00 | 76.00<br>76.00 | 98.00<br>87.00 | 87.00<br>86.30              |

Gambar 4.32. Form Laporan Nilai Pelajaran Tiap Kelas Untuk Kepala Sekolah

| MTs                                                                                                    | S NEGERI 1<br>Pandaan |             | 1                     | It the the                | sha.                                                                                                    |
|----------------------------------------------------------------------------------------------------|-----------------------|-------------|-----------------------|---------------------------|----------------------------------------------------------------------------------------------------|
| HOME MASTER                                                                                                    | TRANSAKSI LAPORAN L   | OGOUT       | and the second second |                           | a la la la constance de la constance de la constance de la constance de la constance de la constance de la cons |
| II LAPORAN SISWA                                                                                                    | attain a              | -           |                       |                           |                                                                                                    |
| III Kehadiran                                                                                                    | Lap                   | oran Rang   | king A                | ngkatan Tahun 2           | 016                                                                                                    |
| Litear Nitar Kesas                                                                                                    | Tingkat               | TT Y        |                       |                           |                                                                                                    |
| LIHAT DATA RANGKING SISWA                                                                                                    |                       |             |                       |                           |                                                                                                    |
| LIHAT DATA RANGKING ANGKATAN                                                                                                    | Lihat Data            |             |                       |                           |                                                                                                    |
| II JADWAL UJIAN                                                                                                    | Rangking Angkatan     | Nilai Akhir | No Induk              | Nama Siswa                | Nama Kelas                                                                                                    |
|                                                                                                    | 1                     | 41.63       | 14010                 | Fita Nur Indah Sari       | VIII 2                                                                                                    |
|                                                                                                    | 2                     | 41.58       | 14003                 | Bayu Yudistira            | VIII 1                                                                                                    |
|                                                                                                    | 3                     | 41.15       | 14006                 | Khuzaima                  | VIII 2                                                                                                    |
| Concession of the local division of the local division of the loca | 4                     | 40.62       | 14001                 | Staniatul Masruroh        | VIII 1                                                                                                    |
|                                                                                                    | 5                     | 40.62       | 14004                 | Fisca Ayu Dzulkhy         | VIII 1                                                                                                    |
|                                                                                                    | 6                     | 40.62       | 14007                 | Intan Dewi Sartika Candra | VIII 2                                                                                                    |
|                                                                                                    | 7                     | 40.30       | 14005                 | Dwi Nelly Zulfiah         | VIII 1                                                                                                    |
| are and                                                                                                    | 8                     | 40.18       | 14002                 | Hanina Nur Affifah        | VIII 1                                                                                                    |
|                                                                                                    | 9 0                   | 39.58       | 14015                 | Mega Ayu PPuspitasari     | VIII 3                                                                                                    |
|                                                                                                    | 10                    | 39.08       | 14009                 | Eko Allukmanul            | VIII 2                                                                                                    |
|                                                                                                    | 11                    | 38.98       | 14016                 | Maydita Ayu Nursaskiawati | VIII 3                                                                                                    |
|                                                                                                    |                       | 20.57       | 1 1000                | A                         |                                                                                                    |
| 1 1 1 1 1 1 1 1 1 1 1 1 1 1 1 1 1 1 1                                                                                                    | 12                    | 38.57       | 14008                 | Imroatus Solinan          | VIII 2                                                                                                    |

Gambar 4.33. Form Laporan Rangking Siswa Untuk Kepala Sekolah

b.4. Laporan Untuk Siswa

Berikut ini merupakan cetak laporan rapor siswa untuk orang tua maupun siswa tampilannya pada gambar 4.34.

Cetak Rapor Sisipan Siswa

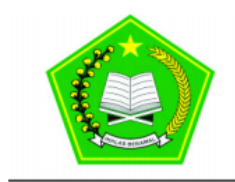

6/28/2016

## UPTD Dinas Pendidikan Kabupaten Pasuruan Madrasah Tsanawiyah Negeri 1 Pandaan Jalan Urip Sumoharjo No. 13 Nogosari, Pandaan

Telp: (0343) 631432

#### LAPORAN NILAI HASIL BELAJAR TAHUN 2016

| No Induk<br>Nama Si<br>Kelas | swa :       | 13028<br>Devlis Alok Farmita<br>IX 6 | i -         |         |       |                   | R     | Semester: gar<br>Rangking Kelas: 2<br>Rangking Angkatan: 2 | ji |
|------------------------------|-------------|--------------------------------------|-------------|---------|-------|-------------------|-------|------------------------------------------------------------|----|
| No                           |             | Mata Pelajaran                       |             | Ulangan | Tugas | UTS               | UAS   | Nilai Akhir                                                | -  |
| 1                            | Agama Islam |                                      |             | 81.25   | 72.00 | 74.00             | 74.00 | 75.05                                                      |    |
| 2                            | Penjasorkes |                                      |             | 76.25   | 87.75 | 89.00             | 86.25 | 85.38                                                      | _  |
| 3                            |             | Bahasa Indonesia                     |             | 87.25   | 65.50 | 78.00             | 87.00 | 80.05                                                      | _  |
|                              | Rata        | - Rata Nilai Kelas                   |             | 78,06   | Rata  | - Rata Nilai AKHI | R     | 80,16                                                      | _  |
|                              |             |                                      |             | _       |       |                   |       |                                                            | _  |
|                              |             | KEHADIRAN                            |             |         |       |                   |       |                                                            |    |
| Jumb                         | ah Alpha    | Jumlah Sakit                         | Jumlah Izin | ]       |       |                   |       |                                                            |    |
|                              | 3           | 1                                    | 2           | ]       |       |                   |       |                                                            |    |

## Gambar 4.34. Form Cetak Laporan Rapor Untuk Siswa

## 4.3. Evaluasi Hasil Pengujian Sistem

## 4.3.1. Uji Coba Pendaftaran Siswa Baru

| Tabel 4.1. | Uji Coba | Halaman | Pendaftaran | Siswa Baru |
|------------|----------|---------|-------------|------------|
|------------|----------|---------|-------------|------------|

| Obje | ek Pengujian                                   | Halaman Pendaftar                                                                                                    | Halaman Pendaftaran Siswa Baru                                                                                                    |                               |  |  |  |  |
|------|------------------------------------------------|----------------------------------------------------------------------------------------------------|----------------------------------------------------------------------------------------------------|-------------------------------|--|--|--|--|
| Kete | erang <mark>an</mark>                          | Mengetahui tampil                                                                                                    | an dan fungsi yang                                                                                                    | terdapat dalam                |  |  |  |  |
|      |                                                | Hala <mark>ma</mark> n PSB d                                                                                                | lapat berjalan dan                                                                                                    | menghasilkan                  |  |  |  |  |
|      |                                                | keluaran yang diha                                                                                                    | rapkan.                                                                                                    |                               |  |  |  |  |
| No   | Tujuan<br>Pengujian                            | Masukan                                                                                                    | Keluaran                                                                                                    | Hasil<br>Pengujian            |  |  |  |  |
|      | Menguii fungsi                                 | Login                                                                                                    | Menampilkan                                                                                                    | Uii Berhasil                  |  |  |  |  |
| 4    | <i>login</i> sebagai                           | menggunakan                                                                                                    | halaman kesiswaan                                                                                                    | (Gambar 4.35)                 |  |  |  |  |
| 1.   | Kesiswaan.                                     | username                                                                                                    | UNADAI                                                                                                    |                               |  |  |  |  |
|      |                                                | Kesiswaan                                                                                                    |                                                                                                    |                               |  |  |  |  |
|      | Mananii Taulaa                                 | Mengisitextboxnama calorsiswaMemilihradiobuttonjeniskelaminMemilih comboboxsame                                             | Karakter yang<br>dimasukkan muncul<br>Karakter yang dipilih<br>muncul<br>Karakter yang dipilih                                                                                   |                               |  |  |  |  |
| 2.   | Menguji <i>Textbox</i><br>untuk<br>Pendaftaran | agamaMengisitextboxasal SDMengisitextboxnilai UASBNMengisitextboxnilai tes tulisMengisitextboxnilai tes tulisMengisitextbox | muncul<br>Karakter yang<br>dimasukkan muncul<br>Karakter angka yang<br>dimasukkan muncul<br>Karakter angka yang<br>dimasukkan muncul<br>Karakter angka yang<br>dimasukkan muncul | Uji Berhasil<br>(Gambar 4.36) |  |  |  |  |

|   | Obje | ek Pengujian          | Halaman Pendaftar  | an Siswa Baru         |                |
|---|------|-----------------------|--------------------|-----------------------|----------------|
|   | Kete | erangan               | Mengetahui tampil  | lan dan fungsi yang t | terdapat dalam |
|   |      |                       | Halaman PSB d      | lapat berjalan dan    | menghasilkan   |
|   |      |                       | keluaran yang diha | rapkan.               |                |
|   | No   | Tujuan                | Masukan            | Keluaran              | Hasil          |
|   | INU  | Pengujian             | WasuKali           | Keluaran              | Pengujian      |
|   |      |                       |                    | Konfirmasi data telah | Uji Berhasil   |
|   | 3    | Menguji Fungsi        | Tombol simpan      | disimpan.             | (Gambar 4.37)  |
|   | 5.   | Tombol Simpan         | i onnoor onnpun    | Konfirmasi Textbox    | Uji Berhasil   |
| - |      |                       |                    | belum diisi           | (Gambar 4.38)  |
|   | 4    | Menguji Fungsi        | Tombol Tutup PSB   | Konfirmasi PSB        | Uji Berhasil   |
|   | 4.   | PSB                   |                    | telan altulup         | (Gambar 4.39)  |
| ŀ |      | Menguji               | Tombol Input Data  | Konfirmasi PSB        |                |
|   | 5    | Pendaftaran           | PSB                | telah ditutup         | Uji Berhasil   |
|   | 5.   | Setelah PSB           |                    |                       | (Gambar 4.40)  |
|   |      | ditut <mark>up</mark> |                    |                       |                |
|   |      | Menguji Hasil         | Kuota PSB          | Menampilkan Data      |                |
|   |      | Penerimaan            | diterima           | Calon Siswa yang      | Uii Berhasil   |
|   | 6.   | Siswa Baru            |                    | diterima berdasarkan  | (Gambar 4 41)  |
|   |      | setelah jadwal        |                    | nilai seleksi dan     | (Cumou 1.11)   |
| / |      | PSB ditutup           |                    | rangking tertinggi    | ISNIS          |

Tabel 4.1. Uji Coba Halaman Pendaftaran Siswa Baru (lanjutan)

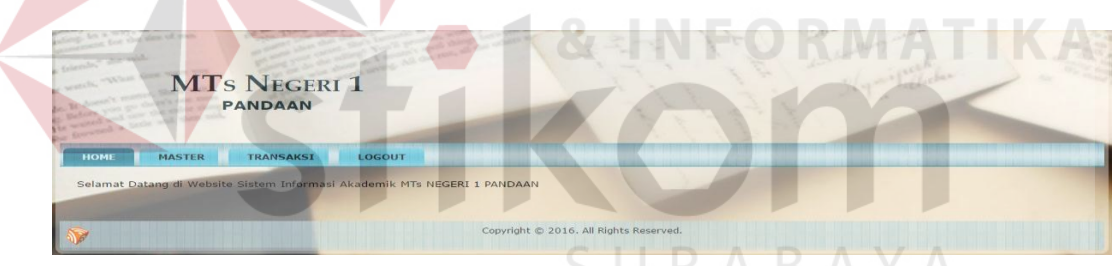

Gambar 4.35. Hasil Uji Coba Login Sebagai Kesiswaan

| MTs NI                                                                                                    | EGERI 1<br>Man   | 112148 | The Alter              |  |
|----------------------------------------------------------------------------------------------------|------------------|--------|------------------------|--|
| HOME MASTER TRAN                                                                                               | SAKSI LOGOUT     |        |                        |  |
| III PENERIMAAN SISWA BARU                                                                                      | alan .           |        | 11/3/12                |  |
| INPUT DATA PSB<br>Lihat Data PSB                                                                               | -                |        | Form Input Data PSB    |  |
|                                                                                                    | Kode Daftar      | :      | 16040                  |  |
|                                                                                                    | Tanggal Daftar   | :      | 31-05-2016             |  |
| Statement of Concession, Name                                                                                  | Tahun PSB        | :      | 2016                   |  |
|                                                                                                    | Nama Calon Siswa | :      | Alde M. Rilando        |  |
|                                                                                                    | Jenis Kelamin    | ;      | Pria 🕥 Wanita          |  |
| The second second second second second second second second second second second second second second second s | Agama            | :      | Islam •                |  |
|                                                                                                    | Asal SD          | :      | SDN Sumberrejo Pandaan |  |
|                                                                                                    | Nilai UASBN      | :      | 85.78                  |  |
| A main sites                                                                                                   | Nilai Tes Tulis  | :      | 82.50                  |  |
| K. S. S. S. S. S.                                                                                              | Nilai Tes Lisan  | :      | 80.50 \$               |  |
|                                                                                                    | Simpan Batal     | 4      | 9                      |  |

Gambar 4.36. Hasil Uji Coba Halaman Input Penerimaan Siswa Baru

| 127.0.0.1 says:          |  |
|--------------------------|--|
| Data PSB telah TerSimpan |  |
|                          |  |

Gambar 4.37. Hasil Uji Coba Input Penerimaan Siswa Baru Tersimpan

| NOME     MASTER     TRANSAKSI     LOGOUT                                                                                                    |                                                                                                    | all a start a start a | 14 | STELLE IS from the     | 2 |
|----------------------------------------------------------------------------------------------------|----------------------------------------------------------------------------------------------------|-----------------------|----|------------------------|---|
| EP PERSENAAAN SISWA BAAU<br>Werr Drag PSB<br>Linur Drag PSB<br>Linur Drag PSB<br>Kode Datar : 16040<br>Tanggal Datar : 31-05-2016<br>Tanggal Datar : 31-05-2016<br>Tanggal Datar : 31-05 | HOME MASTER TRAN                                                                                                    | ISAKSI LOGOUT         |    |                        | - |
| Kode Datar       :       16040         Tanggal Daftar       :       31-05-2016         Tahun PSB       :       2016         Nama Calon Siswa       :       Alde M. Rilando         Jenis Kelamin       :       •         Agama       :       Islam         Asal SD       :       SDN Sumberrejo Pandaan         Nilai Tes Tulis       :       •         Nilai Tes Tulis       :       •         Nilai Tes Tulis       :       •         Nilai Tes Tulis       :       •                                                                                                    | III PENERIMAAN SISWA BARU                                                                                                    |                       |    | 11/1/1                 |   |
| Kode Dattar       :       16040         Tanggal Daftar       :       31-05-2016         Tahun PSB       :       2016         Nama Calon Siswa       :       Alde M. Rilando         Jenis Kelamin       :       •         Agama       :       Islam         Asal SD       :       SDN Sumberrejo Pandaan         Nilai UASBN       :       8:5.78         Nilai Tes Tuis       :       •         Nilai Tes Lisan       :       00.1                                                                                                    | INPUT DATA PSB                                                                                                    |                       |    | Form Input Data PSB    | - |
| Kode Daftar       :       16040         Tanggal Daftar       :       31-05-2016         Tahun PSB       :       2016         Nama Calon Siswa       :       Alde M. Rilando         Jenis Kelamin       :       • Pria • Wanita         Agama       :       Islam •         Asal SD       :       SDN Sumberrejo Pandaan         Nilai UASBN       :       85.78         Nilai Tes Tulis       :       •         Nilai Tes tuisan       :       80.1                                                                                                    | LIHAT DATA PSB                                                                                                    | -                     |    | Torm input Duta 10D    |   |
| Tanggal Daftar     :     31-05-2016       Tahun PSB     :     2016       Nama Calon Siswa     :     Alde M. Rilando       Jenis Kelamin     :     • Pria       Jagama     :     Islam       Asal SD     :     SDN Sumberrejo Pandaan       Nilai UASBN     :     •       Nilai Tes Tulis     :     •       Nilai Tes Tulis     :     •                                                                                                    |                                                                                                    | Kode Daftar           | 1. | 16040                  |   |
| Tahun PSB     2016       Nama Calon Siswa     :       Jenis Kelamin     :       Agama     :       Islam     •       Asal SD     :       SDN Sumberrejo Pandaan       Nilai UASBN     :       Nilai Tes fulis     :       •                                                                                                    | and the second second se | Tanggal Daftar        |    | 31-05-2016             |   |
| Nama Calon Siswa     :     Alde H. Rilando       Jenis Kelamin     :     • Pria     Wanita       Agama     :     Islam     •       Asal SD     :     SDN Sumberrejo Pandaan       Nilai UASBN     :     85.78       Nilai Tes fulis     :     •                                                                                                    |                                                                                                    | Tahun PSB             | :  | 2016                   |   |
| Jenis Kelamin       :       • Pria       Wanita         Agama       :       Islam       •         Asal SD       :       SDN Sumberrejo Pandaan         Nilai UASBN       :       85.78         Nilai Tes fulis       :       •         Nilai Tes fulis       :       •                                                                                                    |                                                                                                    | Nama Calon Siswa      | :  | Alde M. Rilando        |   |
| Agama     :     Islam       Asal SD     :     SDN Sumberrejo Pandaan       Nilai UASBN     :     85.78       Nilai Tes Tulis     :     \$       Nilai Tes Lisan     :     80.1                                                                                                    |                                                                                                    | Jenis Kelamin         | :  | 💿 Pria 🕥 Wanita        |   |
| Asal SD       :       SDN Sumberrejo Pandaan         Nilai UASBN       :       85.78         Nilai Tes Tulis       :       •         Nilai Tes Lisan       :       0.1                                                                                                    |                                                                                                    | Agama                 | :  | Islam •                |   |
| Nilai UASBN     :     85.78       Nilai Tes Tulis     :     •       Nilai Tes Lisan     :     50.1                                                                                                    |                                                                                                    | Asal SD               | :  | SDN Sumberrejo Pandaan |   |
| Nilai Tes Tulis :                                                                                                    |                                                                                                    | Nilai UASBN           | :  | 85.78                  |   |
| Nilai Tes Lisan : 80.1                                                                                                    | and the star                                                                                                    | Nilai Tes Tulis       | :  |                        |   |
|                                                                                                    | Children and an                                                                                                    | Nilai Tes Lisan       | :  | 80.1                   |   |

Gambar 4.38. Hasil Uji Coba Input Form Penerimaan Siswa Baru Kurang

|         | Juine                                                                         |                                                                                                    | Oji Coba inpui i                                                                                                    | rorm i                                                                        | Pener                                                                         | imaar                                                                         | n Sisw                                                                                           | 'a Baru                                                                                                    | I KU                                                         | rang                                                        |
|---------|-------------------------------------------------------------------------------|----------------------------------------------------------------------------------------------------|----------------------------------------------------------------------------------------------------|-------------------------------------------------------------------------------|-------------------------------------------------------------------------------|-------------------------------------------------------------------------------|--------------------------------------------------------------------------------------------------|----------------------------------------------------------------------------------------------------|--------------------------------------------------------------|-------------------------------------------------------------|
|         | For                                                                           | m Lihat Dat                                                                                                    | ta Penerimaa                                                                                                    | nn Si                                                                         | swa                                                                           | Bar                                                                           | u Tal                                                                                            | hun 2                                                                                                    | 2016                                                         | 5                                                           |
| 5.0     | Ser !                                                                         | - Alter and a lot                                                                                                    |                                                                                                    | 127.0.0                                                                       | ).1 savs:                                                                     |                                                                               |                                                                                                  |                                                                                                    |                                                              |                                                             |
| Print D | ocument                                                                       |                                                                                                    |                                                                                                    | Tutup PS                                                                      | B tahun ini                                                                   | ,                                                                             |                                                                                                  |                                                                                                    |                                                              |                                                             |
| Kunta D | iterima ·                                                                     | 6 Kuota Tian Kel                                                                                                    | as : 1 Tutup PSB                                                                                                    |                                                                               |                                                                               |                                                                               |                                                                                                  |                                                                                                    |                                                              |                                                             |
| Huota D | iterinita i                                                                   | Indee hep her                                                                                                    | Tutuprob                                                                                                    |                                                                               |                                                                               |                                                                               |                                                                                                  | ОК                                                                                                    | (                                                            | Cancel                                                      |
| Rank    | Kode<br>Daftar                                                                | Nama Calon Siswa                                                                                                    | Asal SD                                                                                                    | UASBN                                                                         | Tes<br>Tulis                                                                  | Tes                                                                           | Seleksi                                                                                          | Status                                                                                                    | Edit                                                         | Dele                                                        |
|         |                                                                               |                                                                                                    |                                                                                                    |                                                                               |                                                                               | LISan                                                                         |                                                                                                  |                                                                                                    |                                                              |                                                             |
|         | 16011                                                                         | Devita Anindyah Nuery                                                                                                    | SDN Sumberrejo 01-02                                                                                                    | 90.00                                                                         | 80.50                                                                         | 89.50                                                                         | 85.150                                                                                           | terdaftar                                                                                                    | Edit                                                         | Dele                                                        |
|         | 16011<br>16031                                                                | Devita Anindyah Nuery<br>Ryantra Mahardika                                                                                                    | SDN Sumberrejo 01-02<br>SDN Nogosari 01                                                                                                    | 90.00<br>87.60                                                                | 80.50<br>80.50                                                                | 89.50<br>89.50                                                                | 85.150<br>84.430                                                                                 | terdaftar<br>terdaftar                                                                                            | Edit<br>Edit                                                 | Dele<br>Dele                                                |
|         | 16011<br>16031<br>16040                                                       | Devita Anindyah Nuery<br>Ryantra Mahardika<br>Alde M. Rilando                                                                                                    | SDN Sumberrejo 01-02<br>SDN Nogosari 01<br>SDN Sumberrejo                                                                                                    | 90.00<br>87.60<br>85.78                                                       | 80.50<br>80.50<br>82.50                                                       | 89.50<br>89.50<br>80.50                                                       | 85.150<br>84.430<br>83.084                                                                       | terdaftar<br>terdaftar<br>terdaftar                                                                               | Edit<br>Edit<br>Edit                                         | Dele<br>Dele<br>Dele                                        |
| -       | 16011<br>16031<br>16040<br>16005                                              | Devita Anindyah Nuery<br>Ryantra Mahardika<br>Alde M. Rilando<br>Maula Elzada                                                                                                    | SDN Sumberrejo 01-02<br>SDN Nogosari 01<br>SDN Sumberrejo<br>SDN Plumbon 03-04                                                                                                    | 90.00<br>87.60<br>85.78<br>65.20                                              | 80.50<br>80.50<br>82.50<br>95.00                                              | 89.50<br>89.50<br>80.50<br>76.50                                              | 85.150<br>84.430<br>83.084<br>82.360                                                             | terdaftar<br>terdaftar<br>terdaftar<br>terdaftar                                                                  | Edit<br>Edit<br>Edit<br>Edit                                 | Dele<br>Dele<br>Dele                                        |
|         | 16011<br>16031<br>16040<br>16005<br>16017                                     | Devita Anindyah Nuery<br>Ryantra Mahardika<br>Alde M. Rilando<br>Maula Elzada<br>Indra Dewi Wulansari                                                                                 | SDN Sumberrejo 01-02<br>SDN Nogosari 01<br>SDN Sumberrejo<br>SDN Plumbon 03-04<br>SDN Maarif Pandaan                                                                                           | 90.00<br>87.60<br>85.78<br>65.20<br>76.76                                     | 80.50<br>80.50<br>82.50<br>95.00<br>78.50                                     | 89.50<br>89.50<br>80.50<br>76.50<br>95.00                                     | 85.150<br>84.430<br>83.084<br>82.360<br>81.278                                                   | terdaftar<br>terdaftar<br>terdaftar<br>terdaftar<br>terdaftar                                                     | Edit<br>Edit<br>Edit<br>Edit<br>Edit                         | Dele<br>Dele<br>Dele<br>Dele<br>Dele                        |
|         | 16011<br>16031<br>16040<br>16005<br>16017<br>16032                            | Devita Anindyah Nuery<br>Ryantra Mahardika<br>Alde M. Rilando<br>Maula Elzada<br>Indra Dewi Wulansari<br>Rofil Hariyanto                                                              | SDN Sumberrejo 01-02<br>SDN Nogosari 01<br>SDN Sumberrejo<br>SDN Plumbon 03-04<br>SDN Maarif Pandaan<br>SDN Maarif Pandaan                                                                     | 90.00<br>87.60<br>85.78<br>65.20<br>76.76<br>67.80                            | 80.50<br>80.50<br>82.50<br>95.00<br>78.50<br>89.50                            | 89.50<br>89.50<br>80.50<br>76.50<br>95.00<br>79.00                            | 85.150<br>84.430<br>83.084<br>82.360<br>81.278<br>80.890                                         | terdaftar<br>terdaftar<br>terdaftar<br>terdaftar<br>terdaftar<br>terdaftar<br>terdaftar                           | Edit<br>Edit<br>Edit<br>Edit<br>Edit<br>Edit                 | Dele<br>Dele<br>Dele<br>Dele<br>Dele                        |
|         | 16011<br>16031<br>16040<br>16005<br>16017<br>16032<br>16010                   | Devita Anindyah Nuery<br>Ryantra Mahardika<br>Alde M. Rilando<br>Maula Elzada<br>Indra Dewi Wulansari<br>Rofil Hariyanto<br>Widya Fitriasari                                          | SDN Sumberrejo 01-02<br>SDN Nogosari 01<br>SDN Sumberrejo<br>SDN Plumbon 03-04<br>SDN Maarif Pandaan<br>SDN Maarif Pandaan<br>SDN Petungasri 01-02                                             | 90.00<br>87.60<br>85.78<br>65.20<br>76.76<br>67.80<br>90.00                   | 80.50<br>80.50<br>82.50<br>95.00<br>78.50<br>89.50<br>84.00                   | 89.50<br>89.50<br>80.50<br>76.50<br>95.00<br>79.00<br>56.50                   | 85,150<br>84,430<br>83,084<br>82,360<br>81,278<br>80,890<br>80,300                               | terdaftar<br>terdaftar<br>terdaftar<br>terdaftar<br>terdaftar<br>terdaftar<br>terdaftar<br>terdaftar              | Edit<br>Edit<br>Edit<br>Edit<br>Edit<br>Edit<br>Edit         | Dele<br>Dele<br>Dele<br>Dele<br>Dele<br>Dele                |
|         | 16011<br>16031<br>16040<br>16005<br>16017<br>16032<br>16010<br>16033          | Devita Anindyah Nuery<br>Ryantra Mahardika<br>Alde M. Rilando<br>Maula Elzada<br>Indra Dewi Wulansari<br>Rofil Hariyanto<br>Widya Fitriasari<br>Khusnul Alim                          | SDN Sumberrejo 01-02<br>SDN Nogosari 01<br>SDN Sumberrejo<br>SDN Plumbon 03-04<br>SDN Maarif Pandaan<br>SDN Maarif Pandaan<br>SDN Petungasri 01-02<br>SDN Jogosari 01-02                       | 90.00<br>87.60<br>85.78<br>65.20<br>76.76<br>67.80<br>90.00<br>86.80          | 80.50<br>80.50<br>82.50<br>95.00<br>78.50<br>89.50<br>84.00<br>78.50          | 89.50<br>89.50<br>80.50<br>76.50<br>95.00<br>79.00<br>56.50<br>74.50          | 85.150<br>84.430<br>83.084<br>82.360<br>81.278<br>80.890<br>80.300<br>80.190                     | terdaftar<br>terdaftar<br>terdaftar<br>terdaftar<br>terdaftar<br>terdaftar<br>terdaftar                           | Edit<br>Edit<br>Edit<br>Edit<br>Edit<br>Edit<br>Edit<br>Edit | Deli<br>Deli<br>Deli<br>Deli<br>Deli<br>Deli<br>Deli        |
|         | 16011<br>16031<br>16040<br>16005<br>16017<br>16032<br>16010<br>16033<br>16013 | Devita Anindyah Nuery<br>Ryantra Mahardika<br>Alde M. Rilando<br>Maula Elzada<br>Indra Dewi Wulansari<br>Rofil Hariyanto<br>Widya Fitriasari<br>Khusnul Alim<br>Alvian Prima Sambhera | SDN Sumberrejo 01-02<br>SDN Nogosari 01<br>SDN Sumberrejo<br>SDN Plumbon 03-04<br>SDN Maarif Pandaan<br>SDN Maarif Pandaan<br>SDN Petungasri 01-02<br>SDN Jogosari 01-02<br>SDN Jogosari 01-02 | 90.00<br>87.60<br>85.78<br>65.20<br>76.76<br>67.80<br>90.00<br>86.80<br>76.43 | 80.50<br>80.50<br>82.50<br>95.00<br>78.50<br>89.50<br>84.00<br>78.50<br>78.50 | 89.50<br>89.50<br>80.50<br>76.50<br>95.00<br>79.00<br>56.50<br>74.50<br>89.50 | 85.150<br>84.430<br>83.084<br>82.360<br>81.278<br>80.890<br>80.300<br>80.300<br>80.190<br>80.079 | terdaftar<br>terdaftar<br>terdaftar<br>terdaftar<br>terdaftar<br>terdaftar<br>terdaftar<br>terdaftar<br>terdaftar | Edit<br>Edit<br>Edit<br>Edit<br>Edit<br>Edit<br>Edit<br>Edit | Del<br>Del<br>Del<br>Del<br>Del<br>Del<br>Del<br>Del<br>Del |

Gambar 4.39. Hasil Uji Coba Tutup Penerimaan Siswa Baru

| PSB tahun 2016 su | idah ditutup |  |
|-------------------|--------------|--|
|                   |              |  |

Gambar 4.40. Hasil Uji Coba Penerimaan Siswa Baru Telah Ditutup

| The sea  | For            | m Lihat Dat           | a Penerimaa          | n Si           | swa                   | Bar                   | u Tal            | nun 2    | 016  | ;      |
|----------|----------------|-----------------------|----------------------|----------------|-----------------------|-----------------------|------------------|----------|------|--------|
| Print Do | ocument        |                       |                      | 1.5            |                       |                       |                  |          |      |        |
| Buka K   | Cembali P      | PSB                   | 1222                 | 1              |                       |                       |                  | acht     |      | 5.     |
| Rank     | Kode<br>Daftar | Nama Calon Siswa      | Asal SD              | Nilai<br>UASBN | Nilai<br>Tes<br>Tulis | Nilai<br>Tes<br>Lisan | Nilai<br>Seleksi | Status   | Edit | Delete |
| 1        | 16011          | Devita Anindyah Nuery | SDN Sumberrejo 01-02 | 90.00          | 80.50                 | 89.50                 | 85.150           | diterima |      |        |
| 2        | 16031          | Ryantra Mahardika     | SDN Nogosari 01      | 87.60          | 80.50                 | 89.50                 | 84.430           | diterima |      |        |
| 3        | 16040          | Alde M. Rilando       | SDN Sumberrejo       | 85.78          | 82.50                 | 80.50                 | 83.084           | diterima |      |        |
| 4        | 16005          | Maula Elzada          | SDN Plumbon 03-04    | 65.20          | 95.00                 | 76.50                 | 82.360           | diterima |      |        |
| 5        | 16017          | Indra Dewi Wulansari  | SDN Maarif Pandaan   | 76.76          | 78.50                 | 95.00                 | 81.278           | diterima |      |        |
| 6        | 16032          | Rofil Hariyanto       | SDN Maarif Pandaan   | 67.80          | 89.50                 | 79.00                 | 80.890           | diterima |      |        |
| 7        | 16010          | Widya Fitriasari      | SDN Petungasri 01-02 | 90.00          | 84.00                 | 56.50                 | 80.300           | tunggu   |      |        |
| 8        | 16033          | Khusnul Alim          | SDN Jogosari 01-02   | 86.80          | 78.50                 | 74.50                 | 80.190           | tunggu   |      |        |
| 9        | 16013          | Alvian Prima Sambhera | SDN Plumbon 03-04    | 76.43          | 78.50                 | 89.50                 | 80.079           | tunggu   |      |        |
| 10       | 16012          | Dewi Rana Purnamasari | SD Yayasan Pandaan   | 88.00          | 75.50                 | 78.50                 | 79.850           | tunggu   |      |        |

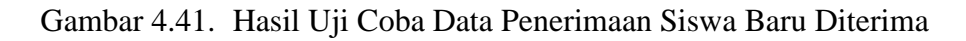

# 4.3.2. Uji Coba Perwalian Siswa

| Obje | ek Pengujian                                       | Halaman Perwalian                                             | Siswa Baru                                       |                               |
|------|----------------------------------------------------|---------------------------------------------------------------|--------------------------------------------------|-------------------------------|
| Kete | erangan                                            | Mengetahui tampila                                            | an dan fungsi yang t                             | terdapat dalam                |
|      |                                                    | Halaman Perwalian                                             | n Siswa Baru dapat                               | berjalan dan                  |
|      |                                                    | menghasilkan kelua                                            | ran yang diharapkan.                             |                               |
| No   | Tujuan<br>Pengujian                                | Masukan                                                       | Keluaran                                         | Hasil<br>Pengujian            |
|      | Menguji fungsi                                     | Login menggunakan                                             | Menampilkan                                      | Uji Berhasil                  |
| 1    | login sebagai                                      | <i>username</i> dan                                           | halaman tata usaha                               | (Gambar 4.42)                 |
| 1.   | Petugas Tata                                       | password Tata                                                 |                                                  |                               |
|      | Usaha.                                             | Usaha C I                                                     | IRARAV                                           | Δ                             |
| 2    | Menguji <i>Textbox</i>                             | Mengisi <i>textbox</i><br>nomor pendaftaran<br>diterima       | Menampilkan calon<br>data siswa baru<br>diterima | Uji Berhasil<br>(Gambar 4.43) |
| 2.   | Siswa Baru                                         | Mengisi <i>textbox</i><br>nomor pendaftaran<br>tidak diterima | Konfirmasi calon<br>siswa masuk daftar<br>tunggu | Uji Berhasil<br>(Gambar 4.44) |
| 3.   | Menguji <i>Textbox</i><br>untuk identitas<br>siswa | Mengisi <i>textbox</i><br>identitas biodata<br>siswa          | Karakter yang dipilih<br>muncul                  | Uji Berhasil<br>(Gambar 4.45) |
| 4.   | Menguji Fungsi                                     | Tombol simpan                                                 | Konfirmasi data telah disimpan.                  | Uji Berhasil<br>(Gambar 4.46) |
|      | Tombol Simpan                                      | - sine or entry un                                            | Konfirmasi <i>Textbox</i> belum diisi            | Uji Berhasil<br>(Gambar 4.47) |

Tabel 4.2. Uji Coba Halaman Perwalian Siswa Baru

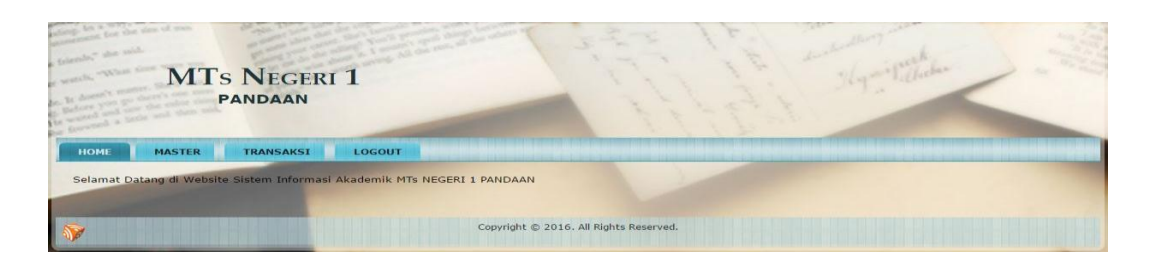

Gambar 4.42. Hasil Uji Coba Login Sebagai Tata Usaha

| maters you have the other the PAIN                                                                                                    | NDAAN                                                                                                    | -                                                                                                    |                                      | 11.              |
|----------------------------------------------------------------------------------------------------|----------------------------------------------------------------------------------------------------|----------------------------------------------------------------------------------------------------|--------------------------------------|------------------|
| towned a loss of the set                                                                                                    |                                                                                                    |                                                                                                    | The second second second             |                  |
| TT PERMANIAN STEWA                                                                                                    | RANSAKSI LOGOUT                                                                                                    |                                                                                                    | A REAL PROPERTY AND A REAL PROPERTY. |                  |
| INPUT DATA PERMADAN SEDAN BARD                                                                                                    |                                                                                                    | Form In                                                                                                    | nut Data Siewa B                     | 2 111            |
| Input Data Pernalam Simus Laws                                                                                                    |                                                                                                    | I OIIII III                                                                                                    | put Data Siswa D                     | aru              |
|                                                                                                    | No. Pendaftaran                                                                                                    | : 16040                                                                                                    |                                      |                  |
|                                                                                                    | Cek No Pendaftaran                                                                                                    | Batal                                                                                                    |                                      |                  |
|                                                                                                    |                                                                                                    | Copyright 🛭 2016. All                                                                                                    | Rights Reserved.                     |                  |
|                                                                                                    |                                                                                                    |                                                                                                    |                                      |                  |
| Gaml                                                                                                    | bor 1 13 Uoc                                                                                                    | vil Liji Coha C                                                                                                    | al Dandaftaran S                     | iawa Ditarima    |
| Gain                                                                                                    | 0ai 4.45. 11as                                                                                                    | sii Oji Coba C                                                                                                    | ek i ciluartaran 5                   | iswa Diterinia   |
|                                                                                                    |                                                                                                    |                                                                                                    |                                      |                  |
|                                                                                                    | 127.0.0.1 says:                                                                                                    |                                                                                                    |                                      | ×                |
|                                                                                                    | Anda masih masuk                                                                                                    | daftar tunggu                                                                                                    |                                      |                  |
|                                                                                                    |                                                                                                    |                                                                                                    | SIIIU                                | <b>L BI</b> SNI  |
|                                                                                                    |                                                                                                    | 4                                                                                                    |                                      | ок               |
|                                                                                                    |                                                                                                    |                                                                                                    |                                      | MATIK            |
|                                                                                                    |                                                                                                    |                                                                                                    |                                      |                  |
| Gambar                                                                                                    | 4.44. Hasil U                                                                                                    | Jji Coba Cek                                                                                                    | Pendaftaran Sisw                     | a Tidak Diterima |
|                                                                                                    |                                                                                                    | 5                                                                                                    |                                      |                  |
| MTs N                                                                                                    | NEGERI 1                                                                                                    | STATES IN                                                                                                    | 2 1. 2                               | 1 States         |
| PAN                                                                                                    | NDAAN                                                                                                    |                                                                                                    |                                      |                  |
| safety in a way, he and a be                                                                                                    |                                                                                                    |                                                                                                    |                                      |                  |
| the back of the second second se                                                                                                    | and a state of the                                                                                                    |                                                                                                    | The second statement                 | at the second    |
| HOME MASTER T                                                                                                    | RANSAKSI LOGOUT                                                                                                    | S                                                                                                    | URAB                                 | AYA              |
| HOME MASTER T<br>El PERWALLAN SJEWA<br>Javet Deta Perwallon Stewa Basu                                                                                                    | TRANSAKSI LOGOUT                                                                                                    | Form In                                                                                                    | URAB                                 | AYA              |
| HOME MASTER T<br>E PERVILLIN SISWA<br>INFO Dark PERVILLIN SISWA LUA<br>TENT Dark PERVILLIN SISWA LUA<br>E I ADAWA UTAIN                                                                                                    | TRANSAKST LOGOUT                                                                                                    | Form In                                                                                                    | put Data Siswa B                     | aru              |
| HOME MASTER T<br>HE PERVICIAN STORA<br>Herr Data Pervicion Stora Batu<br>Tanga Data Pervicion Stora Lora<br>HI Jaowal Ujian                                                                                                    | IRANSAKSI LOGOUT                                                                                                    | Form In                                                                                                    | put Data Siswa B                     | aru              |
| HOME MASTER T<br>EI PROVALLAN SIGNA<br>Inver Data Perwatan Signa Law<br>Inver Data Perwatan Signa Law<br>Inver Data Perwatan Signa Law<br>I Jabwal Ustan                                                                                                    | No. Pendaftaran<br>No. Induk<br>Nama Siswa                                                                                                    | Form In<br>16040<br>16098<br>Alde M. Rilando                                                                                                    | put Data Siswa B                     | aru              |
| HOME MASTER T<br>PREVALUAN SERVE<br>Dery Data Persenting Stores Bana<br>Daty Data Persenting Stores Loss<br>Daty Data Persenting Stores Loss<br>Daty Data Persenting Stores Loss<br>Daty Data Persenting Stores Loss<br>Daty Data Persenting Stores Loss<br>Daty Data Persenting Stores Loss<br>Data Persenting Stores Loss<br>Data Persenting Store                                                                           | No. Pendaftaran<br>No. Tuduk<br>Nama Siswa<br>Kelas<br>Jamis Kelamin                                                                                 | Form In                                                                                                    | put Data Siswa B                     | aru              |
| HOME MASTER T<br>E PERMALIAN STRIME<br>Every Dark Permanan Strime Lawa<br>Tara Dark Permanan Strime Lawa<br>E Jacuwal Ustan                                                                                                    | No. Pendattaran<br>No. Induk<br>Nama Siswa<br>Kelas<br>Jenis Kelamin<br>Alamat                                                                       | Form In                                                                                                    | put Data Siswa B                     | aru              |
| HOME MASTER T<br>HERMALIAN STAWA<br>HARMAN STAWA<br>HARMAN STAWA | NO. Pendaftaran<br>No. Pendaftaran<br>No. Induk<br>Nama Siswa<br>Kelas<br>Jenis Kelamin<br>Alamat                                                    | Form In           2         16098           2         16098           3         Alde M. Rillando           5         001           2         ● Pria ○ Wanita           2         Pandean                                 | put Data Siswa B                     | aru              |
| HOME MASTER T<br>HE PROMALINA SERVICE<br>MARKEN SERVICE<br>MARKEN SE                                     | No, Pendaftaran<br>No, Pendaftaran<br>No, Induk<br>Nama Siswa<br>Kelas<br>Jenis Kelamin<br>Alamat<br>Agama<br>Tempat Jahir                           | Form In           16040           16098           Alde M. Rillando           001           PriaWanita           Pandean           Islam           Islam                                                                  | put Data Siswa B                     | aru              |
| HOME MASTER T<br>HE HENNELAN SERIE<br>HE DERIN PERMILTE<br>SERIE SERIE LES<br>HE JOURAL UITAR                                                                                                    | No, Pendaftaran<br>No, Dendaftaran<br>No, Induk<br>Nama Siswa<br>Kelas<br>Jenis Kelamin<br>Alamat<br>Agama<br>Tempat lahir<br>Tanggal Lahir          | Form In           16040           16098           Alde M. Rilando           001           ● Pria _ Wanita           Pandean           1           15iam ▼           2           15iam ▼           2           1999-09-22 | put Data Siswa B                     | aru              |
| HOME     MASTER     T       III PROVALIAL SAMAL     Sama Badu     Sama Badu       Martin Dara Penautum Sama Badu     Sama Badu     Sama Badu       III Janwal UJIAN     Sama Badu     Sama Badu                                                                                                    | No. Pendaftaran<br>No. Tinduk<br>Nama Siswa<br>Kelas<br>Jenis Kelamin<br>Alamat<br>Agama<br>Tempat lahir<br>Tanggal Lahir<br>Tanggal Masuk<br>Telepo | Form In                                                                                                    | put Data Siswa B                     | aru              |

Gambar 4.45. Hasil Uji Coba Input Form Identitas Siswa Baru Diterima

| 127.0.0.1 says:                           | ×  |
|-------------------------------------------|----|
| Data Perwalian Siswa Baru telah TerSimpan |    |
|                                           | 34 |

Gambar 4.46. Hasil Uji Coba Input Form Siswa Baru Diterima Disimpan

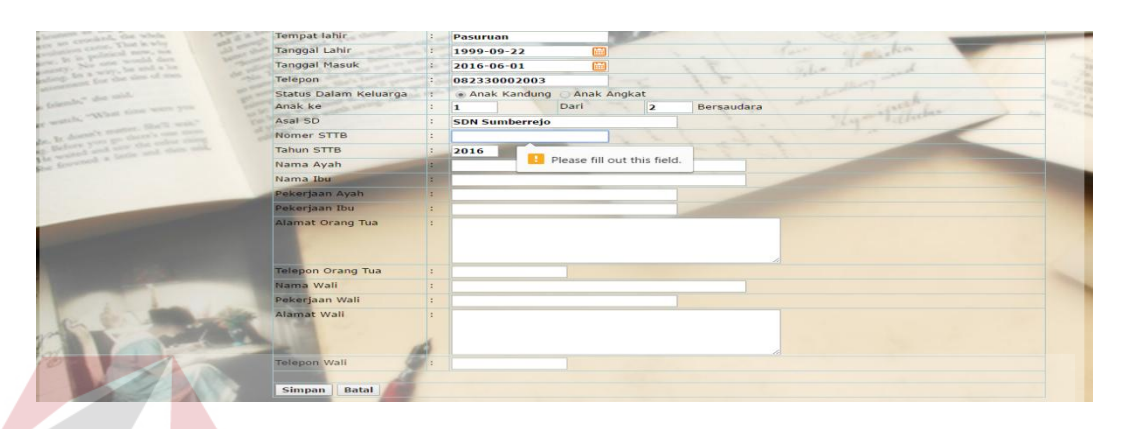

Gambar 4.47. Hasil Uji Coba Input Form Kurang Identitas Siswa Baru Diterima

# 4.3.3. Uji Coba Halaman Jadwal Ujian

Tabel 4.3. Uji Coba Halaman Jadwal Ujian

| Ob | jek Pe <mark>ngu</mark> jian | Halam <mark>an J</mark> adwal Ujia | n NFORM               | ATIKA         |
|----|------------------------------|------------------------------------|-----------------------|---------------|
| Ke | terang <mark>an</mark>       | Mengetahui tampilar                | n dan fungsi yang t   | erdapat dalam |
|    |                              | Halaman Jadwal Uji                 | an dapat berjalan dan | menghasilkan  |
|    |                              | keluaran yang dihara               | pkan.                 |               |
| Ν  | Tujuan                       | Magultan                           | Kaluaran              | Hasil         |
| 0  | Pengujian                    | Wiasukan C                         | Keluaran              | Pengujian     |
|    | Menguji fungsi               | Login menggunakan                  | Menampilkan           | Uji Berhasil  |
| 1  | login sebagai                | <i>username</i> dan                | halaman tata usaha    | (Gambar 4.48) |
| 1. | Petugas Tata                 | password Tata Usaha                |                       |               |
|    | Usaha.                       |                                    |                       |               |
|    |                              | Memilih Menu                       | Karakter yang dipilih |               |
|    |                              | Tingkat Kelas                      | muncul                |               |
|    |                              | Memilih radio button               | Karakter yang dipilih |               |
|    |                              | semester                           | muncul                |               |
|    | Menguji                      | Mengisi <i>textbox</i>             | Karakter yang dipilih | U.'. D. d'l   |
| 2. | <i>Textbox</i> untuk         | tanggal ujian                      | muncul                | Uji Bernasii  |
|    | Input Jadwal                 | Mengisi textbox                    | Karakter yang dipilih | (Gambar 4.49) |
|    | Ujian                        | tanggal ujian tingkat              | muncul                |               |
|    | 5                            | kelas                              | <b>T</b> 7 1. 11 111  |               |
|    |                              | Mengisi <i>textbox</i>             | Karakter yang dipilih |               |
|    |                              | tanggal ujian                      | muncul                |               |
|    |                              | Mengisi textbox jam                | Karakter yang dipilih |               |
|    |                              | mulai dan jam selesai              | muncul                |               |

| Obj       | jek Pengujian            | Halaman Jadwal Ujia                    | n                                                                                 |                               |
|-----------|--------------------------|----------------------------------------|-----------------------------------------------------------------------------------|-------------------------------|
| Ket       | erangan                  | Mengetahui tampilar                    | n dan fungsi yang t                                                               | erdapat dalam                 |
|           |                          | Halaman Jadwal Uji                     | an dapat berjalan dan                                                             | menghasilkan                  |
|           |                          | keluaran yang diharaj                  | pkan.                                                                             |                               |
| Ν         | Tujuan                   | Magulton                               | Kaluaran                                                                          | Hasil                         |
| 0         | Pengujian                | Iviasukan                              | Keluaran                                                                          | Pengujian                     |
|           |                          | Memilih <i>combobox</i> pengawas ujian | Karakter yang dipilih muncul                                                      |                               |
|           |                          | Tombol Simpan                          | Konfirmasi data telah disimpan.                                                   | Uji Berhasil<br>(Gambar 4.50) |
|           |                          | Tomoor Shirpan                         | Konfirmasi <i>Textbox</i> belum diisi                                             | Uji Berhasil<br>(Gambar 4.51) |
| 4.        | Menguji Fungsi<br>Tombol | Tombol Lihat Ujian                     | Menampilkan<br>rekapan yang dipilih<br>berdasarkan tingkat<br>dan semester        | Uji Berhasil<br>(Gambar 4.52) |
|           |                          | Tombol Print                           | Menampilkan cetak<br>laporan ujian sekolah<br>berdasarkan tingkat<br>dan semester | Uji Berhasil<br>(Gambar 4.53) |
| tamp in a | MTs Neger<br>Pandaan     |                                        | STATUT B                                                                          | AKA                           |
| ном       | MASTER TRANSAKSI         | LOGOUT                                 |                                                                                   |                               |

Tabel 4.3. Uji Coba Halaman Jadwal Ujian (lanjutan)

Gambar 4.48. Hasil Uji Coba Login Sebagai Tata Usaha

| Ujian              | - | 💿 Ganjil 🕥 Genap     | 5-2-3 |                     |   |                   |     |
|--------------------|---|----------------------|-------|---------------------|---|-------------------|-----|
| Tahun              | : | 2016                 |       | 4                   |   | ut ak             |     |
| Tanggal Ujian      | : | 2016-08-29           |       |                     |   | al and flecher    |     |
| Fingkatan Kelas 7  | : | VII • *              |       |                     |   |                   | -   |
| Mata Pelajaran     | : | Bahasa Indonesia 🔻   | 1     |                     |   |                   |     |
| Fingkatan Kelas 8  | : | VIII • *             |       |                     |   |                   |     |
| Mata Pelajaran     | : | Agama Islam 🔻        |       |                     |   |                   |     |
| Jam Mulai          | : | 7:00                 |       |                     |   |                   |     |
| lam Selesai        | : | 8:00                 |       |                     |   |                   |     |
| Pengawas Ruangan 1 | : | Abdul Kadir          | *     | Pengawas Ruangan 7  | : | Eki Dian Arista   | *   |
| Pengawas Ruangan 2 | : | Ahmad Suharto        | *     | Pengawas Ruangan 8  | : | Endang Kusmariati | *   |
| Pengawas Ruangan 3 | : | Arlita Dwi Amilawati | *     | Pengawas Ruangan 9  | : | Fatimatul Uyun    | *   |
| Pengawas Ruangan 4 | : | Bashori              | *     | Pengawas Ruangan 10 | : | H. Solichan       | *   |
| Pengawas Ruangan 5 | : | Dodi Suwandi         | *     | Pengawas Ruangan 11 | : | H.A. Bunadi       | *   |
| Demanuna Duanaan 6 |   | Dwi Sungkowati       | *     | Pengawas Ruangan 12 | : | Hesty Aprilia     | * * |

Gambar 4.49. Hasil Uji Coba Input Jadwal Ujian Sekolah

| 127.0.0.1 says:                   |  |
|-----------------------------------|--|
| Data Jadwal Ujian telah TerSimpan |  |
|                                   |  |

Gambar 4.50. Hasil Uji Coba Input Jadwal Ujian Sekolah Disimpan

| Ujian                                                                                                    | · Ganiil Genan                                                                                                | E IF IM                                                                                                    |                                                                                                    |
|----------------------------------------------------------------------------------------------------|----------------------------------------------------------------------------------------------------|----------------------------------------------------------------------------------------------------|----------------------------------------------------------------------------------------------------|
| Tahun                                                                                                    | : 2016                                                                                                    |                                                                                                    | .k                                                                                                    |
| Tanggal Ujian                                                                                                    | : 2016-08-29                                                                                                  | The The State                                                                                                    | al holar                                                                                                    |
| Tingkatan Kelas 7                                                                                                    | : • *                                                                                                    | 1 1 2 2 2 2 2 2 4 9                                                                                                    | 14000                                                                                                    |
| Mata Pelajaran                                                                                                    | :                                                                                                    | 1 2 2 1                                                                                                    |                                                                                                    |
| Tingkatan Kelas 8                                                                                                    | : 📘 😣 Please select an item in th                                                                             | he list.                                                                                                    | And Personne Personne Personne Personne Personne Personne Personne Personne Personne Personne Personne Personne |
| Mata Pelajaran                                                                                                    | :                                                                                                    |                                                                                                    |                                                                                                    |
| Jam Mulai                                                                                                    | : 7:00                                                                                                    |                                                                                                    |                                                                                                    |
| Jam Selesai                                                                                                    | : 8:00                                                                                                    |                                                                                                    |                                                                                                    |
| Pengawas Ruangan 1                                                                                                    | · *                                                                                                    | Pengawas Ruangan 7 :                                                                                                    | <b>*</b>                                                                                                    |
| Pengawas Ruangan 2                                                                                                    | : *                                                                                                    | Pengawas Ruangan 8 :                                                                                                    | • *                                                                                                    |
| Pengawas Ruangan 3                                                                                                    | : *                                                                                                    | Pengawas Ruangan 9 :                                                                                                    | *                                                                                                    |
| Pengawas Ruangan 4                                                                                                    | : *                                                                                                    | Pengawas Ruangan 10 :                                                                                                    | *                                                                                                    |
| Pengawas Ruangan 5                                                                                                    | : <b>*</b> *                                                                                                  | Pengawas Ruangan 11 :                                                                                                    | •                                                                                                    |
|                                                                                                    |                                                                                                    |                                                                                                    |                                                                                                    |
| Pengawas Ruangan 6<br>Simpan Batal                                                                                                    |                                                                                                    | Pengawas Ruangan 12 :                                                                                                    | • •                                                                                                    |
| Pengawas Ruangan 6<br>Simpan Batal<br>Gambar 4.                                                                                                    | .51. Hasil Uji Coba                                                                                           | Pengawas Ruangan 12 :<br>Input Form Jadwal Ujian Se                                                                                                    | ekolah <i>Kurang</i>                                                                                            |
| Pengawas Ruangan 6<br>Simpan Batal<br>Gambar 4<br>MTs<br>PA                                                                                                    | .51. Hasil Uji Coba A<br>Negeri 1<br>Ndaan                                                                    | Pengawas Ruangan 12 :<br>Input Form Jadwal Ujian Se                                                                                                    | ekolah <i>Kurang</i>                                                                                            |
| Pengawas Ruangan 6<br>Simpan Batal<br>Gambar 4,<br>MTS<br>PA<br>IOM MATER<br>E Plavacitati Silova<br>E Plavacitati Silova<br>Bavi Cou Kata                                                                                                    | S1. Hasil Uji Coba A<br>Negeri 1<br>Ndaan<br>Maan                                                             | Pengawas Ruangan 12 :<br>Input Form Jadwal Ujian Se<br>Ujian Kelas 7 dan 8 tahun 2                                                                                                    | ekolah <i>Kurang</i>                                                                                            |
| Pengawas Ruangan 6<br>Simpan Batal<br>Gambar 4.<br>MTS<br>PA<br>UME MATER<br>Depresentations VII and VII<br>Barr David VII and VIII<br>Barr David VII and VIII<br>Barr David VII and VIII<br>Barr David VII and VIII<br>Barr David VII and VIII<br>Barr David VII and VIII<br>Barr David VII and VIII<br>Barr David VII and VIII | S1. Hasil Uji Coba A<br>NEGERI I<br>NDAAN<br>TANNAKSI LIGGUT<br>Lihat<br>S016:05 Agama<br>2 2015:05 ID5 Agama | Pengawas Ruangan 12 :<br>Input Form Jadwal Ujian Se<br>Ujian Kelas 7 dan 8 tahun 2<br>Jam Jam Pengawa Pengawa Pengawa<br>O'100 10130 Pengawa Pengawa Pengawa<br>O'100 10130 Pengawa Pengawa Pengawa<br>O'100 10130 Pengawa Pengawa Pengawa<br>O'100 10130 Pengawa Pengawa Pengawa<br>Pengawa Pengawa P | ekolah Kurang                                                                                                   |

Gambar 4.52. Hasil Uji Coba Laporan Jadwal Ujian Sekolah

| 167 | 2016           |                     |                     |       |       |                                           |                                     |                                           | Cetak                                                  | Laporan L                                | Ijian                                     |                                             |                                             |                                       |                                     |                                         |                                    |
|-----|----------------|---------------------|---------------------|-------|-------|-------------------------------------------|-------------------------------------|-------------------------------------------|--------------------------------------------------------|------------------------------------------|-------------------------------------------|---------------------------------------------|---------------------------------------------|---------------------------------------|-------------------------------------|-----------------------------------------|------------------------------------|
|     |                | THE                 |                     | 7     | U     | PTD<br>Mad                                | Dina<br>Iras:<br>alan U             | s Per<br>ah Ts<br>rip Sur                 | n <b>didi</b><br>anaw<br><sup>moharj</sup><br>Telp: (0 | <b>kan F</b><br>iyah<br>0N0.1<br>0343)(  | Kabu<br>Neg<br><sup>3 Noge</sup><br>31432 | pate<br>eri 1 l<br>sari, P                  | n Pas<br>Pand<br>andaar                     | uru:<br>aan                           | a n                                 |                                         |                                    |
| No  | Tanggal        | Kelan 7             | Kelas S             | hn    | Jam   | Jadw                                      | al Ujia<br>Proganar                 | n Tahu                                    | n 2016 S                                               | Programas                                | r ganjil<br>Pugawa                        | Fraganas                                    | Pengawas                                    | Peogawas                              | Progenas                            | Pengawas                                | Pragawar                           |
| 1   | 2015-<br>05-20 | Agama<br>Islam      | Bahasa<br>Indonesia | 07:00 | 10:30 | Puji<br>Rahayu-<br>Hesty<br>Aprilia       | Budi<br>Astati -<br>Suhastati       | M,<br>Khoiridin<br>- Jindang<br>Kusmarati | Duti<br>Sungkowati<br>- Ilki Dian<br>Arista            | Pagi<br>Rahaya-<br>Ilij. Seti<br>Naral   | Endang<br>Kasenarat<br>- Tani<br>Jafar    | Adita Dwi<br>Amilawati<br>- M.<br>Khoirudii | Hariyanio<br>- Mariana<br>Ida               | M. Sulkan<br>- Khairul<br>Amin        | ILA,<br>Bandi -<br>M.<br>Khandi     | Dodi<br>Suvanti -<br>Ahnad<br>Suhano    | Marwati -<br>Karalovan<br>Widyanto |
| 2   | 2005-<br>05-23 | urs                 | Agama<br>Islam      | 07:00 | 08:00 | Dwi<br>Sangkowati<br>- Iki Dian<br>Arista | Bashori -<br>Puji<br>Rahayu         | M,<br>Khoirudin<br>- Mariana<br>Ida       | Fatimatal<br>Oyan - M.<br>Sultan                       | ILA.<br>Benadi -<br>Endang<br>Kusmariati | M.<br>Khandi -<br>Dodi<br>Susundi         | Ahmad<br>Suhato -<br>Marwati                | Zaenal<br>Pribadi -<br>Kumtawan<br>Widyanto | Bashori -<br>Khairal<br>Amin          | IL<br>Solichan -<br>Siti<br>Fatimah | Sumartono<br>- Sabilul<br>Ibad          | - Abdel<br>Kade                    |
| 3   | 2016-<br>05-23 | Hahasa<br>Indonesia | <b>175</b>          | 07:15 | 09:30 | Eki Dian<br>Arista -<br>Poji<br>Rahayu    | Dodi<br>Suwandi -<br>M,<br>Khorudin | Mariana<br>Ida - M,<br>Sulkan             | Budi Ashati<br>- H.A.<br>Buredi                        | M,<br>Khundi -<br>Hariyamo               | Ahmad<br>Suhario -<br>Marwati             | Kumiowan<br>Widyanto -<br>Bashori           | Hj. Sai<br>Nurul -<br>Khuirul<br>Amin       | IL,<br>Solichan -<br>Hj. Sin<br>Naral | Siti<br>Fatimah-<br>Sumartono       | Oktorina<br>Tanlain -<br>Sulam<br>Anita | Sutarno-<br>Sodiq                  |

Gambar 4.53. Hasil Uji Coba Cetak Laporan Jadwal Ujian Sekolah

## 4.3.4. Uji Coba Halaman Presensi Siswa

| Tabel 4.4. | . Uji Coba | Halaman | Presensi | Siswa |
|------------|------------|---------|----------|-------|
|------------|------------|---------|----------|-------|

| Obje         | ek Pengujian                                                   | Halaman Presensi S                                                   | iswa                                                                                             |                               |
|--------------|----------------------------------------------------------------|----------------------------------------------------------------------|--------------------------------------------------------------------------------------------------|-------------------------------|
| Kete         | erangan                                                        | Mengetahui tampila                                                   | an dan fungsi yang t                                                                             | terdapat dalam                |
|              |                                                                | Halaman Presens                                                      | i Siswa dapat                                                                                    | berjalan dan                  |
|              |                                                                | menghasilkan kelua                                                   | ran yang diharapkan.                                                                             |                               |
| No           | Tujuan<br>Pengujian                                            | Masukan                                                              | Keluaran                                                                                         | Hasil<br>Pengujian            |
| 1.           | Menguji fungsi<br><i>login</i> sebagai<br>Wali Kelas.          | Login menggunakanusernamedanpasswordWaliKelas                        | Menampilkan<br>halaman wali kelas                                                                | Uji Berhasil<br>(Gambar 4.53) |
| 2.           | Menguji <i>Textbox</i><br>untuk <i>Input</i><br>Presensi Siswa | Memilih combobox<br>Kelas<br>Memilih combobox<br>status kehadiran    | Karakter yang dipilih<br>muncul<br>Karakter yang dipilih<br>muncul                               | Uji Berhasil<br>(Gambar 4.54) |
|              |                                                                | Tombol Simpan                                                        | Konfirmasi data telah disimpan.                                                                  | Uji Berhasil<br>(Gambar 4.55) |
| 3.           | Menguji Fungsi<br>Tombol                                       | Tombol Tampilkan<br>Data                                             | Menampilkan<br>rekapan yang dipilih<br>berdasarkan kelas,<br>tanggal awal dan<br>akhir pencarian | Uji Berhasil<br>(Gambar 4.56) |
| a water with | MTs Negeri<br>pandaan                                          |                                                                      | 83 IO*                                                                                           |                               |
| HOME         | TRANSAKSI LAPORAN                                              | LOCOUT<br>ademik MTS NECERI 1 PANDAAN<br>Copyright © 2016. All Right | TRABAY                                                                                           | Amminut                       |

Gambar 4.54. Hasil Uji Coba Login Sebagai Wali Kelas

| MTS NEGE<br>PANDAAN                      | ERI 1                                                                                                    |               | 122 12                    | Ily mit thehe | 5.5 |
|------------------------------------------|----------------------------------------------------------------------------------------------------|---------------|---------------------------|---------------|-----|
| HOME TRANSAKSI LAPORA                    | N LOGOUT                                                                                                    |               |                           |               |     |
| EE PUNILAIAN<br>EE KEHADIRAN             | and the second second se | For           | n Transaksi Keh           | adiran        |     |
| Ineut Data Hader<br>Liter Data Kenateran | Kalas                                                                                                    | 1011          |                           |               |     |
|                                          | No                                                                                                    | : VIII        | Nama Siewa                | Katarangan    |     |
|                                          | 1                                                                                                    | 14001         | Staniatul Masruroh        | Hadir Y       |     |
|                                          | 2                                                                                                    | 14002         | Hanina Nur Affifah        | Alpha *       |     |
|                                          | 3                                                                                                    | 14003         | Bayu Yudistira            | Hadir Y       |     |
|                                          | 4                                                                                                    | 14004         | Fisca Ayu Dzulkhy         | Izin 🔻        |     |
| and the second states where              | 5                                                                                                    | 14005         | Dwi Nelly Zulfiah         | Hadir *       |     |
|                                          | Simpan                                                                                                    |               |                           |               |     |
|                                          | 6                                                                                                    | 5             |                           |               |     |
| A PRIMA PRIMA                            | ALC: CONTRACTOR                                                                                                    | Copyright 🛭 2 | 016. All Rights Reserved. |               |     |

Gambar 4.55. Hasil Uji Coba Input Status Kehadiran Siswa

| 127.0.0.1 says:                     |  |
|-------------------------------------|--|
| Transaksi Kehadiran telah tersimpan |  |
|                                     |  |

Gambar 4.56. Hasil Uji Coba Input Kehadiran Siswa Disimpan

| INI I S IN<br>PANE                                                                                               | EGERI I        |                |                          | 12-5                                                                                                    | 171                                                                                                    | Febra Hanginand                                                                                                    |                               |
|----------------------------------------------------------------------------------------------------|----------------|----------------|--------------------------|----------------------------------------------------------------------------------------------------|----------------------------------------------------------------------------------------------------|----------------------------------------------------------------------------------------------------|-------------------------------|
| - de mil                                                                                                    |                | NA the root of |                          |                                                                                                    |                                                                                                    | Inthe make                                                                                                    |                               |
| DME TRANSAKSI                                                                                                    | LAPORAN LO     | GOUT           | and she had a state of a | The second second second second second second second second second second second second second second second s | a state of the state of the sta | and a state of the state of the | termination of the local data |
|                                                                                                    | Re-            |                |                          |                                                                                                    | 1 2 2 2                                                                                                    | and the second second se                                                                                                    |                               |
| ENILAJAN                                                                                                    |                |                |                          |                                                                                                    |                                                                                                    |                                                                                                    | A REAL PROPERTY AND INCOME.   |
| EHADIRAN                                                                                                    |                |                | Form 1                   | libat Tran                                                                                                    | saksi Keha                                                                                                    | diran                                                                                                    |                               |
| PUT DATA HADER                                                                                                   |                |                |                          |                                                                                                    |                                                                                                    |                                                                                                    |                               |
| AT DATA KEHADIRAN                                                                                                |                |                |                          |                                                                                                    |                                                                                                    |                                                                                                    |                               |
| and the second second second second second second second second second second second second second second second | Kelas          | : VI           | II 1 •                   |                                                                                                    |                                                                                                    |                                                                                                    |                               |
|                                                                                                    | Tanggal Mulai  | : 20           | 16-05-25                 |                                                                                                    |                                                                                                    |                                                                                                    |                               |
|                                                                                                    | Tanggal Akhir  | : 20           | 16-05-31                 |                                                                                                    |                                                                                                    |                                                                                                    |                               |
|                                                                                                    | Tampilkan Data | a              |                          |                                                                                                    |                                                                                                    |                                                                                                    |                               |
|                                                                                                    | No. Induk      | Nama           | Siswa                    | Jumlah Hadir                                                                                                   | Jumlah Alpha                                                                                                    | Jumlah Sakit                                                                                                    | Jumlah Izin                   |
|                                                                                                    | 14001          | Staniatul Ma   | sruroh                   | 2                                                                                                    | 1                                                                                                    | 0                                                                                                    | 2                             |
|                                                                                                    | 14002          | Hanina Nur     | Affifah                  | 3                                                                                                    | 2                                                                                                    | 0                                                                                                    | 0                             |
| 2 - James Area                                                                                                   | 14003          | Bayu Yudisti   | ra                       | 4                                                                                                    | 0                                                                                                    | 0                                                                                                    | 1                             |
| Con Constanting                                                                                                  | 14004          | Fisca Ayu Dz   | zulkhy                   | 3                                                                                                    | 0                                                                                                    | 2                                                                                                    | 0                             |
| the second second                                                                                                | 14005          | Dwi Nelly Zu   | ulfiah                   | 5                                                                                                    | 0                                                                                                    | 0                                                                                                    | 0                             |
|                                                                                                    | 20             | 1A             | Copyright 🏟 :            | 2016. All Rights Reserved.                                                                                     |                                                                                                    |                                                                                                    |                               |

Gambar 4.57. Hasil Uji Coba Lihat Kehadiran

# 4.3.5. Uji Coba Halaman Penilaian Siswa

| Tabel 4.5. | Uji Coba Halaman Penilaian Siswa |   |
|------------|----------------------------------|---|
|            |                                  | l |

| Obje | ek Pe <mark>ng</mark> ujian | Halaman Penilaian         | Siswa                    |                |  |  |  |
|------|-----------------------------|---------------------------|--------------------------|----------------|--|--|--|
| Kete | erangan                     | Mengetahui tampil         | lan dan fungsi yang t    | erdapat dalam  |  |  |  |
|      |                             | Halaman Penilaian         | Siswa dapat berjalan dar | n menghasilkan |  |  |  |
|      |                             | keluaran yang dihar       | rapkan.                  |                |  |  |  |
| No   | Tujuan                      | Magukan                   | R Kaluaran               | Hasil          |  |  |  |
| INO  | Pengujian                   | Ivrasukan 🔾               | Keluaran                 | Pengujian      |  |  |  |
|      | Menguji fungsi              | Login menggunakan         | Menampilkan halaman      | Uji Berhasil   |  |  |  |
| 1.   | <i>login</i> sebagai        | <i>username</i> dan       | Guru Pelajaran           | (Gambar 4.57)  |  |  |  |
|      | Guru Pelajaran.             | password Guru             |                          |                |  |  |  |
|      |                             | Memilih combobox          | Karakter yang dipilih    |                |  |  |  |
|      |                             | Semester                  | muncul                   |                |  |  |  |
|      | Menguji                     | Memilih combobox          | Karakter yang dipilih    | Uii Berhasil   |  |  |  |
| 2.   | <i>Textbox</i> untuk        | Kelas                     | muncul                   | (Gambar 4.58)  |  |  |  |
|      | Input Penilaian             | Menampilkan               | Karakter yang dipilih    | (              |  |  |  |
|      | Siswa                       | <i>combobox</i> Pelajaran | muncul                   |                |  |  |  |
|      |                             | Mengisi Textbox           | Karakter yang dipilih    |                |  |  |  |
|      |                             | nilai siswa               | muncul                   |                |  |  |  |
|      |                             | Tombol Simpon             | Konfirmasi data telah    | Uji Berhasil   |  |  |  |
|      | Menguii Fungsi              | 1011001 Shiipan           | disimpan.                | (Gambar 4.59)  |  |  |  |
| 3.   | Tombol                      |                           | Menampilkan rekapan      | Liji Borhagil  |  |  |  |
|      |                             | Tombol Lihat Data         | yang dipilih berdasarkan | (Gambar 4 60)  |  |  |  |
|      |                             |                           | semester dan kelas.      | (Gambar 4.60)  |  |  |  |

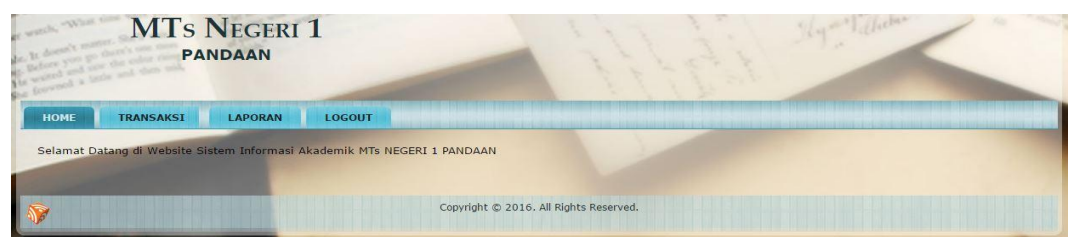

Gambar 4.58. Hasil Uji Coba Login Sebagai Guru Pelajaran

| HOME                         | TRANSAKSI                                                                                                    | LAPORAN            | LOGOL                               | л                       |                           | a stand some stars |                      |           |           |
|------------------------------|----------------------------------------------------------------------------------------------------|--------------------|-------------------------------------|-------------------------|---------------------------|--------------------|----------------------|-----------|-----------|
| III PENILAIAN                |                                                                                                    |                    |                                     |                         | -                         |                    |                      | 14        |           |
| Input Data N<br>Lihat Data N | lilai<br>Ilai                                                                                                    |                    |                                     |                         | Form                      | Transak            | si Penilaian         |           |           |
| E KEHADIRA                   | N                                                                                                    | -                  |                                     |                         |                           |                    |                      |           |           |
|                              |                                                                                                    | Kelas              | ter                                 |                         | Genap V                   |                    |                      |           |           |
| -                            | and the second division of the second division of the second divisio | Mata P             | elajaran                            |                         | Bahasa Indonesia          | •                  |                      |           |           |
|                              |                                                                                                    | No                 | No Induk                            |                         | Nama Siswa                | Nilai Tugas        | Nilai Ulangan Harian | Nilai UTS | Nilai UAS |
|                              |                                                                                                    | 1                  | 13026                               | Azizah                  |                           | 70.5               | 87.25                | 86.75     | 65.25     |
|                              |                                                                                                    | 2                  | 13027                               | Ayu Sol                 | fiana                     | 87.75              | 76                   | 67.25     | 87.25     |
|                              |                                                                                                    | 3                  | 13028                               | Devlis /                | Alok Farmita              | 76                 | 87.25                | 76        | 75.75     |
| 100                          |                                                                                                    | 4                  | 13029                               | Dewi A                  | yu                        | 87.25              | 87.25                | 88.75     | 76.25     |
|                              |                                                                                                    | 5                  | 13030                               | Dody Fa                 | anditya Rakhman           | 76.5               | 67.5                 | 75.75     | 87.25     |
|                              |                                                                                                    | Gam<br>12'<br>Trar | bar 4<br>7.0.0.1 sa<br>Isaksi Penil | 59.<br>ys:<br>aian tela | Hasil Uji<br>ah tersimpan | Coba Inp           | put Nilai Sisv       |           |           |

Gambar 4.60. Hasil Uji Coba Input Nilai Siswa Disimpan

| MTs N                                                                                                    | IEGER<br>DAAN   | a 1                                                                                                    |                                |             | 1 miles                | Timiken                                                                                                    | -         |
|----------------------------------------------------------------------------------------------------|-----------------|----------------------------------------------------------------------------------------------------|--------------------------------|-------------|------------------------|----------------------------------------------------------------------------------------------------|-----------|
| the base has done of mon                                                                                                    |                 | and the second                                                                                                    | and and a start of the         | 125         | 1 F. Sau               |                                                                                                    |           |
| HOME TRANSAKSI                                                                                                    | LAPORAN         | LOGOU                                                                                                    | T                              |             |                        | The second second second second second second second second second second second second second second second s |           |
| Penilaian                                                                                                    | aller .         |                                                                                                    |                                | 11          | 1. 2:1 -               | 1.                                                                                                    |           |
| Input Data Nilai<br>Lihat Data Nilai                                                                                                    |                 |                                                                                                    | Form                           | Transak     | si Penilaian           |                                                                                                    |           |
| I Kehadiran                                                                                                    | -               | and the second second s |                                |             |                        |                                                                                                    |           |
|                                                                                                    | Semes           | ter                                                                                                    | : Genap •                      |             |                        |                                                                                                    |           |
|                                                                                                    | Kelas<br>Mata P | elajaran                                                                                                    | : IX 6 V<br>: Bahasa Indonesia | •           |                        |                                                                                                    |           |
|                                                                                                    | No              | No Induk                                                                                                    | Nama Siswa                     | Nilai Tugas | Nilai Ulangan Harian   | Nilai UTS                                                                                                    | Nilai UAS |
|                                                                                                    | 1               | 13026                                                                                                    | Azizah                         | \$          | 87.25                  | 86.75                                                                                                    | 65.25     |
|                                                                                                    | 2               | 13027                                                                                                    | Ayu Sofiana                    | 87.1        |                        | 67.25                                                                                                    | 87.25     |
|                                                                                                    | 3               | 13028                                                                                                    | Devlis Alok Farmita            | 76 Pleas    | e fill out this field. | 76                                                                                                    | 75.75     |
|                                                                                                    | 4               | 13029                                                                                                    | Dewi Ayu                       | 87.25       | 87.25                  | 88.75                                                                                                    | 76.25     |
| and the second second se |                 |                                                                                                    |                                |             |                        |                                                                                                    |           |

Gambar 4.61. Hasil Uji Coba Input Form Nilai Siswa Kurang

| MTs 1            | NEGERI                              | 1         |                                                                                                    |       |         | Par Tida | Ter      | hen .       | -    |
|------------------|-------------------------------------|-----------|----------------------------------------------------------------------------------------------------|-------|---------|----------|----------|-------------|------|
| HOME TRANSAKSI   | LAPORAN                             | LOGOUT    | 1111-13                                                                                                    | 4.4   | 12.     |          | -eller - |             | -    |
| PENILAIAN        | all's                               |           |                                                                                                    | 7/1   | 1       |          | and "    |             |      |
| INPUT DATA NUAI  |                                     |           | and the second second se |       |         |          |          |             |      |
| Lihat Data Nilai | Semeste                             | er        | i Genan T                                                                                                    |       |         |          |          |             |      |
| Kehadiran        | Kelas                               |           | IX 6 T                                                                                                    |       |         |          |          |             |      |
|                  | Mata Pelajaran : Bahasa Indonesia * |           |                                                                                                    |       |         |          |          |             |      |
|                  | Lihat D                             | ata       |                                                                                                    |       |         |          |          |             |      |
|                  | No                                  | No. Induk | Nama Siswa                                                                                                    | Tugas | Ulangan | UTS      | UAS      | Nilai Akhir | Edit |
|                  | 1                                   | 13026     | Azizah                                                                                                    | 70.50 | 87.25   | 86.75    | 65.25    | 77.15       | Edit |
|                  | 2                                   | 13027     | Ayu Sofiana                                                                                                    | 87.75 | 76.00   | 67.25    | 87.25    | 79.10       | Edit |
|                  | 3                                   | 13028     | Devlis Alok Farmita                                                                                                    | 76.00 | 87.25   | 76.00    | 75.75    | 78.18       | Edit |
|                  | 4                                   | 13029     | Dewi Ayu                                                                                                    | 87.25 | 87.25   | 88.75    | 76.25    | 84.40       | Edit |
| 2 4 4 4 4 4 4    | 5                                   | 13030     | Dody Fanditya Rakhman                                                                                                    | 76.50 | 67.50   | 75.75    | 87.25    | 77.70       | Edit |

Gambar 4.62. Hasil Uji Coba Lihat Nilai Siswa

#### 4.3.6. Uji Coba Perhitungan

Berikut ini pengujian fitur sistem yang memiliki proses perhitungan. Fungsi dari uji coba ini adalah memastikan apakah hasil perhitungan komputer telah sesuai dengan perhitungan manual. Proses uji coba ini akan diperagakan dalam bentuk contoh kasus. Berikut adalah daftar daftar proses yang memiliki perhitungan.

a. Uji Kasus Penerimaan Siswa Baru

Fungsi ini berada di menu kesiswaan. Laporan ini menampilkan pendaftar siswa baru. Tabel 4.6 adalah data *sample* pendaftar siswa baru tahun 2016 dan tabel 4.7 adalah *formula* perhitungan nilai seleksi penerimaan siswa baru.

| Donk  | Nomo Siewo          |       | Nilai |       | Nilai   | Status   |
|-------|---------------------|-------|-------|-------|---------|----------|
| Nalik | Ivallia Siswa       | UASBN | Tulis | Lisan | Seleksi | Status   |
| 1     | Devita Anindyah     | 90.00 | 80.50 | 89.50 | 85.150  | diterima |
| 2     | Ryantra Mahardika   | 87.60 | 80.50 | 89.50 | 84.430  | diterima |
| 3     | Alde M. Rilando     | 85.78 | 82.50 | 80.50 | 83.084  | diterima |
| 4     | Maula Elzada        | 65.20 | 95.00 | 76.50 | 82.360  | diterima |
| 5     | Indra DewiWulansari | 76.76 | 78.50 | 95.00 | 81.278  | diterima |
| 6     | Rofil Hariyanto     | 67.80 | 89.50 | 79.00 | 80.890  | diterima |
| 7     | Widya Fitriasari    | 90.00 | 84.00 | 56.50 | 80.300  | diterima |
| 8     | Khusnul Alim        | 86.80 | 78.50 | 74.50 | 80.190  | diterima |
| 9     | Alvian Prima S.     | 76.43 | 78.50 | 89.50 | 80.079  | diterima |
| 10    | Dewi Rana P.        | 88.00 | 75.50 | 78.50 | 79.850  | diterima |

Tabel 4.6. Sample Pendaftar Siswa Baru Tahun 2016

| Donk  | Nomo Siguo                         |       | Nilai |       | Nilai   | Status   |
|-------|------------------------------------|-------|-------|-------|---------|----------|
| Kalik | Ivallia Siswa                      | UASBN | Tulis | Lisan | Seleksi | Status   |
| 11    | Rofinda Surya                      | 76.67 | 87.50 | 65.00 | 79.751  | diterima |
| 12    | Etika Rizky Amelia                 | 80.50 | 78.50 | 80.50 | 79.500  | diterima |
| 13    | Rischa Andhika                     | 80.50 | 78.00 | 78.00 | 78.750  | diterima |
| 14    | Yeni Wulandari                     | 88.00 | 65.00 | 95.00 | 77.900  | diterima |
| 15    | Yudho Prasetyo                     | 90.20 | 77.00 | 60.00 | 77.560  | diterima |
| 16    | Evi Marvianti                      | 65.00 | 89.50 | 65.90 | 77.430  | diterima |
| 17    | Delby Permata Sari                 | 76.76 | 80.50 | 65.90 | 76.458  | diterima |
| 18    | Adityo Pambudi                     | 87.50 | 68.50 | 78.50 | 76.200  | diterima |
| 19    | Ajeng Putri Pratiwi                | 76.43 | 80.50 | 65.00 | 76.179  | diterima |
| 20    | Febri Angga Dali                   | 78.87 | 78.50 | 65.50 | 76.011  | diterima |
| 21    | Wahyu Lutfi Pratama                | 67.35 | 76.50 | 87.50 | 75.955  | diterima |
| 22    | Yani Arini                         | 78.00 | 78.50 | 65.50 | 75.750  | diterima |
| 23    | Andrea Yudha F.                    | 65.13 | 80.00 | 78.50 | 75.239  | diterima |
| 24    | Agus Setyawan                      | 76.43 | 80.50 | 60.00 | 75.179  | diterima |
| 25    | M. Syakhron Ismail                 | 65.13 | 78.50 | 80.50 | 74.889  | diterima |
| 26    | Wulan Sari                         | 74.24 | 80.50 | 60.50 | 74.622  | diterima |
| 27    | Alfiyah                            | 87.50 | 78.50 | 45.50 | 74.600  | diterima |
| 28    | Devlis Alok Farmita                | 89.50 | 68.50 | 65.00 | 74.100  | diterima |
| 29    | A <mark>yu</mark> Kartikasari      | 80.50 | 65.50 | 80.50 | 73.000  | diterima |
| 30    | K <mark>ur</mark> nia Ayu Prasetya | 76.00 | 65.00 | 87.50 | 72.800  | diterima |
| 31    | Mariah Ulfa                        | 74.30 | 68.50 | 78.50 | 72.240  | tunggu   |
| 32    | Yusrin Ikafahmi                    | 76.45 | 65.90 | 78.90 | 71.665  | tunggu   |
| 33    | Leli Setyawati                     | 74.24 | 80.50 | 45.50 | 71.622  | tunggu   |
| 34    | Puji Astutik                       | 76.45 | 65.90 | 77.90 | 71.465  | tunggu   |
| 35    | Noviana Bella Donna                | 76.76 | 77.50 | 45.50 | 70.878  | tunggu   |
| 36    | Mauludi                            | 65.87 | 78.00 | 60.00 | 70.761  | tunggu   |
| 37    | Wahyu Adi Surya                    | 87.40 | 65.00 | 60.00 | 70.720  | tunggu   |
| 38    | Devi Yuliana                       | 78.75 | 65.50 | 65.50 | 69.475  | tunggu   |
| 39    | Oky Christian Hadi                 | 56.87 | 65.50 | 78.50 | 65.511  | tunggu   |
| 40    | Aisyah Nur Izzati                  | 90.23 | 43.50 | 78.50 | 64.519  | tunggu   |

Tabel 4.6. Sample Pendaftar Siswa Baru Tahun 2016 (lanjutan)

Tabel 4.7. Formula Perhitungan Nilai Seleksi Siswa Baru

|               | Test Case                                                         |
|---------------|-------------------------------------------------------------------|
| Nama Siswa    | Devita Anindyah Nuery                                             |
| Formula       | (average Nilai UASBN x 0.3) +                                     |
| Perhitungan   | ( <i>average</i> Nilai Tes Tulis x 0.5) + (Nilai Tes Lisan x 0.2) |
| Perhitungan   | NS = (90.00  x  0.3) + (80.50  x  0.5) + (89.50  x  0.2)          |
| Nilai Seleksi | NS = (27) + (40.25) + (17.9) = 85.150                             |

Setelah melakukan perhitungan manual, tahap selanjutnya adalah memastikan bahwa *output* program telah sesuai. Tampilan rangking nilai seleksi dari tertinggi hingga terendah berdasarkan kuota diterima sebanyak 30 siswa dan pembagian kelas sebanyak 5 siswa ada pada Gambar 4.63. Untuk hasil siswa diterima pada gambar 4.64.

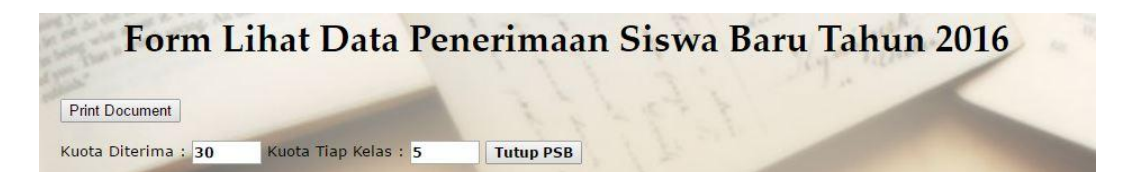

Form Lihat Data Penerimaan Siswa Baru Tahun 2016 Print Document Buka Kembali PSB Nilai Nilai Kode Daftar Nilai Nilai Status Edit Delete Nama Calon Siswa Rank Asal SD Tes Lisan UASBN Seleksi Tulis 16011 Devita Anindyah Nuery SDN Sumberrejo 01-02 90.00 80.50 89.50 85.150 diterima Ryantra Mahardika SDN Nogosari 01 89.50 84.430 diterima 16031 87.60 80.50 Alde M. Rilando SDN Sumberrejo 85.78 82.50 83.084 16040 80.50 diterima Maula Elzada SDN Plumbon 03-04 65.20 95.00 76.50 82.360 diterima Indra Dewi Wulansari 16017 SDN Maarif Pandaan 76.76 78.50 95.00 81.278 diterima 16032 Rofil Hariyanto SDN Maarif Pandaan 67.80 89.50 79.00 80.890 diterima 16010 Widya Fitriasari SDN Petungasri 01-02 90.00 84.00 56.50 80.300 diterima 16033 Khusnul Alim SDN Jogosari 01-02 86.80 78.50 74.50 80.190 diterima 16013 Alvian Prima Sambhera SDN Plumbon 03-04 76.43 78.50 89.50 80.079 diterima 16012 Dewi Rana Purnamasari SD Yayasan Pandaan 75.50 78.50 79.850 10 88.00 diterima 16006 Rofinda Surya SDN Petungasri 01-02 76.67 87.50 65.00 79.751 diterima 79.500 16023 Etika Rizky Amelia SDN Sumberrejo 01-02 80.50 80.50 78.50 diterima 16002 Rischa Andhika SDN Maarif Pandaan 80.50 78.00 78.00 78.750 diterima 14 16037 Yeni Wulandari SDN Plumbon 03-04 88.00 65.00 95.00 77,900 diterima Yudho Prasetyo 77.560 16003 SDN Sumberreio 01-02 90.20 77.00 60.00 diterima 16027 Evi Marvianti SDN Jogosari 01-02 65.00 16 89.50 65.90 77.430 diterima 17 16028 Delby Permata Sari SDN Petungasri 01-02 76.76 80.50 65.90 76.458 diterima 16014 Adityo Pambudi SDN Maarif Pandaan 87.50 78.50 76.200 18 68.50 diterima 16022 Ajeng Putri Pratiwi SDN Maarif Pandaan 76.179 19 76.43 80.50 65.00 diterima 16019 Febri Angga Dali SDN Maarif Pandaan 78.87 78.50 65.50 76.011 diterima 20 21 16009 Wahyu Lutfi Pratama SDN Petungsari 03-04 67.35 76.50 87.50 75.955 diterima 22 16039 Yani Arini SDN Sumberreio 01-02 78.00 78.50 65.50 75.750 diterima 16024 Andrea Yudha Fernanda SDN Jogosari 01-02 65.13 80.00 78.50 75.239 diterima 16015 Agus Setyawan SDN Petungsari 03-04 76.43 80.50 60.00 75.179 diterima 16030 M. Syakhron Ismail 65.13 SDN Maarif Pandaan 78.50 80.50 74.889 diterima SDN Jogosari 01-02 74.622 26 16038 Wulan Sari 74.24 80.50 60.50 diterima 27 16025 Alfiyah SDN Plumbon 03-04 87.50 78.50 45.50 74.600 diterima 28 16004 Devlis Alok Farmitta SD Yayasan Pandaan 89.50 68.50 65.00 74.100 diterima 29 16026 Ayu Kartikasari SD Yayasan Pandaan 80.50 65.50 80.50 73.000 diterima 30 16034 Kurnia Ayu Prasetya SDN Jogosari 01-02 76.00 65.00 87.50 72.800 diterima 31 16029 Mariah Ulfa SD Yayasan Pandaan 74.30 68.50 78.50 72.240 tunggu 16036 Yusrin Ikafahmi 78.90 SDN Petungsari 03-04 76.45 65.90 71.665 tunggu 16018 Leli Setyawati 33 SDN Plumbon 03-04 74.24 80.50 45.50 71.622 tunggu 34 16016 Puji Astutik SDN Nogosari 01 76.45 65.90 77.90 71.465 tunggu 35 16007 Noviana Bella Donna SDN Plumbon 03-04 76.76 77.50 45.50 70.878 tunggu 36 16035 Mauludi SDN Nogosari 01 65.87 78.00 60.00 70.761 tunggu 16020 Wahyu Adi Surya SDN Petungasri 01-02 87.40 65.00 60.00 70.720 37 tunggu 16021 Devi Yuliana SDN Plumbon 03-04 78.75 65.50 65.50 69.475 tunggu 39 16008 Oky Christian Hadi SDN Plumbon 03-04 56.87 65.50 78.50 65.511 tunggu 16001 Aisyah Nur Izzati SDN Plumbon 03-04 90.23 43.50 78.50 64.519 40 tunggu

Gambar 4.63. Penutupan Kuota Penerimaan Siswa Baru

Gambar 4.64. Hasil Penerimaan Siswa Baru

## b. Uji Kasus Perwalian Siswa

Fungsi ini berada di menu tata usaha. Laporan ini menampilkan rangking penerimaan siswa baru. Tabel 4.8 adalah data *sample* rangking siswa baru diterima tahun 2016 dan tabel 4.9 adalah formula alur pembagian kelas dengan *sampel* siswa diterima sebanyak 30 siswa.

| Т | D 1- | Nama Ciarra                  |         | Nilai |       | Nilai   | Chataa   |
|---|------|------------------------------|---------|-------|-------|---------|----------|
| 1 | Kank | Inama Siswa                  | UASBN   | Tulis | Lisan | Seleksi | Status   |
|   | 1    | Devita Anindyah              | 90.00   | 80.50 | 89.50 | 85.150  | diterima |
|   | 2    | Ryantra Mahardika            | 87.60   | 80.50 | 89.50 | 84.430  | diterima |
|   | 3    | Alde M. Rilando              | 85.78   | 82.50 | 80.50 | 83.084  | diterima |
|   | 4    | M <mark>aula</mark> Elzada   | 65.20   | 95.00 | 76.50 | 82.360  | diterima |
|   | 5    | Indra DewiWulansari          | 76.76   | 78.50 | 95.00 | 81.278  | diterima |
|   | 6    | Rofil Hariyanto              | 67.80   | 89.50 | 79.00 | 80.890  | diterima |
|   | 7    | Widya Fitriasari             | 90.00   | 84.00 | 56.50 | 80.300  | diterima |
|   | 8    | Khusnul Alim                 | 86.80   | 78.50 | 74.50 | 80.190  | diterima |
|   | 9    | Alvian Prima S.              | 76.43   | 78.50 | 89.50 | 80.079  | diterima |
|   | 10   | Dewi Rana P.                 | 88.00   | 75.50 | 78.50 | 79.850  | diterima |
|   | 11   | R <mark>of</mark> inda Surya | 76.67   | 87.50 | 65.00 | 79.751  | diterima |
|   | 12   | Etika Rizky Amelia           | 80.50   | 78.50 | 80.50 | 79.500  | diterima |
|   | 13   | Rischa Andhika               | 80.50   | 78.00 | 78.00 | 78.750  | diterima |
|   | 14   | Yeni Wulandari               | 88.00   | 65.00 | 95.00 | 77.900  | diterima |
|   | 15   | Yudho Prasetyo               | 90.20 5 | 77.00 | 60.00 | 77.560  | diterima |
|   | 16   | Evi Marvianti                | 65.00   | 89.50 | 65.90 | 77.430  | diterima |
|   | 17   | Delby Permata Sari           | 76.76   | 80.50 | 65.90 | 76.458  | diterima |
|   | 18   | Adityo Pambudi               | 87.50   | 68.50 | 78.50 | 76.200  | diterima |
|   | 19   | Ajeng Putri Pratiwi          | 76.43   | 80.50 | 65.00 | 76.179  | diterima |
|   | 20   | Febri Angga Dali             | 78.87   | 78.50 | 65.50 | 76.011  | diterima |
|   | 21   | Wahyu Lutfi Pratama          | 67.35   | 76.50 | 87.50 | 75.955  | diterima |
|   | 22   | Yani Arini                   | 78.00   | 78.50 | 65.50 | 75.750  | diterima |
|   | 23   | Andrea Yudha F.              | 65.13   | 80.00 | 78.50 | 75.239  | diterima |
|   | 24   | Agus Setyawan                | 76.43   | 80.50 | 60.00 | 75.179  | diterima |
|   | 25   | M. Syakhron Ismail           | 65.13   | 78.50 | 80.50 | 74.889  | diterima |
|   | 26   | Wulan Sari                   | 74.24   | 80.50 | 60.50 | 74.622  | diterima |
|   | 27   | Alfiyah                      | 87.50   | 78.50 | 45.50 | 74.600  | diterima |
|   | 28   | Devlis Alok Farmita          | 89.50   | 68.50 | 65.00 | 74.100  | diterima |
|   | 29   | Ayu Kartikasari              | 80.50   | 65.50 | 80.50 | 73.000  | diterima |

Tabel 4.8. Data Sample Rangking Penerimaan Siswa Baru Tahun 2016

| Dont  | Nome Signe          |       | Nilai |       | Nilai   | Status   |
|-------|---------------------|-------|-------|-------|---------|----------|
| Kalik | Inallia Siswa       | UASBN | Tulis | Lisan | Seleksi | Status   |
| 30    | Kurnia Ayu Prasetya | 76.00 | 65.00 | 87.50 | 72.800  | diterima |
| 31    | Mariah Ulfa         | 74.30 | 68.50 | 78.50 | 72.240  | tunggu   |
| 32    | Yusrin Ikafahmi     | 76.45 | 65.90 | 78.90 | 71.665  | tunggu   |
| 33    | Leli Setyawati      | 74.24 | 80.50 | 45.50 | 71.622  | tunggu   |
| 34    | Puji Astutik        | 76.45 | 65.90 | 77.90 | 71.465  | tunggu   |
| 35    | Noviana Bella Donna | 76.76 | 77.50 | 45.50 | 70.878  | tunggu   |
| 36    | Mauludi             | 65.87 | 78.00 | 60.00 | 70.761  | tunggu   |
| 37    | Wahyu Adi Surya     | 87.40 | 65.00 | 60.00 | 70.720  | tunggu   |
| 38    | Devi Yuliana        | 78.75 | 65.50 | 65.50 | 69.475  | tunggu   |
| 39    | Oky Christian Hadi  | 56.87 | 65.50 | 78.50 | 65.511  | tunggu   |
| 40    | Aisyah Nur Izzati   | 90.23 | 43.50 | 78.50 | 64.519  | tunggu   |

Tabel 4.8. Data *Sample* Rangking Penerimaan Siswa Baru Tahun 2016(*lanjutan*)

Tabel 4.9. Tabel Alur Pembagian Kelas

|    |    | K   | lelas |    |    |  |  |
|----|----|-----|-------|----|----|--|--|
| Ι  | II | III | IV    | V  | VI |  |  |
| 1  | 2  | 3   | 4     | 5  | 6  |  |  |
| 12 | 11 | 10  | 9     | 8  | 7  |  |  |
| 13 | 14 | 15  | 16    | 17 | 18 |  |  |
| 24 | 23 | 22  | 21    | 20 | 19 |  |  |
| 25 | 26 | 27  | 28    | 29 | 30 |  |  |
|    |    |     |       |    |    |  |  |

Setelah melakukan perhitungan manual, tahap selanjutnya adalah memastikan bahwa proses dan *output* program telah sesuai. Tampilan perwalian untuk siswa tidak diterima dengan nomor pendaftaran 16029 dan berada di rangking 31 ada pada gambar 4.65. Dan *sample* hasil pembagian kelas ada pada Gambar 4.66.

|                   |       |       | 127.0.0.1 says:                | ×  |  |
|-------------------|-------|-------|--------------------------------|----|--|
| o. Pendaftaran    | 10    | 16029 |                                |    |  |
| ek No Pendaftaran | Batal |       | anca masin masuk partar bunggu |    |  |
| 43                |       |       |                                | ок |  |

Gambar 4.65. Cek Perwalian Siswa Tidak Diterima

| No | Rangking | Kode<br>Daftar | Kode<br>Siswa | Nama Siswa            | Jenis<br>Kelamin | Asal SD              | Kelas |
|----|----------|----------------|---------------|-----------------------|------------------|----------------------|-------|
| 1  | 1        | 16011          | 16001         | Devita Anindyah Nuery | Wanita           | SDN Sumberrejo 01-02 | VII 1 |
| 2  | 4        | 16005          | 16002         | Maula Elzada          | Wanita           | SDN Plumbon 03-04    | VII 1 |
| 3  | 5        | 16017          | 16004         | Indra Dewi Wulansari  | Wanita           | SDN Maarif Pandaan   | VII 1 |
| 4  | 6        | 16032          | 16003         | Rofil Hariyanto       | Pria             | SDN Maarif Pandaan   | VII 2 |
| 5  | 10       | 16012          | 16005         | Dewi Rana Purnamasari | Wanita           | SD Yayasan Pandaan   | VII 2 |
| 6  | 11       | 16006          | 16008         | Rofinda Surya         | Wanita           | SDN Petungasri 01-02 | VII 3 |
| 7  | 13       | 16002          | 16007         | Rischa Andhika        | Wanita           | SDN Maarif Pandaan   | VII 3 |
| 8  | 15       | 16003          | 16006         | Yudho Prasetyo        | Pria             | SDN Sumberrejo 01-02 | VII 3 |
| 9  | 16       | 16027          | 16009         | Evi Marvianti         | Wanita           | SDN Jogosari 01-02   | VII 4 |
| 10 | 17       | 16028          | 16019         | Delby Permata Sari    | Wanita           | SDN Petungasri 01-02 | VII 4 |
| 11 | 18       | 16014          | 16018         | Adityo Pambudi        | Pria             | SDN Maarif Pandaan   | VII 4 |
| 12 | 19       | 16022          | 16010         | Ajeng Putri Pratiwi   | Wanita           | SDN Maarif Pandaan   | VII 4 |
| 13 | 20       | 16019          | 16011         | Febri Angga Dali      | Pria             | SDN Maarif Pandaan   | VII 4 |
| 14 | 21       | 16009          | 16013         | Wahyu Lutfi Pratama   | Pria             | SDN Petungsari 03-04 | VII 5 |
| 15 | 25       | 16030          | 16012         | M. Syakhron Ismail    | Pria             | SDN Maarif Pandaan   | VII 5 |
| 16 | 26       | 16038          | 16014         | Wulan Sari            | Wanita           | SDN Jogosari 01-02   | VII 6 |
| 17 | 27       | 16025          | 16015         | Alfiyah               | Wanita           | SDN Plumbon 03-04    | VII 6 |
| 18 | 28       | 16004          | 16017         | Devlis Alok Farmitta  | Wanita           | SD Yayasan Pandaan   | VII 6 |
| 19 | 30       | 16034          | 16016         | Kurnia Ayu Prasetya   | Wanita           | SDN Jogosari 01-02   | VII 6 |

Gambar 4.66. Sample Pembagian Kelas Siswa Baru

## c. Uji Kasus Penilaian Siswa

Fungsi ini berada di menu guru. Laporan ini menampilkan penilaian siswa tiap mata pelajaran. Tabel 4.10 adalah data *sample* nilai siswa kelas VIII 1, Tabel 4.11 adalah data *sample* nilai siswa kelas VIII 2, Tabel 4.12 adalah data *sample* nilai siswa kelas VIII 3, Tabel 4.13 adalah data *sample* nilai siswa kelas VIII 4, Tabel 4.14 adalah data *sample* nilai siswa kelas VIII 5, Tabel 4.15 adalah data *sample* nilai siswa kelas VIII 6 dan tabel 4.16 adalah *formula* perhitungan nilai mata pelajaran siswa.

Tabel 4.10. Sampel Nilai Mata Pelajaran Siswa Kelas VIII 1

| No  | No    | Nomo               |         | Nil   | ai    |       | Nilai |
|-----|-------|--------------------|---------|-------|-------|-------|-------|
| INO | Induk | Inallia            | Ulangan | Tugas | UTS   | UAS   | Akhir |
| 1   | 14001 | Staniatul Masruroh | 98.00   | 89.00 | 76.00 | 87.00 | 86.30 |
| 2   | 14002 | Hanina Nur Affifah | 76.00   | 98.00 | 78.00 | 89.00 | 84.90 |
| 3   | 14003 | Bayu Yudistira     | 98.00   | 76.00 | 76.00 | 98.00 | 87.00 |
| 4   | 14004 | Fisca Ayu Dzulkhy  | 98.00   | 89.00 | 76.00 | 87.00 | 86.30 |
| 5   | 14005 | Dwi Nelly Zulfiah  | 89.00   | 78.00 | 76.00 | 89.00 | 82.90 |

| No  | No    | Nama                |         | Nila  | ai    |       | Nilai |
|-----|-------|---------------------|---------|-------|-------|-------|-------|
| INO | Induk | Inallia             | Ulangan | Tugas | UTS   | UAS   | Akhir |
| 1   | 14006 | Khuzaima            | 87.00   | 76.00 | 89.00 | 90.00 | 86.30 |
| 2   | 14007 | Intan Dewi Sartika  | 89.00   | 78.00 | 78.00 | 89.00 | 83.50 |
| 3   | 14008 | Imroatus Solihah    | 78.00   | 65.00 | 56.00 | 78.00 | 68.80 |
| 4   | 14009 | Eko Allukmanul      | 87.00   | 67.00 | 56.00 | 87.00 | 73.70 |
| 5   | 14010 | Fita Nur Indah Sari | 98.00   | 89.00 | 89.00 | 89.00 | 90.80 |

Tabel 4.11. Sampel Nilai Mata Pelajaran Siswa Kelas VIII 2

Tabel 4.12. Sampel Nilai Mata Pelajaran Siswa Kelas VIII 3

| No  | No    | Nomo             |         | Nila  | ai    |       | Nilai |
|-----|-------|------------------|---------|-------|-------|-------|-------|
| INC | Induk | Inallia          | Ulangan | Tugas | UTS   | UAS   | Akhir |
| 1   | 14011 | Haniam Maria     | 87.00   | 87.00 | 67.00 | 87.00 | 81.00 |
| 2   | 14012 | Franzky Rizky S  | 87.00   | 89.00 | 76.00 | 76.00 | 80.80 |
| 3   | 14013 | Ony Novia        | 76.00   | 67.00 | 76.00 | 78.00 | 74.80 |
| 4   | 14014 | Mega Ayu Puspita | 87.00   | 90.00 | 90.00 | 89.00 | 89.10 |
| 5   | 14015 | Maydita Ayu      | 87.00   | 76.00 | 76.00 | 78.00 | 78.80 |

Tabel 4.13. Sampel Nilai Mata Pelajaran Siswa Kelas VIII 4

| No  | No      | Nomo              | 8 1     | Nila  | ai R N | IAT   | Nilai |
|-----|---------|-------------------|---------|-------|--------|-------|-------|
| INU | Induk 🛛 | INallia           | Ulangan | Tugas | UTS    | UAS   | Akhir |
| 1   | 14018   | Ayu Novelia Dewi  | 65.00   | 87.00 | 65.00  | 76.00 | 72.70 |
| 2   | 14019   | M. Sihabudin      | 67.00   | 78.00 | 83.00  | 87.00 | 80.00 |
| 3   | 14020   | Riski Fathul Ulum | 87.00   | 71.00 | 78.00  | 67.00 | 75.10 |
| 4   | 14027   | Adi Pratama       | 83.00   | 79.00 | 87.00  | 87.00 | 84.60 |
| 5   | 14032   | Fanny Kolondam    | 84.00   | 78.00 | 76.00  | 90.00 | 82.20 |

Tabel 4.14. Sampel Nilai Mata Pelajaran Siswa Kelas VIII 5

| No  | No    | Nama               |         | Nila  | ai    |       | Nilai |
|-----|-------|--------------------|---------|-------|-------|-------|-------|
| INO | Induk | Inallia            | Ulangan | Tugas | UTS   | UAS   | Akhir |
| 1   | 14021 | Nur YusiYusniawati | 87.00   | 75.00 | 84.00 | 80.00 | 81.60 |
| 2   | 14022 | Nyoman Riwayat A.  | 88.00   | 79.00 | 75.00 | 82.00 | 80.50 |
| 3   | 14023 | Emil Imadaniar M.  | 90.00   | 76.00 | 77.00 | 84.00 | 81.50 |
| 4   | 14024 | Putra Prima A.     | 72.00   | 80.00 | 76.00 | 83.00 | 78.10 |
| 5   | 14025 | Haikal Asiandi     | 70.00   | 82.00 | 79.00 | 88.00 | 80.50 |

| No  | No    | Nama               |         | Nila  | ai    |       | Nilai |
|-----|-------|--------------------|---------|-------|-------|-------|-------|
| INU | Induk | Inallia            | Ulangan | Tugas | UTS   | UAS   | Akhir |
| 1   | 14026 | Yuke Sheila May    | 74.00   | 84.00 | 84.00 | 80.00 | 80.80 |
| 2   | 14028 | Siti Alfiyah       | 77.00   | 85.00 | 85.00 | 81.00 | 82.20 |
| 3   | 14029 | CorrynandaYehanita | 73.00   | 83.00 | 82.00 | 82.00 | 80.40 |
| 4   | 14030 | Yunita Rachmawati  | 84.00   | 80.00 | 80.00 | 83.00 | 81.70 |
| 5   | 14031 | Wahyu Pradana      | 70.00   | 75.00 | 80.00 | 84.00 | 78.20 |

Tabel 4.15. Sampel Nilai Mata Pelajaran Siswa Kelas VIII 6

Tabel 4.16. Formula Perhitungan Nilai Siswa

|             | Test Case                                                                            |
|-------------|--------------------------------------------------------------------------------------|
| Nama Siswa  | Staniatul Masruroh                                                                   |
| Formula     | (( <i>average</i> (Tugas + Ulangan) x 0,4) +                                         |
| Perhitungan | $(UTS \ge 0,3) + (UAS \ge 0,3)$                                                      |
| Perhitungan | $NR = (average (98.00 + 89.00) \times 0.4) +$                                        |
| Nilai Rapor | $(76.00 \times 0.3) + (87.00 \times 0.3)$<br>NR= (37.40) + (22.80) + (26.10) = 86.30 |

Setelah melakukan perhitungan manual, tahap selanjutnya adalah memastikan bahwa *output* program telah sesuai. Tampilan *sample* penilaian mata pelajaran siswa kelas VIII 1 ada pada Gambar 4.67. Tampilan *sample* penilaian mata pelajaran siswa kelas VIII 2 ada pada Gambar 4.68. Tampilan *sample* penilaian mata pelajaran siswa kelas VIII 3 ada pada Gambar 4.69.

| -                                                                                                    | T         | anoran Milai                             | Tion Val | an Tak | 2     | 016   |             |
|----------------------------------------------------------------------------------------------------|-----------|------------------------------------------|----------|--------|-------|-------|-------------|
|                                                                                                    | 1         | Laporan Milai                            | Tap Ker  | as Tan | iun 2 | 010   |             |
|                                                                                                    |           | a la la la la la la la la la la la la la |          |        |       |       |             |
| Semester                                                                                                    |           | Ganjil V                                 |          |        |       |       |             |
| Kelas                                                                                                    |           |                                          |          |        |       |       |             |
| Mata Pela                                                                                                    | ajaran    | : Olahraga 🔻                             |          |        |       |       |             |
|                                                                                                    |           |                                          |          |        |       |       |             |
| Lihat Da                                                                                                    | ita       |                                          |          |        |       |       |             |
| No                                                                                                    | No. Induk | Nama Siswa                               | Ulangan  | Tugas  | UTS   | UAS   | Nilai Akhir |
| 1                                                                                                    | 14001     | Staniatul Masruroh                       | 98.00    | 89.00  | 76.00 | 87.00 | 86.30       |
| 2                                                                                                    | 14002     | Hanina Nur Affifah                       | 76.00    | 98.00  | 78.00 | 89.00 | 84.90       |
| 3                                                                                                    | 14003     | Bayu Yudistira                           | 98.00    | 76.00  | 76.00 | 98.00 | 87.00       |
| 4                                                                                                    | 14004     | Fisca Ayu Dzulkhy                        | 98.00    | 89.00  | 76.00 | 87.00 | 86.30       |
| Concession of the local division of the local division of the loca |           |                                          | 00.00    | 70.00  | 74.00 |       |             |

Gambar 4.67. Sample Penilaian Mata Pelajaran Siswa Kelas VIII 1

| 1       |           | Laporan Nilai T           | ian Kelas | Tahu  | n 20  | 16    | -           |
|---------|-----------|---------------------------|-----------|-------|-------|-------|-------------|
|         |           | Luporair rinar r          | mp reenas | Iuno  |       |       |             |
| emeste  | er        | : Ganjil V                | 111       |       |       |       |             |
| (elas   |           | : VIII 2 T                |           |       |       |       |             |
| lata Pe | lajaran   | : Olahraga 🔻              |           |       |       |       |             |
|         |           |                           |           |       |       |       |             |
| Lihat D | ata       |                           |           |       |       |       |             |
| No      | No. Induk | Nama Siswa                | Ulangan   | Tugas | UTS   | UAS   | Nilai Akhir |
| 1       | 14006     | Khuzaima                  | 87.00     | 76.00 | 89.00 | 90.00 | 86.30       |
| 2       | 14007     | Intan Dewi Sartika Candra | 89.00     | 78.00 | 78.00 | 89.00 | 83.50       |
| -       | 14008     | Imroatus Solihah          | 78.00     | 65.00 | 56.00 | 78.00 | 68.80       |
| 3       |           |                           |           |       |       |       |             |
| 4       | 14009     | Eko Allukmanul            | 87.00     | 67.00 | 56.00 | 87.00 | 73.70       |

Gambar 4.68. Sample Penilaian Mata Pelajaran Siswa Kelas VIII 2

| Semeste                | er                                            | : Ganjil 🔻                                                                              |                                             |                                                  |                                         |                                         |                                                 |
|------------------------|-----------------------------------------------|-----------------------------------------------------------------------------------------|---------------------------------------------|--------------------------------------------------|-----------------------------------------|-----------------------------------------|-------------------------------------------------|
| Kelas                  |                                               | : VIII 3 V                                                                              |                                             |                                                  |                                         |                                         |                                                 |
| Mata Pe                | lajaran                                       | : Olahraga 🔻                                                                            |                                             |                                                  |                                         |                                         |                                                 |
|                        | 313                                           |                                                                                         |                                             |                                                  |                                         |                                         |                                                 |
| No                     | No. Induk                                     | Nama Siswa                                                                              | Ulangan                                     | Tugas                                            | UTS                                     | UAS                                     | Nilai Akhi                                      |
| No<br>1                | No. Induk                                     | Nama Siswa<br>Hani'am Maria                                                             | Ulangan<br>87.00                            | Tugas<br>87.00                                   | UTS<br>67.00                            | UAS<br>87.00                            | Nilai Akhi<br>81.00                             |
| No<br>1<br>2           | ata<br>No. Induk<br>14012<br>14013            | Nama Siswa<br>Hani'am Maria<br>Franzky Rizky Sandy                                      | Ulangan<br>87.00<br>87.00                   | <b>Tugas</b><br>87.00<br>89.00                   | UTS<br>67.00<br>76.00                   | UAS<br>87.00<br>76.00                   | Nilai Akhi<br>81.00<br>80.80                    |
| No<br>1<br>2<br>3      | ata<br>No. Induk<br>14012<br>14013<br>14014   | Nama Siswa<br>Hani'am Maria<br>Franzky Rizky Sandy<br>Ony Novia                         | Ulangan<br>87.00<br>87.00<br>76.00          | <b>Tugas</b><br>87.00<br>89.00<br>67.00          | UTS<br>67.00<br>76.00<br>76.00          | UAS<br>87.00<br>76.00<br>78.00          | Nilai Akhin<br>81.00<br>80.80<br>74.80          |
| No<br>1<br>2<br>3<br>4 | No. Induk<br>14012<br>14013<br>14014<br>14015 | Nama Siswa<br>Hani'am Maria<br>Franzky Rizky Sandy<br>Ony Novia<br>Mega Ayu Puspitasari | Ulangan<br>87.00<br>87.00<br>76.00<br>87.00 | <b>Tugas</b><br>87.00<br>89.00<br>67.00<br>90.00 | UTS<br>67.00<br>76.00<br>76.00<br>90.00 | UAS<br>87.00<br>76.00<br>78.00<br>89.00 | Nilai Akhin<br>81.00<br>80.80<br>74.80<br>89.10 |

Gambar 4.69. Sample Penilaian Mata Pelajaran Siswa Kelas VIII 3

Setelah *output* program telah sesuai, tahap selanjutnya adalah memastikan bahwa perhitungan rangking kelas dan rangking tiap angkatan *output*nya telah sesuai. Tampilan rangking kelas VIII 1 pada gambar 4.70, tampilan rangking kelas VIII 2 pada gambar 4.71, tampilan rangking kelas VIII 3 pada gambar 4.72, tampilan rangking kelas VIII 4 pada gambar 4.73, tampilan rangking kelas VIII 5 pada gambar 4.74, tampilan rangking kelas VIII 6 pada gambar 4.75 sedangkan untuk tampilan rangking tiap angkatan pada gambar 4.76.

| Emester : Ganjil T<br>elas : VIII 1 T |                    |        |   |   |  |  |
|---------------------------------------|--------------------|--------|---|---|--|--|
|                                       |                    |        |   |   |  |  |
| 14003                                 | Bayu Yudistira     | 87.000 | 1 | 3 |  |  |
| 14004                                 | Fisca Ayu Dzulkhy  | 86.300 | 2 | 4 |  |  |
| 14001                                 | Staniatul Masruroh | 86.300 | 2 | 4 |  |  |
| 14002                                 | Hanina Nur Affifah | 84.900 | 3 | 5 |  |  |
| 14005                                 | Dwi Nelly Zulfiah  | 82 900 | 4 | 8 |  |  |

Gambar 4.70. Sample Rangking Kelas VIII 1

| Semester                | : Ganjil 🔻                                              |                            |                |                   |
|-------------------------|---------------------------------------------------------|----------------------------|----------------|-------------------|
| (elas                   | : VIII 2 T                                              |                            |                |                   |
| Lihat Data              | 7                                                       |                            |                |                   |
| No Induk                | Nama Siswa                                              | Jumlah Nilai Akhir         | Rangking Kelas | Rangking Angkatan |
| 14010                   | Fita Nur Indah Sari                                     | 90.800                     | 1              | 1                 |
| 11010                   |                                                         |                            | 0              | 4                 |
| 14006                   | Khuzaima                                                | 86.300                     | 2              |                   |
| 14006<br>14007          | Khuzaima<br>Intan Dewi Sartika Candra                   | 86.300<br>83.500           | 3              | 7                 |
| 14006<br>14007<br>14009 | Khuzaima<br>Intan Dewi Sartika Candra<br>Eko Allukmanul | 86.300<br>83.500<br>73.700 | 3              | 7 22              |

Gamba<mark>r 4</mark>.71. *Sample* Rangking Kelas VIII 2

| Laporan Rangking Kelas Tahun 2016         Semester         is Ganjil Y         Kelas         is VIII 3 V |                           |        |                    |    |  |
|----------------------------------------------------------------------------------------------------|---------------------------|--------|--------------------|----|--|
|                                                                                                    |                           |        |                    |    |  |
| 14015                                                                                                    | Mega Ayu Puspitasari      | 89.100 | 1                  | 2  |  |
| 14016                                                                                                    | Maydita Ayu Nursaskiawati | 81.000 | $D \land 2 \land$  | 13 |  |
| 14012                                                                                                    | Hani'am Maria             | 81.000 | NA <sub>2</sub> DA | 13 |  |
| 14013                                                                                                    | Franzky Rizky Sandy       | 80.800 | 3                  | 14 |  |
| 11013                                                                                                    |                           |        |                    |    |  |

Gambar 4.72. Sample Rangking Kelas VIII 3

| Laporan Rangking Kelas Tahun 2016 |                       |                    |                |                   |  |  |
|-----------------------------------|-----------------------|--------------------|----------------|-------------------|--|--|
| emester                           | : Ganjil 🔻            |                    |                |                   |  |  |
| elas                              | : VIII 4 V            |                    |                |                   |  |  |
| ihat Data                         |                       |                    |                |                   |  |  |
| No Induk                          | Nama Siswa            | Jumlah Nilai Akhir | Rangking Kelas | Rangking Angkatan |  |  |
| 14027                             | Adi Pratama           | 84.600             | 1              | 6                 |  |  |
| 14032                             | Fanny Kolondam        | 82.200             | 2              | 9                 |  |  |
| 14019                             | M. Sihabudin          | 80.000             | 3              | 17                |  |  |
|                                   | and the second stands | 75 100             | 4              | 20                |  |  |
| 14020                             | Riski Fathul Ulum     | /3.100             | •              |                   |  |  |

Gambar 4.73. Sample Rangking Kelas VIII 4

| Laporan Rangking Kelas Tahun 2016 |                           |                    |                |                   |  |  |
|-----------------------------------|---------------------------|--------------------|----------------|-------------------|--|--|
| Semester                          | : Ganjil 🔻                |                    |                |                   |  |  |
| Kelas                             | : VIII 5 V                |                    |                |                   |  |  |
|                                   |                           |                    |                |                   |  |  |
| Lihat Data                        |                           |                    |                |                   |  |  |
| No Induk                          | Nama Siswa                | Jumlah Nilai Akhir | Rangking Kelas | Rangking Angkatan |  |  |
| 14021                             | Nur Yusi Yusniawati       | 81.600             | 1              | 11                |  |  |
| 14023                             | Emil Imadaniar Maulana    | 81.500             | 2              | 12                |  |  |
| 14022                             | Nyoman Riwayat Anggriawan | 80.500             | 3              | 15                |  |  |
| 14025                             | Haikal Asiandi            | 80.500             | 3              | 15                |  |  |
| 14024                             | Putra Prima Andriarachman | 78.100             | 4              | 19                |  |  |

## Gambar 4.74. Sample Rangking Kelas VIII 5

| -          | Laporan R                                                                                                    | angking Kela       | is Tahun 20    | 16                |
|------------|----------------------------------------------------------------------------------------------------|--------------------|----------------|-------------------|
| Semester   | : Ganjil 🔻                                                                                                    |                    |                |                   |
| Kelas      | : VIII 6 •                                                                                                    |                    |                |                   |
| Lihat Data | Nama Sicwa                                                                                                    | Jumlah Nilai Akhir | Pangking Kolas | Pangking Angkatar |
| 14028      | Siti Alfiyab                                                                                                    | 82 200             |                |                   |
| 14030      | Yunita Rachmawati                                                                                                    | 81.700             | 2              | 10                |
| 14026      | Yuke Sheila May Wanda                                                                                                    | 80.800             | 3              | 14                |
| 14029      | Corrynanda Yehanita                                                                                                    | 80.400             | 4              | 16                |
|            | A second second s |                    |                |                   |

# Gamba<mark>r 4</mark>.75. *Sample* Rangking Kelas VIII 6

| S Le m  | Lapora            | n Rangking                              | g Angk   | atan Tahun 2016           | ANC.       |
|---------|-------------------|-----------------------------------------|----------|---------------------------|------------|
| Semeste | er : Ganiil       | Lord A                                  |          | The second second         |            |
| Tingkat |                   | 1 1 1 1 1 1 1 1 1 1 1 1 1 1 1 1 1 1 1 1 | 10 1     |                           |            |
| ingitat |                   |                                         |          | the set of the set        |            |
| Lihat D | ata               |                                         |          | 1 the star fille          | 14- /      |
| No      | Rangking Angkatan | Jumlah Nilai Akhir                      | No Induk | Nama Siswa                | Nama Kelas |
| 1       | 1                 | 90.800                                  | 14010    | Fita Nur Indah Sari       | VIII 2     |
| 2       | 2                 | 89.100                                  | 14015    | Mega Ayu Puspitasari      | VIII 3     |
| 3       | 3                 | 87.000                                  | 14003    | Bayu Yudistira            | VIII 1     |
| 4       | 4                 | 86.300                                  | 14004    | Fisca Ayu Dzulkhy         | VIII 1     |
| 5       | 4                 | 86.300                                  | 14001    | Staniatul Masruroh        | VIII 1     |
| 6       | 4                 | 86.300                                  | 14006    | Khuzaima                  | VIII 2     |
| 7       | 5                 | 84.900                                  | 14002    | Hanina Nur Affifah        | VIII 1     |
| 8       | 6                 | 84.600                                  | 14027    | Adi Pratama               | VIII 4     |
| 9       | 7                 | 83.500                                  | 14007    | Intan Dewi Sartika Candra | VIII 2     |
| 10      | 8                 | 82.900                                  | 14005    | Dwi Nelly Zulfiah         | VIII 1     |
| 11      | 9                 | 82.200                                  | 14028    | Siti Alfiyah              | VIII 6     |
| 12      | 9                 | 82.200                                  | 14032    | Fanny Kolondam            | VIII 4     |
| 13      | 10                | 81.700                                  | 14030    | Yunita Rachmawati         | VIII 6     |
| 14      | 11                | 81.600                                  | 14021    | Nur Yusi Yusniawati       | VIII 5     |
| 15      | 12                | 81.500                                  | 14023    | Emil Imadaniar Maulana    | VIII 5     |
| 16      | 13                | 81.000                                  | 14012    | Hani'am Maria             | VIII 3     |
| 17      | 13                | 81.000                                  | 14016    | Maydita Ayu Nursaskiawati | VIII 3     |
| 18      | 14                | 80.800                                  | 14013    | Franzky Rizky Sandy       | VIII 3     |
| 19      | 14                | 80.800                                  | 14026    | Yuke Sheila May Wanda     | VIII 6     |
| 20      | 15                | 80.500                                  | 14025    | Haikal Asiandi            | VIII 5     |
| 21      | 15                | 80.500                                  | 14022    | Nyoman Riwayat Anggriawan | VIII 5     |
| 22      | 16                | 80.400                                  | 14029    | Corrynanda Yehanita       | VIII 6     |
| 23      | 17                | 80.000                                  | 14019    | M. Sihabudin              | VIII 4     |
| 24      | 18                | 78.200                                  | 14031    | Wahyu Pradana Setyabudi   | VIII 6     |
| 25      | 19                | 78.100                                  | 14024    | Putra Prima Andriarachman | VIII 5     |
| 26      | 20                | 75.100                                  | 14020    | Riski Fathul Ulum         | VIII 4     |
| 27      | 21                | 74.800                                  | 14014    | Ony Novia                 | VIII 3     |
| 28      | 22                | 73.700                                  | 14009    | Eko Allukmanul            | VIII 2     |
| 29      | 23                | 72.700                                  | 14018    | Ayu Novelia Dewi Purnomo  | VIII 4     |
| 30      | 24                | 68.800                                  | 14008    | Imroatus Solihah          | VIII 2     |

Gambar 4.76. Sample Rangking Angkatan Kelas VIII